## Glossário

Os seguintes termos e acrônimos são a definição de OEC Guia do usuário de negociação. O glossário inclui varias definições das funções do software, nomes de comando e **tela** assim como conceitos operacionais. As seguintes **origens** citadas como termos de referencia e definições:

<sup>1</sup>Webopedia.com

<sup>2</sup> FM Labs Indicator Reference.com

<sup>3</sup>Investopedia.com

<sup>4</sup>Wikipedia.com

<sup>5</sup>MQL4 Technical Analysis.com

<sup>6</sup> Chicago Mercantile Exchange.com

| Versão              | Data Efetiva | Permissão                |
|---------------------|--------------|--------------------------|
| OEC Trader 3.1.2.10 | 20/5/08      | Tecnologia da informação |
| OEC Trader 3.2      | 18/6/08      | Tecnologia da informação |
|                     |              |                          |
|                     |              |                          |

## Histórico do documento

Nota: Esse documento suporta todas as versões anteriores até a data efetiva desse lançamento.

## Termos e Acrônimos

| Termo                                  | Definição                                                                                                    |
|----------------------------------------|----------------------------------------------------------------------------------------------------|
| Sobre                                  | Esse comando exibe informações sobre a versão do software,<br>produto ou numero da licença, informação do sistema<br>(opcional),a data e a posse dos direitos autorais da companhia.<br>Consulte a figura abaixo.                        |
| Aceleração/Desaceleração<br>oscilador* | Essa é uma representação gráfica que mede a aceleração e<br>desaceleração da atual força impulsora. Esse indicador muda a<br>direção antes de qualquer mudança na força impulsora, que,<br>por sua vez, muda sua direção antes do preço. |
| Conta                                  | Refere-se ao acordo pelo qual uma organização aceita as<br>posses financeiras de um cliente e os segura em nome do<br>cliente em seu ou sua sabedoria. Este também é o segundo<br>item no menu de comando no OEC Trader.                 |
| Conta                                  | Mostra o menu suspenso das contas disponíveis. Também é mostrado no canto superior direito da janela de layout padrão.                                                                                                    |
| Saldo da conta                         | O montante de dinheiro ou divida em uma conta.                                                                                                    |
| Filtro de conta                        | O comando do filtro de conta no menu suspenso da conta                                                                                                    |

|                              | mostra a janela de dialogo do filtro de conta. Um usuário<br>poderá selecionar uma ou mais contas para filtrar a<br>informação.                                                                                                    |
|------------------------------|----------------------------------------------------------------------------------------------------|
| Numero da conta              | (1) Uma série de caracteres (alpha e/ou numérico) usado para<br>identificar a conta de um cliente ou relação. (2) Remitir a conta<br>da instituição financeira prestando serviço para o banco<br>receptor. (3) A identificação designada por uma instituição<br>financeira muitas vezes chamado numero da conta. |
| Posição da conta             | O balanço e as atuais posses de uma conta.                                                                                                    |
| Demonstrativos da conta      | Esse é um comando no menu suspenso informacional que<br>mostra a informação dos status financeiros do negociador. Esse<br>é um hyperlink dinâmico á <b>NetAccess</b> , um acesso on-line para<br>dois tipos de relatórios; End of Day Reports e Real Time<br>Reports.                                            |
| Sumário da conta             | Uma janela em OEC Trader que mostra as posses financeiras, créditos e dividas para cada cliente.                                                                                                    |
| Acumulo/Distribuição (A/D) 5 | Um indicador de impulsos que tenta medir suprir e exigir<br>descobrindo se os investidores estão normalmente<br>'Acumulando' (comprando) ou 'Distribuindo' (Vendendo) um<br>certo estoque identificando divergências entre preço de<br>estoque e fluxo do volume.                                                |
|                              | Isso é calculado usando a formula a seguir:                                                                                                    |
|                              | Conta/Dist = ((Perto – Baixo) – (Auto – Perto)) / (Alto – Baixo) *<br>Volume de período                                                                                                    |
| Ordens ativas                | Faz referencia á um OEC Trader item suspenso gráfico.<br>Essa é uma janela no Layout padrão <b>under View</b> que mostra as<br>ordens que foram colocadas na troca que estão ou em um<br>status de funcionamento ou espera.                                                                                      |
| Adc Todos                    | Automaticamente seleciona todas as contas que estão<br>determinadas para um usuário especifico e as mostra abaixo da<br>coluna do nome da conta.                                                                                                    |
| Adc Contrato                 | Esse comando de inserir em gráficos mostra a janela de seleção de mercado.                                                                                                    |
| Adc Contrato                 | O ícone ferramenta mostra janela de adicionar novo contrato dentro do gráfico.                                                                                                    |
| Adc Mercado                  | Esse comando de citação insere e mostra um único contrato na janela de citação.                                                                                                    |
| Adc Grupo de mercado 🛛 🎜     | cingüenta contratos na janela de citação                                                                                                    |
| Adc Próximo                  | Isso permite ao usuário selecionar e adc uma conta especifica<br>para o novo bloco.                                                                                                    |
| Adc ou remover botões 🗾      | Refere á uma ferramenta de comando. Clique na seta para mostrar Padrão e Personalizado.                                                                                                    |

| Adc Alerta de preços 📤      | Esse comando mostra a janela de adc alerta de preços para criar<br>um aviso para um alerta de preco de contrato.                                                                                                    |
|-----------------------------|----------------------------------------------------------------------------------------------------|
| Adc para citação            | Este é um hyperlink na ordem de entrada padrão que coloca o                                                                                                    |
| Adicional                   | símbolo de contrato na atual janela de citação aberta.<br>A aba adicional na janela do DOM Setup permite o negociador<br>editar também <b>ordens de suporte</b> para cada lado. The options<br>in the Price Bracket Editor menus suspensos incluem os                                                                                   |
|                             | seguintes:<br>-Agente financeiro em Pontos                                                                                                    |
|                             | - Agente financeiro de moeda corrente                                                                                                    |
|                             | -Preço exato                                                                                                    |
| Ordens Avançadas            | determinadas.                                                                                                    |
|                             | Esse também é um vídeo tutorial de hyperlink. Under Help on<br>the Video Tutorial DOM menu suspenso, esse é um hyperlink<br>que abre o windows internet explorer para mostrar a sessão de<br>treinamento em vídeo de como acessar e navegar no DOM<br>windows. Consulte também negociação no Guia de Usuário<br>DOM para mais detalhes. |
| IDM (Indicador Direcional   | Esse indicador avalia a força da atual tendência do Mercado. A                                                                                                    |
| Médio)                      | figura resultante é uma que indica força relativa, com mais<br>noção sobre o estilo de negociação que se mostrara mais<br>efetivo em um determinado mercado. O oscilador flutua de 0 á<br>100; leituras acima dos 40 indicam uma forte tendência,<br>enquanto leituras abaixo de 20 indicam uma das fraquezas                           |
|                             | relativas.<br>Faz referencia também a seleção do menu suspenso debaixo                                                                                                    |
|                             | do perfil de seleção para gráficos de negociação OEC.                                                                                                    |
| Lista de Alertas            | Esse é o comando de inserir no gráfico que mostra a lista de alertas que estão ativos nos contratos.                                                                                                    |
| Alertas                     | Abaixo do menu gráfico, Alertas mostra um menu suspenso<br>que permite ao usuário criar, salvar, deletar, e ver avisos dos<br>contratos do gráfico.                                                                                                    |
| Alertas 溢                   | Mostra a janela de administrador de alertas.                                                                                                    |
| Administrador de Alertas    | Faz referencia á característica do OEC trader que permite ao<br>usuário colocar avisos e planejar mudanças nos eventos de<br>negociação ou atividades.                                                                                                    |
| Todos                       | Abaixo da sessão de filtro na janela de configuração do<br>contrato, essa é a categoria de filtro que inclui ambos os tipos<br>de contrato; electronic e pit.<br>Abaixo do filtro de cambio na janela de configuração do<br>contrato essa é a categoria de filtro que inclui o grupo total de<br>câmbios listado no menu suspenso       |
| Todos os indicadores ativos | Exibe a janela de indicadores (series e tipo) do comando de                                                                                                    |

| Média de movimento do<br>Alligator    | visualização do gráfico<br>Bill Williams<br>Á principio, o Indicador técnico do Alligator é uma<br>representação gráfica do balanço de linhas (Médias de<br>movimentos) que usa geometria fractal e dinâmicas não-<br>lineares.                                                                                                    |
|---------------------------------------|----------------------------------------------------------------------------------------------------|
|                                       | A linha azul (A mandíbula do Alligator) é a linha de balanço para<br>o timeframe que foi usada para construir o gráfico (média de<br>movimento dividido de 13-períodos, movido ao futuro por 8<br>barras);                                                                                                    |
|                                       | A linha vermelha (Dente do Alligator) é a linha de balanço do<br>valor do timeframe de um level abaixo (média de movimento<br>dividido de 8-períodos, movido ao futuro por 5 barras);<                                                                                                    |
|                                       | A linha verde (Labios do Alligator) é a linha de balanço do valor<br>do timeframe de um level mais abaixo (média de movimento<br>dividido de 5-períodos, movido ao futuro por 3 barras);<<                                                                                                    |
|                                       | Labios, Dentes e mandíbula do Alligator demonstram a<br>interação de diferentes períodos de tempo. À medida que<br>tendências claras só podem ser vistas 15 á 30 por cento do<br>tempo, é essencial segui-las e privar-se de trabalhar nos<br>mercados que flutuam apenas com um certos períodos de<br>preços.                                                                                                    |
|                                       | Quando a mandíbula, os dentes e os labios estão fechados ou mesclados, isso significa que o Alligator vai dormir ou já esta dormindo. Á medida que dorme, fica com mais e mais fome – quanto mais dorme, com mais fome vai acordar. A primeira coisa que faz quando acorda é abrir a boca e bocejar. Então o cheiro de comida vem para suas narinas: Carne de um touro ou carne de um urso, e o Alligator começa a caçá-los. Tendo se alimentado o suficiente para se sentir completamente cheio, o Alligator começa a perder o interesse na comida/preço (As linhas de balanço se juntam) esse é o momento para determinar o lucro. |
| Bloco de alocação                     | Esse recurso se refere á um numero de contas que estão<br>designadas como um grupo com o propósito de executar<br>negociações em contas múltiplas simultaneamente como um<br>único evento.                                                                                                    |
| Administrador de bloco de<br>alocação | Esse é o comando no menu suspenso da conta que exibe uma<br>janela que permite ao negociador criar uma unidade de                                                                                                    |

|                           | negociação de contas para executar negociações múltiplas em                |
|---------------------------|----------------------------------------------------------------------------|
|                           | contas multiplas simultaneamente em um unico evento.                       |
| Nome do bloco de alocação | Esse e o nome determinado a uma lista de bloco de contas que               |
|                           | aparece na lista suspensa.                                                 |
| Tipo de bloco de alocação | Refere ao campo na janela de administrador do bloco de                     |
|                           | alocação que designa a fonte de entrega. Esses tipos de fontes             |
|                           | incluem:                                                                   |
|                           | Customer-An OEC Trader customer account.                                   |
|                           | Abrir mão de um processo em negociação de seguros ou                       |
|                           | commodities onde o corretor coloca uma negociação em nome                  |
|                           | de outro corretor como se ele-ela realmente tivessem                       |
|                           | executado a negociação.                                                    |
|                           | OMNIBUS                                                                    |
|                           | Casa (Essa é uma configuração de proprietário que é visível ao             |
|                           | pessoal da OEC.)                                                           |
| Regra de alocação         | Uma regra de alocação é o processo sistemático que facilita a              |
|                           | execução de uma negociação designada á contas múltiplas de                 |
|                           | acordo com um numero seqüencial de contas determinado                      |
|                           | pelo OEC trader ou administrador da firma de negociação e a                |
|                           | disponibilidade do preço para a quantia ordenada.                          |
|                           | OEC trader satisfaz uma negociação do bloco de alocação                    |
|                           | baseada na regra dos negócios que determina a ordem de                     |
|                           | acordo com uma especificação associada com o bloco de                      |
|                           | alocação, o numero seqüencial do nome da conta no sistema, e               |
|                           | a disponibilidade do preço no mercado disponibilizada em                   |
|                           | tempo real. Existem quatro tipos de regras de alocação no OEC              |
|                           | trader:                                                                    |
|                           | -LowAcctLowPrice                                                           |
|                           | -LowAcctHighPrice                                                          |
|                           | -HighAcctHighPrice                                                         |
|                           | -HighAcctLowPrice                                                          |
| Todos-ou-nenhum (TON)     | Essa é uma condição usada em uma ordem de compra e venda                   |
|                           | para instruir o corretor á cumprir a ordem completamente ou                |
|                           | de modo algum.                                                             |
| Permitir DDT              | OEC trader oferece a capacidade de negociar do Microsoft®                  |
|                           | Excel Dados Dinâmicos de troca. A função primaria do DDT é                 |
|                           | permitir as aplicações do Windows compartilharem dados. Por                |
|                           | exemplo, uma célula no Microsoft <sup>®</sup> Excel pode ser ligado á um   |
|                           | ponto de valor ou dado no OEC trader. Quando o ponto do                    |
|                           | valor ou dado muda, ele automaticamente é atualizado na                    |
|                           | planilha eletrônica do Microsoft <sup>®</sup> Excel. Esse comando habilita |
|                           | a função DDT do Excel.                                                     |
| Permitir remotamente      | Esse arquivo de comando habilita a capacidade de acessar o                 |
|                           | OEC trader de outro local virtual.                                         |
| Permitir selecionar       | Habilita o comando de destaque ou seleção para usar um único               |

| Andrew forcado<br>linhas de tendência de<br>Andrew           | clique esquerdo no objeto desejado no gráfico.<br>Cria uma linha que se separa em três na forma de um forcado.<br>Um instrumento consistindo em três linhas paralelas de<br>tendência. Esse instrumento foi desenvolvido por DR. Alan<br>Andrews. Interpretação das linhas de tendência de Andrew é<br>baseada nas regras padrões de interpretação de linhas de<br>suporte e resistência. Uma ferramenta de mapeamento que<br>utiliza uma Lina mediana para mostrar áreas de suporte e<br>resistência de uma linha de base. |
|--------------------------------------------------------------|----------------------------------------------------------------------------------------------------|
| Interface de Aplicação de<br>Programa(IAP)<br>Aplicar Modelo | Um grupo de rotinas, protocolos, e ferramentas para montar<br>aplicações de software.<br>Abaixo do arquivo nos gráficos, esse comando exibe cinco<br>seleções no menu suspenso;ADX, Bollinger Band, volumes,                                                                                                    |
| Aplicar Modelo                                               | básico, e verde no preto. Um modelo embaixo dos gráficos<br>refere a um gráfico pré populado gráfico de configuração.<br>Exibe a seleção suspensa para tipos de modelos de gráficos:<br>ADX                                                                                                    |
|                                                              | Bolling Band<br>Volumes<br>Básico<br>Verde no Preto                                                                                                    |
| arbitrage <sup>1</sup>                                       | O processo em que negociadores profissionais<br>simultaneamente compram e vendem o mesmo ou<br>equivalentes securities por um lucro com menos riscos.                                                                                                    |
| Área                                                         | Refere á habilidade de ver propriedades de seqüências, remove<br>seqüências, congela Limites ou Auto Limites. Esse é um menu<br>suspenso de seleção abaixo do Indicador Adc nos gráficos do<br>OEC Trader                                                                                                    |
| Área de Gráfico                                              | Uma área de gráfico exibe dados graficamente quantitativos É<br>baseada na linha de gráfico. Á área entre eixos e linha são<br>normalmente enfatizados com cores, texturas e<br>sombreamentos. Normalmente um compara com uma área no<br>gráfico duas ou mais guantidades.                                                                                                    |
| Aroon⁵                                                       | A palavra aroon é Sânscrito para "à luz precoce do amanhecer."<br>O indicador Aroon tenta mostrar quando uma nova tendência<br>esta amanhecendo. O indicador consiste em duas linhas (Acima<br>e Abaixo) isso mede quanto tempo se passou desde mais alto<br>alto/mais baixo baixo ocorreu com um período n de alcance.                                                                                                    |
| Seta abaixo                                                  | Refere á uma ícone de comando que exibe um menu suspenso<br>com os botões Adc ou Remover abaixo do ícone.                                                                                                    |
| Seta à direita                                               | Exibe um menu suspenso com os botões Adc ou Remover a direita do ícone.                                                                                                    |
| Preço de venda                                               | O preço que um vendedor esta disposto a aceitar por um<br>security, commodity ou opção, também conhecido como o<br>preço da oferta. Junto com o preço, á cotação do preço de                                                                                                    |

|                           | venda ira geralmente também estipular o montante ou quantia                                                |
|---------------------------|----------------------------------------------------------------------------------------------------|
|                           | do security a ser vendido a aquele preço.                                                                  |
| Preço de venda            | O preço á qual os vendedores oferecem securities, futures ou                                               |
|                           | outro instrument financeiro aos compradores. Este também é                                                 |
|                           | chamado de preço de oferta.                                                                                |
| Asked?                    | O preço que alguém esta querendo aceitar por um security,                                                  |
|                           | futuro ou outro instrumento financeiro. A porcão do preco de                                               |
|                           | venda de uma cota é o menor preco qualquer um esta                                                         |
|                           | querendo aceitar naquele momento.                                                                          |
| Em ou melhor              | Refere á uma posição que (1) em um pedido de compra para                                                   |
|                           | securities. futuros ou outros instrumentos financeiros é                                                   |
|                           | adquirindo no preco especifico ou abaixo dele (2) Para um                                                  |
|                           | pedido de venda, é vendendo um pedido no preco especificado                                                |
|                           | ou acima dele. Ver limite de nedido                                                                        |
| At-the-money              | Uma oncão com um strike price igual ao atual preco do                                                      |
| The the money             | instrumento, assim côo um estoque, sob que a opcão foi                                                     |
|                           | garantida                                                                                                  |
| At-the-opening order      | Um nedido que específica que esta para ser executado na                                                    |
|                           | abertura do mercado ou da negociação ou então esta para ser                                                |
|                           | cancelado. O pedido não precisa ser executado no preco de                                                  |
|                           | abertura mas com a faixa de abertura dos precos                                                            |
| Auto Min/Max preco        | Habilita o controle de limites de preço no gráfico.                                                        |
| Configurações mecanizadas | Refere aos termos e condições estabelecidos em um nedido                                                   |
| de fatores                | que é negociada através do OEC trader função de execução                                                   |
|                           | mecanizada nara nedido de entrada, ránida (PER) ticket. Em                                                 |
|                           | narticular, as configurações mecanizadas variáveis para compra                                             |
|                           | e venda incluem.                                                                                           |
|                           | -Limite de parada de compra                                                                                |
|                           | -Limite de venda                                                                                           |
|                           | -Limite de compra                                                                                          |
|                           | -Limite de comptu                                                                                          |
| Exercício automático      | Um procedimento de proteção em que a Options Clearing                                                      |
|                           | Corporation tenta proteger o proprietário de expirar uma                                                   |
|                           | opcão in-the Money automaticamente exercendo a opcão em                                                    |
|                           | favor do proprietário                                                                                      |
| AutoX                     | Exibe no canto inferior esquerdo da janela de lavout nadrão                                                |
| Autor                     | Vermelho=AutoX esta desabilitado. Verde=AutoX esta                                                         |
|                           | conectado                                                                                                  |
| Cantura AutoX             | Esse é um comando menu suspenso Arquivo que ativa o                                                        |
|                           | recurso para OEC trader suporta auto execução através de um                                                |
|                           | modulo totalmente integrado para direcionar sinais de                                                      |
|                           | negociação da Estação de Negociação <sup>®</sup> através do OEC trader                                     |
|                           | Esse é um nlug-in que é baixado do site do OEC trader.                                                     |
| Índice de movimento       | Esse e um plug in que e baixado do site do OLC.<br>Essa é uma representação gráfica que determina se bá um |
| direcional médio (IMD)    | nreco tendência. Foi desenvolvido e descrito em detalhes por                                               |
|                           | preço tendencia. For desenvolvido e desento em detames por                                                 |

Welles Wilder em seu livro "Novos conceitos em sistemas de negociação técnicos". O método de negociação mais simples baseado no sistema de

movimento direcional implica na comparação de dois indicadores de direção. O 14 perido +DI um e o 14-período –DI. Para fazer isso, um ou coloca os gráficos indicadores um no top do outro, ou +DI é subtraído de –DI. W. Wilder recomenda comprar quando o +DI é mais elevado que o –DI, e vendendo quando +DI cair abaixo do –DI.

Para essas regras simples de comercialização Wells Wilder adicionou "uma regra de pontos de pico". É usado para eliminar falsos sinais e diminuir o numero de acordos. De acordo com o principio de pontos de pico, o "ponto de pico" é o ponto quando o +DI e –DI se cruzam. Se +DI sobe mais alto que o –DI, esse ponto será o preço Maximo do dia quando eles se cruzam. Se +DI é mais baixo que o –DI, esse ponto será o preço mínimo do dia quando eles se cruzam.

O ponto de pico é usado então como um nível de entrada de mercado. Dessa forma, depois do sinal para comprar (+DI é mais alto que o –DI) um devera esperar até o preço ter excedido o ponto de pico, e só então comprar. Entretanto, se o preço falha a exceder o nível do ponto de pico, um devera manter a posição do vendedor.

Posições medianasA janela de posições medianas abaixo do comando da conta<br/>exibe informação sobre o numero total de negociações de<br/>contratos. Esse é um comando no menu suspenso da conta que<br/>abre a janela de posições medianas na pagina padrão de layout.Faixa mediana exataUma medida de volatilidade introduzida por Welles Wilder em<br/>seu livro: Novos conceitos em sistemas técnicos de negociação.

O indicador real de faixa é o maior dos seguintes: -atual auto menor do atual baixo.??? -o valor absoluto do atual alto menor que o anterior perto.

-o valor absoluto do atual baixo menor que o anterior perto.

A faixa exata é uma media movida (geralmente 14-dias) das faixas exatas.

Indicador técnico de faixas medianas exatas (FME) é um indicador que mostra a volatilidade do mercado. Foi introduzido por Welles Wilder em seu livro "Novos conceitos em sistemas de negociação técnicos". Esse indicador foi usado como um componente de inúmeros outros indicadores e sistemas de negociação desde então.

Faixa mediana exata pode freqüentemente alcançar um alto valor no fundo do mercado depois de uma simples caída nos preços ocasionada por vendas em pânico. Valores baixos do

|                                     | indicador são típicos em períodos de movimentos <b>sideway</b> de |
|-------------------------------------|-------------------------------------------------------------------|
|                                     | ionga duração que acontece no topo do mercado e durante a         |
|                                     | consolidação. Faixa mediana exata pode ser interpretada de        |
|                                     | acordo com os mesmos principios assim como outros                 |
|                                     | indicadores de volatilidade. O principio de prever baseado        |
|                                     | nesse indicador pode ser expresso da seguinte maneira:            |
|                                     | Quanto maior o valor do indicador, maior a probabilidade de       |
|                                     | uma mudança na tendência; quanto menor o valor do                 |
|                                     | indicador, mais fraco é o movimento da tendência.                 |
| Escritório Administrativo           | Departamentos em uma instituição financeira em qual a             |
|                                     | maioria de seu trabalho é contabilidade, compensação,             |
|                                     | contadoria, não lidando diretamente com os clientes.              |
| Backfill                            | No OEC trader, esse termo se refere aos lotes restantes de um     |
|                                     | pedido AB que foi parcialmente completado. O comando              |
|                                     | backfill facilita um processo manual segundo o qual o usuário     |
|                                     | pode cancelar um pedido existente e criar um novo pedido          |
|                                     | para preencher as unidades restantes do bloco.                    |
| Balanço de poder (BDP) <sup>3</sup> | BDP indica se a ação base na negociação de um estoque é           |
|                                     | caracterizada por compras sistemáticas (acumulação) ou            |
|                                     | vendas sistemáticas (distribuição). A única característica mais   |
|                                     | definitiva e valida do BDP é pronunciada habilidade para          |
|                                     | contradizer o preço do movimento.                                 |
| largura de banda <sup>1</sup>       | Refere ao montante de dados que podem ser transmitidos em         |
|                                     | uma quantidade de tempo fixada. Para dispositivos digitais, a     |
|                                     | largura de banda é normalmente expressada em bits por             |
|                                     | segundo (bps) ou bytes por segundo. Para dispositivos             |
|                                     | analógicos, a largura de banda é expressa em ciclos por           |
|                                     | segundo, ou Hertz(Hz).                                            |
| Símbolo base                        | Uma coluna cabecalho já janela de configuração do contrato        |
|                                     | que identifica um contrato com alguns caracteres no começo        |
|                                     | do símbolo.                                                       |
| Cesta <sup>3</sup>                  | Um grupo de pedidos individuais que são salvos em um único        |
|                                     | arquivo e submetidos como um pacote.                              |
| Opcão Cesta <sup>3</sup>            | Um tipo de opcão cuja posse fundamental é uma cesta de            |
|                                     | commodities, securities, ou currencies.                           |
|                                     | Uma opcão de cesta de moedas disponibiliza um método mais         |
|                                     | barato para corporações multinacionais para receber/vender        |
|                                     | uma cesta de varias currencies por uma moeda específica. Um       |
|                                     | exemplo seria o Mcdonalds comprando uma opcão de cesta            |
|                                     | envolvendo rúnias indianas e libras britânicas em troca de        |
|                                     | dólares americanos                                                |
| Margem de lucro baixista            | Uma estratégia de opcão que tira um lucro maximo quando o         |
|                                     | estoque subjacente decaj e tem um risco maximo se o estoque       |
|                                     | crescer em preco. A estratágia pode ser implementada tanto        |
|                                     | com anções de venda ou de compra. Em cada um dos casos            |
|                                     | com opções de venda ou de compra. Em cada um dos casos,           |

|                           | uma opção com um maior preço em exercício é adquirida e<br>uma com um preço em exercício inferior é vendida, ambas<br>opções geralmente tem a mesma data de vencimento. |
|---------------------------|----------------------------------------------------------------------------------------------------|
| Mercado em baixa          | Um mercado no qual os preços estão caindo. Um negociador                                                                                                    |
| (especulador              | que acredita que os preços irão se mover mais abaixo é                                                                                                    |
| baixista/tendência para a | chamado "especulador baixista". Um perido de geralmente                                                                                                    |
| baixa)                    | preços caindo e atitudes pessimistas.                                                                                                    |
| Mercado em baixa          | Mercado em baixa (especulador baixista/tendência para a                                                                                                    |
| (especulador              | baixa): Um mercado no qual os preços estão caindo. Um                                                                                                    |
| baixista/tendência para a | negociador que acredita que os preços irão se mover mais                                                                                                    |
| baixa)                    | abaixo é chamado "especulador baixista". Um perido de                                                                                                    |
|                           | geralmente preços caindo e atitudes pessimistas.                                                                                                    |
| Beta                      | Uma medida de volatilidade de investimento. Quão menor o                                                                                                    |
|                           | beta, menor o risco do investimento. 2)Uma medida de como o                                                                                                    |
|                           | movimento do estoque corresponde com o movimento do                                                                                                    |
|                           | mercado de estoque inteiro. O beta não é o mesmo que                                                                                                    |
|                           | volatilidade.                                                                                                    |
| Demonstração beta         | Esse é um processo interno da companhia OEC. Novo                                                                                                    |
|                           | implementado funcionalmente em uma aplicação existente ou                                                                                                    |
|                           | nova é testado por um período de tempo por um grupo de                                                                                                    |
|                           | usuários designados até satisfazerem o critério de sucesso. Isso                                                                                                    |
|                           | também é conhecido como um lançamento temporário.                                                                                                    |
|                           | Interno ao OEC também é referido como um Sim (simulação).                                                                                                    |
| Oferta                    | Uma oferta feita por um investidor, negociador ou agente para                                                                                                    |
|                           | comprar commodity ou opcão. Á oferta ira estipular ambos o                                                                                                    |
|                           | preco que o comprador esta guerendo adquirir a security e a                                                                                                    |
|                           | guantidade á ser adquirido.                                                                                                    |
| Margem de oferta do preço | Á diferença entre o preço de compra e o preço de oferta.                                                                                                    |
| de compra                 |                                                                                                    |
| Modelo de preço de opção  | Uma técnica de opção de preço que é considerada entre as                                                                                                    |
| Black-Scholes             | mais complexas matematicamente de todas as áreas aplicáveis                                                                                                    |
|                           | de finanças. Esse modelo é capaz de calcular com exatidão                                                                                                    |
|                           | alarmante, o valor do preço de estoque de uma opção.                                                                                                    |
| blast                     | Um termo que se refere á enviar pedidos múltiplos                                                                                                    |
|                           | simultaneamente.                                                                                                    |
| Bloco de alocação         | Se refere à função que os negociadores podem criar uma lista                                                                                                    |
|                           | de contas existentes e automaticamente enviar pedidos                                                                                                    |
|                           | simultaneamente baseado nas regras definidas. Isso é                                                                                                    |
|                           | conduzido em tempo real.                                                                                                    |
| Bloco de alocação         | Se refere à função que os negociadores podem criar uma lista                                                                                                    |
|                           | de contas existentes e automaticamente enviar pedidos                                                                                                    |
|                           | simultaneamente baseado nas regras definidas Isso é                                                                                                    |
|                           | conduzido em tempo real.                                                                                                    |
| Bloco de alocação         | Esse é um recurso do OEC Trader que permite ao usuário criar                                                                                                    |

|                      | uma unidade de contas de negociação e executar negociações<br>múltiplas em contas múltiplas simultaneamente em um único<br>evento em tempo real                                                                                                    |
|----------------------|----------------------------------------------------------------------------------------------------|
| Pedido de Bloco      | Um pedido significante colocado á venda ou adquirido de um<br>grande numero de secutiries. Pedidos de Bloco são<br>freqüentemente usados por investidores institucionais.<br>Também conhecido como Bloco de Negociação.<br>Tipicamente, um perdido de compartilhamento de 10,000<br>(excluindo estoques de centavos) ou \$200,000 digno de renda<br>fixa iria constiuir um pedido de bloco. Quando um negociador<br>quer descarregar seu ou sua securities rapidamente eles irão<br>freqüentemente vendê-los com desconto, apropriadamente<br>nomeado "um desconto de blocagem".                                                                                                    |
| Blocos de negociação | Abaixo do menu de ajuda e de video tutoriais, há um hyperlink<br>ao website OEC que abre uma janela no internet explorer para<br>treinamento. OEC fornece sessões de vídeo treinamento nas<br>funções selecionadas para o administrador de processo do<br>Bloco de Alocação.                                                                                                    |
| Faixas de bollinger  | Se refere a faixa organizada para dos desvios padrões longe de<br>uma media de movimento simples. Porque desvio padrão é<br>uma medida de volatilidade, faixas de bollinger se ajustam á<br>condições do mercado. Quando os mercados se tornam mais<br>voláteis, as faixas se expandem(se movem mais distantes da<br>media), e durante períodos de menor volatilidade, as faixa<br>contratam (se movem mais perto da media). O estreitamento<br>das faixas é normalmente usado por negociadores técnicos<br>como uma indicação precoce que a volatilidade esta prestes a<br>aumentar intensamente.                                                                                                    |
| Quadro de margem     | Um tipo de arbitragem de opção em qual ambos Margem de<br>lucro altista e Margem de lucro baixista estão estabilizadas em<br>uma posição de menor risco. Uma margem é estabilizada<br>usando opções de Opções de venda e a outra estabilizada<br>usando Opções de compra Á margem pode tanto ser margem<br>de divida (compra Margem de lucro altista VS. Venda Margem<br>de lucro baixista) ou ambos margens de credito (compra<br>Margem de lucro baixista VS. Venda Margem de lucro altista)<br>Ponto crítico-o preço do estoque (ou preços) em qual uma<br>estratégia particular nem faz nem perde dinheiro. Geralmente<br>faz parte do resultado na data de vencimento das opções<br>envolvidas na estratégia. Um Ponto crítico "dinâmico" é um<br>que muda com o passar do tempo. |
| Suporte              | Se refere á um pedido de estratégia que é designado para<br>ajudar a limitar a perda e ajudar a travar um lucro ligando ou<br>juntando um pedido com dois pedidos de lados opostos usando<br>a mesma quantidade como do pedido original.                                                                                                    |

| Opções de suporte                      | Um ícone de comando que exibe os itens de seleção específicos de sinais de pedido na parte inferior na janela DOM de entrada de pedido.                                                                                                    |
|----------------------------------------|----------------------------------------------------------------------------------------------------|
| Ponto de equilíbrio<br>Breakeven       | O comando Ponto de equilíbrio com o campo de Ponto de equilíbrio de fator no campo DOM.                                                                                                    |
| Ponto de equilíbrio                    | O ponto no qual um comprador ou um vendedor de opções<br>enfrenta uma situação de sem perdas e sem lucros em uma<br>opção. Ponto de equilíbrio de compra se iguala ao preço de<br>exercício mais o premio; Ponto de equilíbrio de venda se iguala<br>ao preço de exercício menos o premio.                                                                                                    |
| Trazer a frente                        | Isso se refere á um comando de ferramenta de pedido que<br>envia o objeto destacado ao objeto em primeiro plano do<br>gráfico ou coloca isso na frente de outro objeto.                                                                                                    |
| Trazer a frente<br>Broker <sup>3</sup> | Coloca o objeto ou janela na frente de outro.<br>Corretor: Uma pessoa pagou uma taxa ou comissão para<br>executar compra ou venda de pedidos para um cliente. Em<br>negociação de futures de commodity, o termo pode se referir<br>á: (1) Corretor no recinto da bolsa, Uma pessoa que executa<br>ordens no recinto de operações de uma bolsa; (2) Contabilista<br>ou pessoa associada, a pessoa que lida com clientes nos<br>escritórios de futuros de comissão de comerciantes; ou (3) o<br>comerciante de comissões de futuros. |
| Navegador                              | Essa é uma aplicação de software que é usada para localizar e exibir paginas da web. Exemplo: Internet Explorer.                                                                                                    |
| Margem de lucro altista                | Uma estratégia de opção que atinge seu potencial Maximo se a<br>security base cair longe o suficiente. Uma opção com um preço<br>de exercício inferior é comprada e uma com um preço de<br>exercício superior é vendida, ambas geralmente tendo a<br>mesma data de vencimento. Tantas vendas ou compras podem<br>ser usadas para a estratégia.                                                                                                    |
| Estratégia Altista                     | Estratégias de opções Altistas são implementadas quando a<br>negociador de opções esta esperando o preço do estoque base<br>aumentar. Um período de preços geralmente crescentes                                                                                                    |
| Bundle <sup>3</sup>                    | Pacotes são faixas padronizadas. O primeiro mês de um pacote<br>é configurável e normalmente o mês trimestralmente adiante<br>mas poderia ser qualquer um dos dos trimestralmente expira<br>nos próximos doze meses. O numero de lotes em cada perna<br>tem que ser o mesmo. LIFFE CONNECT® atualmente reconhece<br>quatro pacotes: 2—Pacote anual/3- Pacote anual/4- Pacote                                                                                                    |
| Margem butterfly                       | Uma opção de estratégia de três pernas que tem tanto risco<br>limitado e lucro limitado potencial, construído combinando<br>Margem de lucro altista e uma Margem de lucro baixista. Três<br>preços de exercícios estão envolvidos, com os dois menores<br>sendo usado em uma margem e os dois maiores na margem                                                                                                    |

|                                          | oposta. A estratégia pode ser estabilizada tanto com vendas ou<br>compras; existem cinco maneiras diferentes de combinar                                                                                                    |
|------------------------------------------|----------------------------------------------------------------------------------------------------|
| Compra                                   | opções para construir a mesma posição basica.<br>Essa é a aquisição de uma certa commodity á uma certa data<br>no futuro á um preço pré determinado. A data do futuro é<br>chama de data de entrega.                                                                                              |
| Comprar oferta                           | Esse é um botão de comando de preço no DOM para executar<br>uma commodity ou opção que é oferecida no preço proposto.                                                                                                    |
| Limite de compra                         | Exibe a ordem adicional nos campos específicos no AOE para<br>uma ordem de compra. Á tecla f3 é o comando de atalho.                                                                                                    |
| Ordem de limite de compra                | Um pedido á um corretor para comprar uma quantidade<br>especifica de um security á ou abaixo de um preço<br>especificado(chamado de preço de limite).                                                                                                    |
| Comprar mercado                          | Este também é um botão de comando de preço no DOM que executa a ação para comprar um contrato no preço de mercado.                                                                                                    |
| Comprar mercado f4                       | Exibe a ordem apropriada nos campos específicos e em uma<br>ordem de entrada para uma ordem de compra. Á tecla f4 é o<br>comando de atalho.                                                                                                    |
| Comprar no fechamento                    | Comprando securities, futuros ou outro instrumento financeiro<br>no fim da sessão de negociação em um preço com a faixa de<br>fechamento.                                                                                                    |
| Comprar na abertura                      | Comprando securities, futuros ou outro instrumento financeiro<br>no começo da sessão de negociação em um preço com a faixa<br>de abertura.                                                                                                    |
| Comprar um pedido de<br>parada           | Um pedido para comprar um mercado que entrado em um<br>preço acima do atual preço de oferta que é ligado quando o<br>preço do mercado toca ou passa através do preço de compra<br>de parada                                                                                                    |
| Barreira de compra(ou<br>barreira longa) | Comprando contratos de futuros (ou outros instrumentos<br>financeiros) para se proteger contra possíveis aumentos de<br>custos de notificado de entrada para usuários futuros. Ver<br>barreira.                                                                                                   |
| Poder de compra                          | O dinheiro que um investidor disponibilizou para comprar<br>securities. Em uma conta de margem, o poder de compra é o<br>total de dinheiro segurado pela conta de corretagem mais a<br>margem máxima disponível.                                                                                  |
| Calendário de Margem                     | Uma estratégia de opção na qual uma opção de curto prazo é<br>vendida e uma opção de longo prazo é comprada, ambas tendo<br>o mesmo preço de exercício. Tanto vendas ou compras podem<br>ser usadas. Também conhecido como calendário de Operação                                                 |
| Compra                                   | de bolsa com opção de compra ou venda ou combinação<br>Um contrato de opção que da ao proprietário o direito de<br>comprar a security base á um preço especifico á um certo,<br>período de tempo fixado. Também conhecida como venda<br>(1) um contrato de opção dando ao comprador o direito mas |

|                          | não a obrigação de adquirir um commodity ou outra posse ou<br>entrar em uma posição de futuros longa; (2) um período na<br>abertura e no fechamento de alguns mercados de futuros no<br>qual o preço para cada contrato de futuros é estabelecido por<br>um leilão; ou (3) o requerimento que um instrumento financial<br>seja retornado ao emissor anterior para o vencimento, com<br>principal e acumulado interesse pago no retorno. |
|--------------------------|----------------------------------------------------------------------------------------------------|
| Evocar                   |                                                                                                    |
| Margem de compra         | Consulte estratégias neutras de conexão delta.                                                                                                    |
| Chamada                  | Insere a caixa de chamada, uma ferramenta de desenho, no<br>gráfico.                                                                                                    |
| Caixa de chamada         | Esse é um Autoshape que inclui texto.                                                                                                    |
| Cancelar tudo            | Esse comando cancela e remove todos os pedidos funcionando do DOM.                                                                                                    |
| Cancelar ofertas         | Exibe uma janela de mensagem de aviso para confirmar a ação<br>do gráfico ou DOM.                                                                                                    |
| Cancelar F9              | Isso remove o item selecionado da janela. Á tecla f9 é o<br>comando de atalho.                                                                                                    |
| Cancelar ofertas         | Exibe uma janela de mensagem de aviso para confirmar a ação<br>do gráfico.                                                                                                    |
| Cancelar Pedido          | Esse é um comando embaixo de confirmações no menu<br>suspenso de pedidos que ativa o aviso para exibir um alerta para<br>um pedido cancelado.                                                                                                    |
| Gráfico castiçal         | Refere-se á um gráfico que exibe os dados do preço de<br>mercado, com os preços de abertura e fechamento definindo<br>um retângulo com o alcance de cada unidade de tempo                                                                                                    |
| Candlestick <sup>5</sup> | Um gráfico de preços exibe os altos, baixos, abertos, e fechados<br>para um security cada dia através de um tempo especificado de<br>tempo.                                                                                                    |
|                          | the highest price for the day                                                                                                    |
|                          | ← open or closing price                                                                                                    |
|                          | body is black (or red) if<br>stock closed lower. Body<br>is white (or green) if it<br>closed higher.                                                                                                    |
|                          | ← open or closing price                                                                                                    |
|                          | the lowest price for the day                                                                                                    |
| Capturar Configurações   | Esse é um comando embaixo captura AutoX no arquivo no menu                                                                                                    |

Esse é um comando embaixo captura AutoX no arquivo no menu suspenso que ativa e habilita Sinais de suporte OEC da Estação de negociação. Exibe especificamente a janela de configuração de Captura AutoX. AutoX é um plug-in que é baixado do website OEC. Consulte o guia de usuário AutoX para mais detalhes nesses procedimentos.

| Captura ativada                                       | Esse é um comando embaixo captura AutoX no arquivo no<br>menu suspenso que ativa e habilita Sinais de suporte OEC da<br>Estação de negociação.                                                                                                    |
|-------------------------------------------------------|----------------------------------------------------------------------------------------------------|
| Dinheiro                                              | Essa é uma oferta legal ou moedas que pode ser usada em<br>trocas de bens, debito, ou serviços. Às vezes também inclui o<br>valor de bens que podem ser convertidos em dinheiro<br>imediatamente, como relatado por uma companhia.                                                                                                    |
| Liquidação de Dinheiro                                | Um método de liquidar certos futures ou contraltos de opções<br>pelo qual o vendedor (ou vendedor) paga o comprador (ou<br>comprador) o valor da commodity negociada em dinheiro de<br>acordo com um procedimento especificado no contrato.<br>Também chamado Liquidação financeira, especialmente nos<br>derivados de energia.                                                                                                 |
| CBL                                                   | Chicago Board of Trade (CBOT)                                                                                                    |
| Chaikin<br>Acumulação/Distribuição<br>(A/D) Oscilador | A interpretação do indicador de fluxo de dinheiro de Chaikin<br>(Chaikin A/D) é baseado na suposição que a força do mercado é<br>normalmente acompanhada de preços fechando na primeira<br>metade de seu alcance diário com volume crescente.<br>Igualmente, a fraqueza do mercado é normalmente<br>acompanhada pelos preços fechando na metade inferior do de<br>seu alcance diário com volume crescente.                      |
| Oscilador Chaikin                                     | Consulte o item no menu suspenso de gráfico do OEC Trader<br>como um oscilador criado subtraindo uma AME de 10-dias por<br>uma de 3-dias.                                                                                                    |
| Canais (Contratos)                                    | No OEC Trader, isso se refere as maiores categorias do contrato<br>para as oito classificações de grupo: Atualidades, Energias,<br>Financeiras, Grãos, Carnes, Metais, e tropicais.                                                                                                    |
|                                                       | Consulte o sistema de intermediários entre os procedimentos,<br>fornecedores, consumidores, etc, para o movimento de um<br>bem ou serviço. 2) O alcance técnico entre suporte e níveis de<br>resistência que um preço de estoque foi negociado por um<br>período de tempo especifico. 3) Um breakout de um canal<br>técnico é visto como altista (em um breakout ascendente) ou<br>sinal baixista (em um breakout descendente). |
| Gráfico                                               | Esse comando exibe uma representação gráfica de um contrato selecionado em uma nova janela.                                                                                                    |
| Barra de ferramentas padrão<br>do gráfico             | A Barra de ferramentas padrão do gráfico esta localizada<br>horizontalmente no topo do gráfico abaixo do menu principal<br>do OEC Trader. O submenu de gráficos consiste nos seguintes<br>comandos:<br>-Thumbtack<br>-selecionar período                                                                                                    |

|                                                      | -Estilo<br>-Visualização<br>- Ampliar<br>-Diminuir<br>-Ampliar uma parte do histórico carregado.<br>-Atualizar<br>-Link para Cotas<br>-Indicadores<br>-Indicadores<br>-Alertas<br>-DOM<br>-Histograma<br>-Adc Novo Contrato<br>-Modo de Troca<br>-Oculto (Cursor)<br>-Mouse<br>-Livre<br>- Difícil<br>Clique difícil            |
|------------------------------------------------------|----------------------------------------------------------------------------------------------------|
| Objetos de desenho no<br>Gráfico                     | Na barra de ferramentas do Gráfico, clique na seta para exibir o<br>menu suspenso das ferramentas disponíveis.                                                                                                    |
| Perfil do Gráfico                                    | Esse comando de gráfico se refere ao painel de preferências de<br>customizar configurações para a exibição. Essa pasta contem os<br>seguinte itens:<br>-Fundo<br>-Oferta/Venda/Passado<br>-contagem regressiva<br>-Reticulo<br>-Caixa de Data<br>-Grade<br>-Alto/Baixo<br>-Historigrama<br>-Escala<br>-Eixo de tempo<br>-Eixo-Y |
| Perfil do Gráfico<br>Propriedades do Gráfico<br>QHK8 | Exibe a informação do sumario de gráfico.<br>Exibe a coluna de tópicos de propriedades do gráfico que<br>expande detalhes para:<br>-Fundo<br>-Oferta/Venda/Passado<br>-Perfil Atual<br>-contagem regressiva<br>-Reticulo                                                                                                    |

|                            | -Caixa de Data                                                   |
|----------------------------|------------------------------------------------------------------|
|                            | -Grade                                                           |
|                            | -Alto/Baixo                                                      |
|                            | -Histograma                                                      |
|                            | -Escala                                                          |
|                            | -Eixo de tempo                                                   |
|                            | -Eixo-Y                                                          |
| Gráficos                   | Abaixo do menu de ajuda e de video tutoriais, há um hyperlink    |
|                            | ao website OEC que abre uma janela no internet explorer para     |
|                            | treinamento. OEC fornece sessões de vídeo treinamento nas        |
|                            | funções relacionadas ao processo de troca de gráfico. Consulte o |
|                            | Guia de Usuário Troque do Gráfico.                               |
| Menu de comando de gráfico | O menu principal consiste nas seguinte áreas:                    |
|                            | -Arquivo                                                         |
|                            | -Visualização                                                    |
|                            | -Cotas                                                           |
|                            | -Modo de Troca                                                   |
|                            | -Inserir                                                         |
|                            | -Preferências                                                    |
|                            | -Caixa de ferramenta                                             |
|                            | -Ajuda                                                           |
|                            | Cada menu de comando ira também exibir um menu suspenso          |
|                            | para acessar itens específicos com respeito às funções do        |
|                            | gráfico.                                                         |
| Histórico de Gráfico       | Esse é um comando abaixo do registro no menu suspenso de         |
|                            | relatórios que exibe o formato de relatório que exibe            |
|                            | conversações anteriormente trocadas e corretores fornecem        |
|                            | uma rápida referencia para detalhes de negociação.               |
| Janela de Chat             | Se refere à janela, um recurso que é o serviço mensagem          |
|                            | instantaneo individual (MI) que e uma conexao exclusiva com o    |
|                            | OEC Trade Desk. Esse comando de comunicações ativa a janeia      |
|                            | de Chat no Layout Padrao.                                        |
| Checagem                   | Exibe no menu suspenso para selecionar e nabilitar um item.      |
| Chicago Board Option       | A primeira troca para negociação nacional listada opções de      |
| Exchange (CBOE)            | estoque.                                                         |
| Limpar Depois de Enviar    | Essa é uma configuração selecionada que automaticamente          |
|                            | deleta as configurações no ultimo pedido de entrada que foi      |
|                            | enviado.                                                         |
| Limpar pedidos turbo       | Esse é um comando embaixo de confirmações no menu                |
|                            | suspenso de pedidos que ativa o aviso para exibir um alerta      |
|                            | para um pedido cancelado em entrada de pedidos turbo.            |
| Camara de Compensação      | Isso se refere ao menu suspenso de itens, agencias ou            |
|                            | corporações separadas de uma troca de futures que são            |
|                            | responsáveis por fixar contas de negociação, coletando           |
|                            | mantendo a margem de dinheiro, regulando entrega e               |

|                       | relatando data de negociação.                                                                                                    |
|-----------------------|----------------------------------------------------------------------------------------------------|
| Câmara de Compensação | Uma agencia ou corporação separada de uma troca de futuros<br>que é responsável por fixar contas de negociação, coletando<br>mantendo a margem de dinheiro, regulando entrega e<br>relatando data de negociação (i.e., CME Clearing is the clearing<br>house for CME). |
| Compensando membros   | Um membro de uma organização de compensação. Todos as<br>negociações de um membro não compensado devem ser<br>processadas e eventualmente resolvidas através de um<br>membro compensado.                                                                               |
| Clearing <sup>3</sup> | O procedimento através do qual a organização de<br>compensação se torna à compradora de cada vendedor de<br>contratos de futuros ou outro derivado, e o vendedor para cada<br>comprador para membros compensados.                                                      |
| Clique e arraste      | Consulte a função para clicar com o botão esquerdo em um<br>objeto, mantenha pressionado o botão do mouse para movê-lo<br>e para soltar o botão para colocar o objeto no seu novo local.                                                                               |
| Área de transferência | Um arquivo especial ou área de memória (buffer) onde a data é<br>guardada temporariamente antes de ser copiada para outro<br>local.                                                                                                    |
| Fechar O              | Isso exibe a janela de salvar como modelo para agilizar a ação<br>para salvar o gráfico como perfil ou modelo.                                                                                                    |
| Fechar                | Isso também fecha qualquer janela e esta normalmente<br>localizada no canto superior direito.                                                                                                    |
| Fechar tudo           | exibição de janela de gráfico aberto.                                                                                                    |
| Fechando o balanço    | O balanço de entradas postadas na conta no período de<br>fechamento da declaração.                                                                                                    |
| Fechando Preço        | O preço no qual as transações são feitas logo antes de fechar<br>em um determinado dia. Um numero de transações são<br>freqüentemente feitas nesse momento e irão incluir no<br>alcances dos preços. Veja também alcance de fechamento.                                |
| CME                   | Chicago Merchantile Exchange (CME)                                                                                                    |
| Colarinho             | <ol> <li>Uma estratégia de opções protetora que é implementada<br/>depois de uma longa posição em um estoque no qual tem<br/>ganhos substanciais. É criada adquirindo uma opção de venda<br/>fora do valor de mercado enquanto simultaneamente</li> </ol>              |
|                       | escrevendo uma opção de venda fora do valor de mercado.<br>Também conhecido Como "Capa protetora" Uma restrição                                                                                                    |
|                       | geral has atividades do mercado.                                                                                                    |
|                       | mercado é o que protege os compartilhamentos hases de um                                                                                                    |
|                       | grande movimento Descendente e se ata no lucro. O preco                                                                                                    |
|                       | pago para comprar as opções de vendas é diminuído por                                                                                                    |
|                       | quantidade de premio que é coletar vendendo á opção de                                                                                                    |

|                                                              | compra fora do preço de mercado. O objetivo final dessa<br>posição é que o estoque base continue a aumentar até o preço<br>de exercício ser alcançado.<br>Um exemplo é um Disjuntor que é feito para prevenir perdas<br>extremas (ou ganhos) uma vez que o indício chegar á um<br>determinado nível.                                                                                                    |
|--------------------------------------------------------------|----------------------------------------------------------------------------------------------------|
|                                                              | Colarinhos podem te proteger contra massivas perdas, mas                                                                                                    |
| Coluna de Gráfico                                            | também previnem massivos ganhos.<br>Isso sé refere á um gráfico vertical usado para mostrar<br>semelhanças entre itens de data.                                                                                                    |
| Configuração de Colunas                                      | Esse comando exibe uma lista de cabeçalhos de coluna para<br>uma janela particular. O item pode ser selecionado para mudar<br>a evibição de informação em uma janela                                                                                                    |
| Combinação (Combo)                                           | Qualquer posição envolvendo ambas opções de venda e de<br>compra que não é uma Operação de bolsa com opção de<br>compra ou venda                                                                                                    |
| Mercado Comercial                                            | Uma entidade envolvida na produção, processamento, ou comercialização de um commodity                                                                                                    |
| Comissão                                                     | (1) uma taxa cobrada por um corretor á um cliente para<br>executar um dever especifico, assim como compras ou vendas<br>de um contrato de futuros. Bancos cobram comissões para<br>distribuir cartas de credito, aceitando retiradas de cheques<br>bancários sob cartas de credito, entrando transações de trocas<br>estrangeiras para seus clientes, serviços de custódia, agindo<br>como agente fiscal, etc. Taxas são pagas por bancos para outros<br>por vários serviços incluindo taxas para corretores de troca<br>externos por arranjar transações de troca externas. Uma<br>comissão deve ser justa e razoável, considerando todos os<br>fatores relevantes da transação. (2) Às vezes usado para se<br>referir á comissão de futuros de negociação de commodity<br>(CFNC). |
| Comissão de futuros de<br>negociação de commodity<br>(CFNC). | A CFNC é uma agencia independente do governo dos estados<br>unidos. Recolocou a autoridade de Troca de Commodity. Á<br>'missão' declarada do CFNC é de proteger os usuários do<br>Mercado e o publico de fraude, manipulação, e                                                                                                    |
| Commodity                                                    | Uma entidade de negócio ou comércio, serviços, ou direitos nas<br>quais os contratos para entregas de futuros podem ser<br>negociados. Alguns dos contratos atualmente negociados são o<br>trigo, o milho, o algodão, o gado, o cobre, o ouro, a prata, o<br>petróleo, o propano, o compensado, as moedas, Letras do<br>Tesouro Nacional. Títulos do Tesouro e Índices de Ações                                                                                                    |
| Índice do Canal de<br>Commodities                            | A CCI é projetada para detector o início e o final das tendências<br>do mercado. A média de 100 a -100 é normal na média de<br>negociações. Os valores da CCI for a dessa media indicam                                                                                                    |

|                        | condições de compra ou venda excessiva. O Índice do Canal de<br>Commodities, desenvolvido a princípio por Donald Lambert,<br>quantifica a relação entre o preço dos ativos, uma média de<br>movimentação (MM) do preço dos ativos, e desvios normais (D)<br>daquela média.                                                                                                    |
|------------------------|----------------------------------------------------------------------------------------------------|
|                        | A CCI tem visto um crescimento substancial na popularidade<br>entre investidores técnicos; os comerciantes de hoje<br>normalmente utilizam o indicador para determinar as<br>tendências cíclicas não somente em commodities, mas também<br>ema ações e moedas.                                                                                                    |
|                        | A CCI, quando utilizada em conjunção com outros osciladores,<br>pode ser uma ferramenta valiosa para identificar picos<br>potenciais e baixas no preço dos ativos, e assim prover os<br>investidores com evidências razoáveis para estimar mudanças<br>na direção do movimento do preço dos ativos.                                                                                                  |
| Comunicações           | No OEC Trader, esse é o comando do menu que proporciona o<br>acesso aos alertas alvo baseado na mudança de certas<br>condições de negociação e para compartilhar informações com<br>outras fontes.                                                                                                    |
| Compile <sup>1</sup>   | Esse se refere ao comando do indicador que transforma um<br>programa escrito em uma linguagem de programação de alto<br>nível do código fonte em código obieto.                                                                                                    |
| Pedidos Completados    | Está é uma janela no Layout Padrão abaixo do Visualizar que<br>exibe os pedidos que foram volumados e que estão cada um<br>em um status de Operando ou de Aguardo.                                                                                                    |
| Condicional            | Um pedido Condicional é um pedido que será<br>automaticamente submetido ou cancelado APENAS SE critérios<br>especificados para um ou mais contratos definidos são<br>recebidos.                                                                                                    |
| Margem de Lucro Condor | Similar a uma margem butterfly, uma condor é uma estratégia<br>de opções de quatro pernas que também possuem uma<br>margem de lucro baixista e uma altista, exceto aqueles preços<br>de exercício na short call e short put são diferentes. O<br>propósito dessa opção de estratégia é ganhar lucros limitados,<br>independentemente dos movimentos do mercado, com uma<br>pequena quantia de risco. |
| Confirmações           | Esse comando nos outros menus de suspensos de Pedidos<br>exibem a janela de Confirmação como um alerta visual depois<br>que uma ação ou evento ocorreu. Como um meio de<br>segurança um recurso de Confirmações do comerciante na OEC<br>Trader exibe a checagem como configuração padrão. Isso<br>proporciona uma oportunidade para confirmar o pedido antes                                        |

| Contate-nos<br>Contexto do Menu (Menu<br>com Clique no Botão Direito) | que o mesmo seja enviado para execução.<br>Refere-se ao submenu abaixo do comando Ajuda que é um<br>hyperlink para o site da OEC que exibe as informações do<br>contato da empresa OEC e uma página de e-mail para acessar a<br>ajuda on-line da equipe Trade Desk.<br>Refere-se ao menu Janela de Ajuste da Configuração que exibe<br>todas as Categorias dos grupos e seus respectivos comandos<br>com um Clique no Botão Direito do menu. O subcomando<br>Mover Todas as Ações coloca todos os comandos na Botão |
|-----------------------------------------------------------------------|----------------------------------------------------------------------------------------------------|
| Pedido Contingente                                                    | Direito do Menu.<br>Um pedido envolvendo uma execução simultânea de duas ou<br>mais transações.<br>Um pedido cuja execução depende da execução e/ou<br>preço de outra garantia.<br>Esses tipos de pedidos são normalmente colocados<br>para estratégias de opção quando duas transações<br>separadas devem ocorrer ao mesmo tempo. Um<br>exemplo é uma buy-write, quando um investidor<br>deve comprar uma ação e vender uma opção de<br>compra simultaneamente.                                                    |
| Pesquisa de Contratos<br>(ferramenta)                                 | Esse é o ícone de um comando que exibe a janela de Pesquisa<br>de Contrato para um símbolo selecionado. Ele está localizado<br>na janela de Entrada de Pedido padrão.                                                                                                    |
| Janela de Pesquisa de<br>Contrato                                     | Este se refere à janela que exibe símbolos com informações<br>detalhadas em tempo real para contratos que tem sido<br>selecionados para exibição no OEC Trader.                                                                                                    |
| Mês do Contrato                                                       | O mês no qual as entregas estão para serem feitas de acordo<br>com um contrato de futuros.                                                                                                    |
| Configuração do Contrato                                              | Este é um recurso do OEC Trader que permite que o usuário selecione contratos específicos da lista disponível para exibir na janela de Quotas.                                                                                                    |
| Especulação do Contrato                                               | Refere-se ao submenu abaixo da Caixa de Ferramentas que acessa as informações do site da OEC Trader.                                                                                                    |
| Copiar                                                                | ·····                                                                                                    |
|                                                                       | Esse comando está abaixo de Arquivo em Gráficos, ele duplica                                                                                                    |
| Venda Coberta                                                         | Uma opção de estratégia na qual uma opção de compra é<br>gravada contra ações long stock em uma base quota por quota.                                                                                                    |
| Opção Coberta                                                         | Uma posição de opção short ou put call que é coberta pela<br>venda ou compra de contratos de futuro fundamental ou<br>outros instrumentos fundamentais. Por exemplo, no caso de<br>opções em contratos de futuros, uma Opção Coberta é uma<br>posição de short call combinada com uma posição ce futuros<br>comprada. Uma Venda Coberta é uma posição de short put                                                                                                    |

| Vanda da Onañas da Vanda | combinada com uma posição ce futuros vendida.                                                                                                    |
|--------------------------|----------------------------------------------------------------------------------------------------|
| Cobetas3                 | simultaneamente vendida em um número igual de quotas da                                                                                                    |
| Criar Indicador          | garantia implícita.<br>Exibe a janela de Assistente do Indicador de Personalização<br>Rápido                                                                                                    |
| Credit <sup>3</sup>      | Dinheiro recebido em uma conta. Uma transação de crédito é<br>aquela na qual o rendimento da venda na rede é maior do que<br>o rendimento da compra na rede (custo), trazendo com isso<br>dinheiro na conta.                                                                                                    |
| Retículo                 | Refere-se a uma ferramenta de gráficos que é utilizada para<br>desenhar uma linha vertical e horizontal no mapa.                                                                                                    |
| Modo Retículo            | Estas opções permitem que o usuário especifique como mover<br>e usar o recurso retículo (linha cruzada no gráfico). Os tipos<br>diferentes de movimentos incluem:<br><u>Ocultar-Não visível no gráfico</u><br><u>Liberar-O retículo aparece no gráfico depois de um clique.</u><br><u>CliqueSticky-A barra vertical se move um tanto livre com</u><br><u>resistência com os movimentos do mouse, mas a barra</u><br><u>horizontal muda somente depois que um clique no mouse</u><br><u>especifica uma localização.</u><br><u>Sticky-O retículo movimento com resistência em qualquer</u><br><u>direção.</u><br><u>Mouse-O retículo se movimenta em qualquer direção sem</u><br><u>restrição.</u> |
| Propriedades do Retículo | Exibe o menu suspenso que inclui o modo de seleção:<br>Oculto<br>Liberar<br>Mouse<br>Sticky<br>Clique Sticky                                                                                                    |
| Ferramenta do Retículo   | É utilizada para desenhar uma linha vertical e horizontal no<br>gráfico. A linha vertical é desenhada através da Janela do<br>Indicador assim como em um gráfico.                                                                                                    |
| Amostra do Csharp        | Exibe o indicador na janela do Assistente do Indicador de<br>Personalização Rápida.                                                                                                    |
| Moeda Par                | A cotação e estrutura do preço das moedas negociadas no<br>mercado de câmbio internacional: o valor de uma moeda é<br>determinado por suas comparações com outra moeda. A<br>primeira moeda de uma moeda par é chamada de "moeda<br>base", e a segunda moeda é chamada de "moeda quota". A<br>moeda par mostra quanto da moeda quota é necessária para<br>comprar uma unidade da moeda base.                                                                                                    |
| Amostra ATR do Desenho   | Exibe o indicador na janela do Assistente do Indicador de                                                                                                    |

| Personalizado               | Personalização Rápida.                                                                                                    |
|-----------------------------|----------------------------------------------------------------------------------------------------|
| Indicadores Personalizados  | Este é um conjunto de variáveis que são utilizadas para<br>estender o conjunto disponível de objetos do painel de frente<br>para criar componentes de interface de usuário cosmético<br>personalizado para a aplicação modificar a exibição visual. O<br>comando Inserir que exibe o grupo do indicador de menus |
|                             | suspensos.                                                                                                    |
| Formato do Preço            | esse comando exibe a janela do Formato do preço que                                                                                                    |
| Personalizado               | identifica as seleções específicas para formatos decimais para a<br>exibição.                                                                                                    |
| Estatísticas Personalizadas | Esse comando abaixo de Estatísticas no menu suspenso<br>Relatórios que exibe o formato informar.                                                                                                    |
| Cliente                     | Refere-se à categoria da conta do grupo que pertence a um<br>comerciante individual.                                                                                                    |
| Atividade Diária            | Este é um comando abaixo de Pedidos no menu suspenso<br>Relatórios que exibe o formato informar.                                                                                                    |
| Preenchimentos Diários      | Este é um comando abaixo de Pedidos no menu suspenso<br>Relatórios que exibe o formato informar.                                                                                                    |
| Baixas/Altas Diárias        | Refere-se ao ícone do comando abaixo de Indicadores de<br>Gráficos, como menu Canais.                                                                                                    |
| Posições Diárias            | Este é um comando abaixo de Posições no menu suspenso<br>Relatórios que exibe o formato informar.                                                                                                    |
| Colunas da Caixa de Dados   | Esse comando de Visualização exibe o número de colunas<br>selecionadas para a caixa de dados do diálogo. Ele também é<br>exibe a seleção suspensa para a exibição da planilha eletrônica.                                                                                                    |
| Dia de Comercialização      | A compra e venda de um contrato de futuros e opções no esmo<br>dia, finalizando assim o dia com nenhuma posição estabelecida<br>no mercado ou sendo nivelada.                                                                                                    |
| Debit <sup>3</sup>          | Uma despesa, ou numerário pago fora de uma conta. Uma<br>transação de débito é aquela em que o custo na rede é maior<br>do que o rendimento de venda na rede.                                                                                                    |
| Padrão                      | Refere-se à categoria do grupo na janela de Configuração que<br>exibe todos os comandos das ferramentas disponíveis para<br>uma janela específica.                                                                                                    |
| Layout Padrão               | Refere-se à página de entrada do OEC Trader, a primeira página<br>que é exibida depois que uma aplicação foi aberta. O layout<br>padrão inicial exibe estas janelas:<br>- Posição Média<br>- Sumário da Conta                                                                                                    |
|                             | - Pedidos Ativos                                                                                                    |
|                             | - Pedidos Completados                                                                                                    |
|                             | - Entrada de Pedidos                                                                                                    |
|                             | - Quotas                                                                                                    |
|                             | - Pesquisa                                                                                                    |
|                             | - Gráfico                                                                                                    |

| Deletar ou Remover                                  | Este é o comando que encerra um evento no programa. Ele<br>também se refere ao comando que remove todas as contas,<br>incluindo o nome do bloco, ou um objeto de uma janela.                                                                                                    |
|-----------------------------------------------------|----------------------------------------------------------------------------------------------------|
| Data de Entrega                                     | Refere-se à data futura.                                                                                                    |
| Entrega do Mês                                      | Um mês do calendário durante o qual um contrato de futuro ou opções vence e pode ser entregue.                                                                                                    |
| Delta (∆d Delta)                                    | O símbolo grego para a diferença matemática entre dois<br>valores. Nos mercados financeiros, ele descreve a taxa de<br>mudança do preço de uma opção para uma dada mudança no<br>parâmetro comparativo subjacente.                                                                                                    |
| Entrada de Pedido no<br>Mercado de Impacto<br>(MDI) | Esse comando exibe a janela do (MDI) O gráfico MDI representa<br>uma escala de preços do baixo para o auto. Identifica o alcance<br>do preço que é necessário para mover o mercado (um aumento<br>ou diminuição) para um montante determinado.<br>Também exibe o MDI depois de uma linha ter sido selecionada<br>primeiro na janela de Quotas.                                                                                                    |
| Contrato de Mercado<br>Designado (CMD)              | Se refere a 403.08 Expulsão de um Contrato de Mercado<br>Designado                                                                                                    |
| Designado (CMD)                                     | Designado<br>Sob revisão da decisão ou registro que resultou em uma<br>expulsão de uma pessoa ou firma da associação, ou os<br>privilégios da associação, qualquer quadro domestico ou<br>exterior de trocas de negociações ou securities, o conselho de<br>diretores deveria perceber que existe uma conexão<br>demonstrável entre o tipo de conduta que resulta em expulsão<br>e a proteção proporcionada à bolsa, seus membros e clientes<br>demonstra a proibição da negociação contra o individuo ou<br>firma expulsado, o conselho pode direcionar que nenhum<br>membro ou firma membro pode carregar qualquer conta,<br>aceitar um pedido, ou tratar de uma transação relacionada com<br>contratos de futuros os opções em contratos de futuros<br>negociados na bolsa, em ou a favor de uma pessoa ou firma<br>expulsa. Tal pedido pode ser modificado ou revogado por um<br>voto de dois tercos dos diretores. (08/01/94) |
| Posições detalhadas                                 | Se refere à janela embaixo do comando de conta que exibe as<br>especificações para cada negociação para um contrato<br>particular. Esse comando esta no menu suspenso da conta que<br>abre a janela de Posições Detalhadas na pagina de layout<br>padrão.                                                                                                    |
| Oscilador de preço<br>Detrended                     | Bandas de Bollinger são indicadores que são organizados em<br>níveis de desvio padrões acima, e abaixo de uma simples média<br>de movimento. Já que desvio padrão é uma medida de<br>volatilidade, um grande desvio indica á volatilidade do<br>mercado, e um desvio padrão indica um mercado mais calmo.<br>Bandas de Bollinger são uma boa forma de comparar<br>volatilidade contra níveis de preços relativos, em um período                                                                                                    |

de tempo.

| Margem diagonal             | Uma estratégia de opção estabelecida por entrar<br>simultaneamente em uma posição de compra e |
|-----------------------------|-----------------------------------------------------------------------------------------------|
|                             | venda em duas opções do mesmo tipo (duas opções                                               |
|                             | de compra ou duas opções de venda) mas com                                                    |
|                             | preços em exercício diferentes e datas de                                                     |
|                             | vencimento.                                                                                   |
|                             | Essa estratégia é chamada uma margem diagonal                                                 |
|                             | porque combina uma margem horizontal, na qual                                                 |
|                             | representa a diferença em datas de vencimento, com                                            |
|                             | uma margem vertical, que representa a diferenca                                               |
|                             | nos precos em exercício. Um exemplo de uma                                                    |
|                             | margem diagonal é adquirir uma opcão de venda \$20                                            |
|                             | dezembro e venda de uma opção de compra de \$25                                               |
|                             | abril.                                                                                        |
| Acesso Direto ao Mercado    | Se refere às interfaces do OEC e a conectividade em data de                                   |
| Negociador de Vareio Direto | Se refere ao relacionamento de negócios da Onen E cry com                                     |
| Negociador de Varejo Direto | um grupo alvo de usuários do OEC Trader                                                       |
| Evibir Opcões               | Evibe a ianela de configuração do modo de perociação                                          |
| Dock                        | So refere á mobilidade de mover uma japola no lavout padrão                                   |
| DOCK                        | (clique o arrasto o) do um lugar para outro o para fivá lo om                                 |
|                             | (clique e alfaste o) de ulli lugar para outro e para lixa-lo elli                             |
| MDI (Video Tutoriais)       | uma posição permanente.<br>Embaixa da ajuda a Videa Tutoriais, acco é um hyporlink para a     |
|                             | Empaixo de ajuda e video Tutoriais, esse e um hyperinik para o                                |
|                             | vebsile OEC que abre o internet explorer para tremamento.                                     |
|                             | OEC formede sessoes de treinamento em video has funções                                       |
|                             | selecionadas relacionadas com o processo do Mercado de                                        |
|                             | impacto.                                                                                      |
| visao geral do MDI          | Embaixo do menu suspenso de ajuda e video Tutoriais, esse e                                   |
|                             | um hyperlink para o website OEC que abre o internet explorer                                  |
|                             | para treinamento. OEC fornece sessoes de Video Treinamento                                    |
|                             | nas funções selecionadas. Essa sessão é uma descrição geral dos                               |
|                             | recursos do MDI                                                                               |
| Configuração MDI            | Embaixo do menu suspenso de ajuda e Vídeo Tutoriais, esse é                                   |
|                             | um hyperlink para o website OEC que abre o internet explorer                                  |
|                             | para treinamento. Esse é um sumario descritivo da Configuração                                |
|                             | do MDI.                                                                                       |
| Janela de Configuração MDI  | Essa é a janela de configuração para o MDI para selecionar                                    |
|                             | configurações especificas para as seguintes abas; Opções,                                     |
|                             | Teclado numérico, Fonte e Cores, Histograma, e Adicional.                                     |
| Seta pra baixo              | Move o nome de conta selecionado abaixo na lista de pedido.                                   |
| Baixar suplemento Excel     | Se refere ao plug-in DDT do Excel.                                                            |
| Propriedades de desenho     | Exibe uma janela das ferramentas de formato e opções.                                         |
|                             |                                                                                               |

| Ferramentas de desenho                   | Representa o grupo da barra de ferramentas que consiste de ferramentas gráficas.                                                                                                    |
|------------------------------------------|----------------------------------------------------------------------------------------------------|
| Arrastar e soltar (Arrastar e<br>soltar) | Se refere à funcionalidade que permite ao usuário clicar em um<br>objeto para movê-lo para outra parte da tela e então soltar no<br>novo local.                                                                                                    |
| Facilidade de movimento                  | Um indicador de impulso técnico que é usado para ilustrar o<br>relacionamento entre a taxa da mudança do preço de um ativo<br>e seu volume. Esse indicador tenta identificar o montante de<br>volume requerido para mover os preços. Geralmente um valor<br>maior que zero é uma indicação que o estoque esta sendo<br>acumulado (comprado) e valores negativos são usados para<br>marcar pressão nos aumentos de vendas.<br>Um valor auto positive aparece quando os preços se movem à<br>frente em volume baixo. Números negativos indicam que o<br>preço esta se em direção ao volume baixo. |
| Link de E-mail                           | Se refere á um hyperlink que exibe uma pagina de e-mail na<br>pagina de contato do website do OEC para usuários que<br>enviarem questões.                                                                                                    |
| Envelopes <sup>5</sup>                   | Envelopes são organizados acima ou abaixo de uma media de<br>movimento usando uma porcentagem especifica como a<br>mudança. O indicador do envelope é usado para criar sinais<br>para comprar e vender, e a porcentagem á ser usada para<br>calcular os envelopes é especificada pelo usuário. Essa<br>porcentagem deveria depender na volatilidade do Mercado<br>(quanto maior a volatilidade do Mercado, maior a porcentagem<br>deveria ser)                                                                                                    |
|                                          | Essa é uma representação gráfica de um indicador técnico que<br>é formado com duas medias de movimento uma do qual é<br>movimentada acima e a outra é movimentada abaixo.<br>A seleção de um numero relativo ótimo das mudanças das<br>margens de bandas é determinada com a volatilidade do<br>mercado: Quão maior for a ultimo, maior o movimento é.<br>Envelopes definem as margens superior e inferior da alce do<br>preço. Sinal para vender aparece quando o preço alcança a<br>margem superior da banda; o sinal para comprar quando o<br>preço alcança a margem inferior.               |
|                                          | Esse é o comando embaixo de gráficos, indicadores, canais<br>menu como linhas que são colocadas sobre porcentagens fixas<br>acima e abaixo de uma linha de movimentação média.<br>Envelopes ajudam a determinar quando o mercado viajou<br>muito longe da sua média de movimento e esta super<br>atarefado.                                                                                                    |

| Quotas de ESinal                       | Um mercado de data em tempo real e analisa software<br>financeiro.                                                                                                    |
|----------------------------------------|----------------------------------------------------------------------------------------------------|
| EUR                                    | Eurex                                                                                                    |
| Filtro da bolsa                        | Na janela de configuração do contrato esse é o comando de<br>filtro que exibe um menu suspenso dos nomes das bolsas.                                                                                                    |
| Tempo de Execução                      | Essa marcação de horário seção de informação de entrada de<br>pedido esta subdividida em lançamento, cancelar meus<br>suspensos e caixas de checagem padrões para facilitar eventos<br>de auto execução para um contrato especifico.                                                                                                    |
| Mercado Comercial Isento               | Uma entidade que exclui um mercado em produção,<br>processando, ou comercialização de um commodity                                                                                                    |
| Exercitar Opções<br>Preço de Exercício | Se refere á transação financeira especificada pelo contrato para<br>executar imediatamente entre as duas partes, e o contrato é<br>terminado. Quando exercitando uma compra, o proprietário<br>da opção adquiri a ???? em um preço de exercício do vendedor<br>da opção, enquanto para uma venda o proprietário da opção<br>vende o ??? para o vendedor da opção.<br>Exercitando Opção – Se refere á função que permite ao usuário<br>selecionar uma única opção e então determinar o numero de<br>contratos para ativar para essa opção.<br>O preço no qual o proprietário da opção pode comprar ou |
| -                                      | vender a security base, como definido nos termos do seu<br>contrato de opção. É o preço no qual o proprietário comprador<br>pode usufruir da compra da security base ou o proprietário<br>vendedor pode usufruir para vender um security base. Para as<br>opções listadas, o preço de exercício é o mesmo que o preço<br>em exercício.                                                                                                    |
| Saída                                  | Esse é o comando de arquivo no menu suspendo que exibe a<br>janela de Confirmação de Saída e fechar a aplicação do OEC<br>Trader.                                                                                                    |
| Sair do MCT & Cxl                      | Exibe uma janela de aviso, cancela todos os pedidos em<br>funcionamento, e retorna todas as posições abertas a posição<br>zero e sai do MDI e do Gráfico.                                                                                                    |
| Média de Movimento                     | Se refere á representação gráfica que adiciona a media de                                                                                                    |
| Exponencial (MME)                      | movimento de um certo compartilhamento do atual preço de<br>dosagem ao valor anterior.                                                                                                    |
| Média de Movimento                     | Se refere ao tipo de média de movimento que é similar á uma                                                                                                    |
| Exponencial                            | simples média de movimento, exceto que mais peso é dado                                                                                                    |
|                                        | para a ultima data. Também conhecido como "média de                                                                                                    |
|                                        | movimento de exponencial sobrecarregado".                                                                                                    |
|                                        | Esse tipo de media de movimento, reage mais rápido á                                                                                                    |
|                                        | mudancas de preco recentes que uma simples média de                                                                                                    |
|                                        | mudanca. Os dias 12 e 26 são as mais populares médias de                                                                                                    |
|                                        | curto prazo, e são usadas para criar indicadores como media de                                                                                                    |
|                                        | movimento de convergência e divergência (MMCD) o a                                                                                                    |

|                                             | porcentagem do oscilador de preço (POP). Em geral, os dias 50<br>e 200 EMAs são usadas como sinais de tendências em longo<br>prazo.                                                                                                    |
|---------------------------------------------|----------------------------------------------------------------------------------------------------|
| Exportar                                    | Esse comando exibe o menu suspenso para exportar para o<br>quadro de edição CSV.                                                                                                    |
| Exportar configurações                      | Localizado no menu suspenso de arquivo esse comando exibe a<br>janela de exportar configurações. Essa função permite ao<br>usuário exportar configurações personalizadas (arquivos padrão<br>de layout) para serem importadas para outra instalação do OEC<br>Trader.                                                                                                    |
| Exportar para CSV                           | Esse comando abaixo do menu principal de Quotas que exibe a<br>janela de dialogo de exportação.                                                                                                    |
| Exportar para janela<br>Export <sup>1</sup> | Esse comando exibe a caixa de dialogo de Exportação.<br>Para formatar data de uma maneira que possa ser usada por<br>outra aplicação. Uma aplicação que pode exportar data pode<br>criar um arquivo em um formato que outra aplicação<br>compreenda, habilitando os dois programas para<br>compartilharem a mesmas data.                                                                                                    |
| Opções estendidas                           | Exibe a janela de opções estendidas (pedidos de especulações,<br>sinalizadores, etc.)                                                                                                    |
| Extensão habilitada                         | Esse é um comando embaixo do capturado AutoX no menu<br>principal do arquivo que não esta ativo.                                                                                                    |
| Livraria Externa                            | Exibe o indicador na janela de indicador de livraria<br>personalizada.                                                                                                    |
| Fator                                       | Se refere á uma unidade numérica incremental usada como um<br>valor especifico para aumentar o pedido de STP por, i.e., .50 na<br>mesma primeira caixa aumenta o valor do STP pelo fator de .50<br>O mesmo conceito funciona a segunda caixa de fator que afeta<br>o LMT.                                                                                                    |
| Ferramenta de arco Fibonacci                | Essa é uma ferramenta gráfica que cria três linhas curvas que<br>são desenhadas com o propósito de antecipar suporte e níveis<br>de resistência, e áreas de alcance que são usadas para medir os<br>diferentes níveis de retraçamento dentro de um mercado.                                                                                                    |
| Arcos Fibonacci                             | A linha de tendência é desenhada entre dois pontos extremos,<br>por exemplo, do canal ao pico oposto. Então três arcos são<br>construídos tendo seus centros no segundo ponto extremo e<br>interessando a linha de tendência em níveis Fibonacci de 38.2,<br>50 e 61.8 por cento.<br>Arcos Fibonacci são considerados para serem níveis de suporte<br>potencial e resistência. Os Arcos Fibonacci e os leques Fibonacci<br>são normalmente organizados juntamente no gráfico, e níveis<br>de suporte e resistencia são determinados por pontos de<br>interseção dessas linhas. |
| Leque Fibonacci                             | Esse é um tipo de linha de tendência – por exemplo do canal ao pico oposto. Então, uma linha vertical "invisível" é                                                                                                    |

|                                 | automaticamente desenhada através do segundo ponto<br>extremo. Depois disso, três linhas de tendência intersecto a<br>linha vertical invisível nos níveis Fibonacci de 38.2, 50, e 61.8<br>porcento são retirados do primeiro ponto extremo.<br>Essas linhas são consideradas para representar suporte e níveis<br>de resistência. Para conseguir previsões mais precisas, é<br>recomendado usar os outros instrumento Fibonacci junto com<br>o leque. |
|---------------------------------|----------------------------------------------------------------------------------------------------|
|                                 | Uma ferramenta gráfica de três linhas diagonais que usam os proporções Eibonacci para ajudar a identificar níveis chave de                                                                                                    |
|                                 | suporte e resistência.                                                                                                    |
| Retraçamento Fibonacci          | Essa é uma ferramenta gráfica que coloca níveis                                                                                                    |
|                                 | correspondendo com porcentagens de retraçamento que                                                                                                    |
|                                 | ocorrem na baixa e no percorrer de uma tendência do                                                                                                    |
|                                 | e porcentagens de retraçamento.                                                                                                    |
|                                 | Se refere á uma linha de tendência entre dois pontos extremos,                                                                                                    |
|                                 | por exemplo, do canal ao pico oposto. Então nove linhas                                                                                                    |
|                                 | horizontais inter cruzando a linha de tendência nos níveis                                                                                                    |
|                                 | Fibonacci de 0.0, 23.6, 38.2, 50, 61.8, 100, 161.8, 261.8, e 423.6                                                                                                    |
|                                 | por cento sao retirados. Apos um aumento ou perda                                                                                                    |
|                                 | níveis anteriores corrigindo uma narte essencial (e algumas                                                                                                    |
|                                 | vezes completamente) de seu movimento inicial. Os precos                                                                                                    |
|                                 | freqüentemente encaram suporte resistência no nível dos                                                                                                    |
|                                 | retraçamento do Fibonacci ou perto deles no percurso de um                                                                                                    |
|                                 | movimento tão recíproco.                                                                                                    |
| Arquivo                         | O primeiro item no menu de comando exibe o acesso á                                                                                                    |
|                                 | informação no OEC Trader e facilita a transferência de                                                                                                    |
|                                 | informação através de importar/exportar funções com outras aplicações assim como AutoX e Excel DDT.                                                                                                    |
| Arquivo de Gráficos             | O comando de arquivo embaixo dos Gráficos se refere às                                                                                                    |
|                                 | tarefas para criar, salvar, deletar e administrar modelos por um                                                                                                    |
|                                 | contrato especifico. Adicionalmente, informação de modelos                                                                                                    |
|                                 | analíticos podem ser salvos em diferentes formatos e imagens                                                                                                    |
| Fill-or-Kill (FOK) <sup>3</sup> | Um pedido para preencher uma transação imediatamente e                                                                                                    |
|                                 | completamente ou de maneira alguma.                                                                                                    |
| Filter <sup>1</sup>             | Um programa que aceita um certo tipo de data como entrada,                                                                                                    |
|                                 | o transforma de alguma forma, e então emite a data                                                                                                    |
| Rucco                           | transformada.<br>Evibe a ianala de Russa de podido para localizar um item                                                                                                    |
| DUSCO                           | especifico em uma janela                                                                                                    |
| Buscar Opção de Cadeia          | Embaixo do menu de visualização, esse comando exibe a janela                                                                                                    |
|                                 | de opção de cadeia. A janela pode ser independente ou                                                                                                    |
|                                 |                                                                                                    |

| Firewall <sup>1</sup>                   | atracado layout padrão.<br>Um sistema designado para prevenir acesso não autorizado para<br>ou de uma rede privada. Firewalls podem ser implementados                                      |
|-----------------------------------------|----------------------------------------------------------------------------------------------------|
| Sinalização ou pedido de<br>sinalização | Detona uma ação especifica, tipo de um evento, ou um<br>conjunto de condições colocados em um pedido no OEC Trader.<br>Especificamente, esses se referem aos tipos de pedidos a<br>seguir: |
|                                         | -Good-Till-Canceled – GTC                                                                                                    |
|                                         | -Fill-or-Kill – FOK                                                                                                    |
|                                         | -Immediate-Or-Cancel-Order – IOC                                                                                                    |
|                                         | Nos gráficos, o símbolo de sinalização também se refere ao                                                                                                    |
|                                         | local determinado do pedido no gráfico.                                                                                                    |
| FOK (Fill or Kill)                      | FOK (Fill or Kill) se refere á um pedido que é imediatamente                                                                                                    |
|                                         | preenchido ou completamente cancelado se não preenchido.                                                                                                    |
| Fonte                                   | Esse comando exibe a janela de fontes. Se refere á um design                                                                                                    |
|                                         | gráfico para um conjunto de caracteres que também inclui a                                                                                                    |
|                                         | combinação e seleção do tipo de letra e outras qualidades,                                                                                                    |
| <b>F</b>                                | assim como tamanho, pitch, e espaçamento para uma exibição.                                                                                                    |
| Fontes e cores                          | A aba na janela de configuração MDI que exibe a janela de                                                                                                    |
| Fractals                                | So refere ao (cono do comando ombaixo do Cróficos                                                                                                    |
| Flactais                                | indicadores, menu de Canais como uma ferramenta de                                                                                                    |
|                                         | indicadores, mena de canais como uma renresentação gráfica                                                                                                    |
|                                         | que é uma Ampliação adeguada de uma parte de uma amostra                                                                                                    |
|                                         | então poderá ser combinado de perto com algum membro da                                                                                                    |
|                                         | assembléia.                                                                                                    |
| Livre (flutuante) reticulo              | Aparece no gráfico depois de um clique.                                                                                                    |
| Congelar preço Min/Max<br>FRF           | Determina os limites de preço no gráfico<br>Euronect.Liffe (LIFFE)                                                                                                    |
| Comissão de futuros                     | Individuais, associações, sociedades, corporações, e leais que                                                                                                    |
| comerciante (CFC)                       | solicitam ou aceitam pedidos para compra ou venda de                                                                                                    |
|                                         | qualquer commodity para entrega futura no ou tema da regra                                                                                                    |
|                                         | de qualquer bolsa e que aceita pagamento da credito da bolsa                                                                                                    |
|                                         | para aqueles quais os pedidos forem aceitos.                                                                                                    |
| Filtro de futuros                       | esse e o bolao de comando de mitro na janeia de comiguração                                                                                                    |
|                                         | majores categorias (nastas) Esses grunos incluem os números á                                                                                                    |
|                                         | direita do arquivo. Nota: Isso exibe apenas os contratos                                                                                                    |
|                                         | imediatos guando o filtro de futuros esta selecionado.                                                                                                    |
| Margem de futuros                       | Uma técnica arbitraria na qual um negociador compra um                                                                                                    |
|                                         | commodity e vende outro contrato do mesmo commodity para                                                                                                    |
|                                         | capitalizar em uma discrepância nos preços.                                                                                                    |
|                                         | Em uma margem de futuros, o objetivo é de lucrar a partir da                                                                                                    |

|                                        | mudança na diferença do preço entre dois contratos de<br>futuros enquanto cobrindo contra os riscos. Entretanto,<br>margens de futuros ocorrem raramente e quando podem ser<br>identificadas, a oportunidade para arbitragem é rapidamente<br>identificada, a oportunidade para arbitragem é rapidamente<br>removida apesar da mudança de oferta e condições de<br>demanda.                                                                                                    |
|----------------------------------------|----------------------------------------------------------------------------------------------------|
| Faixa de futuros                       | Se refere á compra ou venda de futuros em meses de entrega<br>seqüenciais como um único security. As faixas permitem aos<br>investidores assegurar condições assim como lucros por um                                                                                                    |
| Negociação de Futuros                  | <ul> <li>periodo de tempo igual a ao comprimento da faixa.</li> <li>O processo de negociar commodities é também conhecido como negociação de futuros. Ao contrario de outros tipos de investimentos, assim como estoques e títulos, quando se negocia futuros, na verdade você não compra nada ou é dono de nada. Você esta especulando na direção do futuro do preço no commodity que esta negociando. Isso é como uma aposta na direção do preço de futuro. Os termos "compra" e "venda" meramente indicam a direção que você espera que os preços dos futuros irão chegar.</li> <li>Um contrato de futuros, para comprar ou vender um certo instrumento base em uma certa data no futuro, á um preço especificado. O data do futuro é chamada data de entrega ou data final de liquidação. O preço pré determinado é chamado de preço de futuros. O preço de uma posse base na data de entrega é chamado preco final de liquidação</li> </ul> |
| Gamma ( <u>Γγ Gamma</u> ) <sup>1</sup> | Uma medida de quão rápido o delta de uma opção muda, dada<br>uma mudança de unidade, no preço de futuros base; o "delta<br>do delta."                                                                                                    |
| Leques Gann                            | Cria múltiplas linhas diagonais usado para definir uma direção<br>do mercado ou uma nova tendência.                                                                                                    |
| Linha Gann                             | Esse é um comando de ferramenta de gráfico que cria uma linha<br>diagonal com a inclinação de quarenta e cinco degraus que<br>representam que representam uma linha de tendência em longo<br>prazo (crescente ou decrescente). Enquanto os preços estão<br>acima da linha ascendente, o mercado segura direções altistas.                                                                                                    |
| Geral                                  | Se refere á categoria do grupo na janela de configuração que<br>exibe comandos de ferramentas adicionais que são comuns<br>para as aplicações do Microsoft Windows assim como fonte,<br>Exportar para guadro de edição.                                                                                                    |
| Desistir                               | Uma ordem á ser dada para outra firma membro em sistema de<br>limpeza, uma alocação. Um pedido executado por compensar<br>firma A e dada compensação à firma B onde serão compensadas<br>e processadas. Esse relacionamento é protegido sob um                                                                                                    |

| Ir para ultimo                                                                                  | contrato de desistência entre as duas partes.<br>Esse é um botão de comando no MDI que exibe o ultimo preço                                                                                                    |
|-------------------------------------------------------------------------------------------------|----------------------------------------------------------------------------------------------------|
| Bem-depois-do tempo/Data<br>(BDT)<br>Pedido-Bom-Essa-Semana<br>(BES)<br>Bom-Até-Cancelado (BAC) | em negrito na coluna do mercado cinza.<br>Um pedido Bem-depois-do tempo/Data é segurado no sistema<br>e enviado para a bolsa na data e horário que você entrar.<br>Pedido-Bom-Essa-Semana (BES): Pedido no qual é valido<br>apenas na semana no qual é colocado.<br>Esse é um pedido que é valido e funcional no mercado até ser<br>cancelado pelo cliente ou preenchido. A não ser BAC especifico<br>pedidos não preenchidos expiram no final do dia de                              |
| Bom-Ate-Data/Horário (BAD)                                                                      | negociação. Veja Pedido Aberto.<br>Um pedido Bom-Ate-Data/Horário continua funcionando<br>dentro do sistema e no mercado até ser executado ou até o<br>fochamento do mercado na data especificada                                                                                                    |
| Interface de Usuário<br>Gráfica(IUG)                                                            | Normalmente se refere á uma tela de computador.                                                                                                    |
| Verde no Preto                                                                                  | Também se refere á seleção do menu suspenso embaixo do<br>perfil de seleção para gráficos do OEC Trader. Esse gráfico é<br>grandemente diferenciado pois sua divergência estética de<br>outros gráficos; o que uma vez foi um gráfico com linhas pretas<br>em um fundo branco agora é um de linhas verde contra um<br>fundo preto.                                                                                                    |
| Grade                                                                                           | Se refere á uma representação gráfica que exibe data em uma tabela de informação com linhas e colunas.                                                                                                    |
| Filtro de Grupo                                                                                 | Na janela de configuração de contrato esse é o filtro que exibe<br>um menu suspenso que identifica informação de contrato por<br>esse critério de informação:<br>Trocas- Inclui todas as Trocas como uma variável.<br>Tipo-Inclue tipos específicos de pedidos assim como faixas,<br>margens, maços, etc.<br>Estratégia-Esse é o cabeçalho geral que inclui todos os tipos de<br>contratos de futuros e opções assim como diretamente,<br>borboleta, condor, faixa, pacote, maço etc. |
| BAC (Bom Até Cancelar)                                                                          | Se refere á pedidos são geralmente segurados no arquivo e<br>considerados ativos a menos que cancelados por você. Sob<br>vencimento do contrato, o pedido BAC será automaticamente<br>cancelado.                                                                                                    |
| Corretores Garantidos<br>Introduzindo Corretor<br>Garantido (ICG)                               | Se refere ao relacionamento da Open E cry com o mercado<br>Se refere á um corretor introduzindo que entrou no acordo<br>garantido com uma Comissão de futuros comerciantes (CFC),<br>pelo qual o CFC concorda para ser juntamente e severamente<br>responsável por todas as obrigações dos corretores<br>introduzidos sob a lei de troca de commodity. Entrando no<br>acordo, o corretor introduzido é aliviado da necessidade de                                                     |

|                       | aumentar seu próprio capital para satisfazer requerimentos<br>financeiros mínimos. Em contraste, um corretor introduzido<br>independente deve aumentar seu próprio capital para<br>satisfazer os requerimentos financeiros mínimos.                                                                                                    |
|-----------------------|----------------------------------------------------------------------------------------------------|
| Cobertura de fundo    | Enquanto não ha uma definição legal de "Cobertura de fundo"<br>sob as leis de segurança e regulamento do E.U., tipicamente<br>eles incluem qualquer fundo de investimento que, por causa de<br>uma extensão dos tipos de regulamento que de outra maneira<br>se aplicam aos fundos mútuos, firmas de corretagem ou<br>conselheiros, podem investir em investimentos mais complexos<br>que um fundo publico iria.                                                                                                    |
| Segurar               | Refere-se ao status pendentes nas janelas turbo ou Ativas para<br>um pedido que não esta funcionado, preenchido ou enviado.                                                                                                    |
| Ajuda                 | Refere-se ao fornecimento de uma variedade de hyperlinks<br>para referencias especiais incluindo acesso ao suporte Trade<br>Desk através do e-mail ou suporte ao vivo através de<br>mensagem instantânea, assistência telefônica grátis, material<br>de treinamento e participação no programa de avaliação do<br>OEC. Consulte a figura abaixo.                                                                                                    |
| Ajuda                 | Esse menu principal de comando de Gráfico fornece links para<br>fontes ao website OEC para acessar materiais de treinamento,<br>informação da documentação e versão do software.                                                                                                    |
| High Low Close (HLKC) | Consulte o OHLC.                                                                                                    |
| HighAcctHighPrice     | A regra de alocação que designa o OEC Trader para preencher o pedido de lote do nome da conta com o numero seqüencial de conta superior (um sistema gera o numero de identificação)                                                                                                    |
| HighAcctLowPrice      | A regra de alocação que designa o OEC Trader para preencher o pedido de lote do nome da conta com o numero seqüencial de conta superior (um sistema gera o numero de identificação) na lista do bloco de alocação com os lotes de preço inferior.                                                                                                    |
| Histograma            | Exibe um histograma para o item selecionado da janela do MDI                                                                                                    |
| Histograma            | Uma representação gráfica, similar á uma barra de gráfico em<br>estrutura, que organiza um grupo de pontos data em faixas de<br>usuário especificado O histograma condensa uma seqüência de<br>datas em um facilmente interpretado visual pegando muitos<br>pontos de data e os grupando em lógicas faixas ou caixas.                                                                                                    |
| Histograma            | Essa é uma aba na janela de configuração MDI e é uma<br>representação gráfica, similar á uma barra de gráfico em<br>estrutura, que organiza um grupo de pontos data em faixas de<br>usuário especificado O histograma condensa uma seqüência de<br>datas em um facilmente interpretado visual pegando muitos<br>pontos de data e os grupando em lógicas faixas ou caixas.<br>Histogramas são normalmente usados em estatísticas para<br>demonstrar quantos de um certo tipo de variáveis ocorrem<br>dentro de uma faixa especifica. |

|                                                        | MACD histogramas é uma popular ferramenta usada em<br>analises técnicas para analisar a força de um impulso de um<br>ativo em tanto direção ascendente ou descendente.                                                                                                    |
|--------------------------------------------------------|----------------------------------------------------------------------------------------------------|
| Linha Horizontal                                       | Cria uma linha horizontal que percorre todo o caminho do gráfico.                                                                                                    |
| Teclas de rápidas (Teclas de<br>atalho)                | Um atalho de comando estimulado do teclado quando uma<br>tecla definida ou uma combinação de teclas de seqüência<br>executam o comando.                                                                                                    |
| Conta interna                                          | Refere-se á uma categoria de grupo de conta que pertence á<br>um negociador ou firma                                                                                                    |
| Hyperlink (Link)                                       | Um elemento em um documento eletrônico que liga á outro<br>lugar no mesmo documento ou á um documento totalmente<br>diferente. Tipicamente, clique no hyperlink para seguir o link<br>para outro local.                                                                                                    |
| Pedido Iceberg                                         | Esse é um grande e único pedido que foi dividido em lotes<br>menores, normalmente pelo uso de um programa<br>automatizado, com o propósito de esconder a quantia rela do<br>pedido.                                                                                                    |
|                                                        | Quando grandes participantes, assim como investidores<br>institucionais, precisam comprar e vender grandes montantes<br>de securities para seus portifolios, eles podem dividir seus<br>pedidos grandes em partes menores para que o publico veja só<br>uma pequena porção do pedido por vez – assim como a 'dica<br>do iceberg' a única porção visível de uma grande massa de<br>gelo. Por esconder seu grande preço, o pedido do iceberg reduz<br>os movimento dos preços causado por mudanças substanciais<br>em um suprimento de estoque e demanda. |
| Ícone do Glossário                                     | Refere-se ao glossário do OEC Trader que fornece definições<br>das funções operacionais das ferramentas especificas que são<br>representadas por símbolos gráficos, já que muitos dos termos<br>ao únicos ao OEC Trader. As ferramentas de cada janela no<br>layout padrão assim como aqueles usados em conjunção com<br>um menu de comando particular funções como os Gráficos<br>podem variar. Para isso o ícone do Glossário serve como uma<br>rápida referencia.                                                                                    |
| MDIT                                                   | Mercado de Derivados Italianos de Troca (MDIT)                                                                                                    |
| Realiza já ou Cancela o<br>Pedido (RCP)                | Esse é um pedido solicitando que todas as partes do pedido<br>sejam executadas imediatamente depois de ter sido comprado<br>do mercado. Quaisquer porções não executadas<br>imediatamente são automaticamente canceladas.                                                                                                    |
| Importar do quadro de edição<br>Importar configurações | Upload a informação do quadro de edição<br>Esse é o comando de arquivo que exibe a janela para importar<br>configurações Permite ao usuário upload as configurações que<br>foram exportadas de uma instalação anterior ou outra.                                                                                                    |

| Import <sup>1</sup>      | Ter a ´habilidade de usar data produzida por outra aplicação   |
|--------------------------|----------------------------------------------------------------|
| Corretores independentes | Se refere ao relacionamento de negócios da Open E cry com o    |
|                          | segmento do mercado de usuário do OEC Trader                   |
| Vendedor Independente do | Uma companhia que produz software.                             |
| Software (VIS)           |                                                                |
| Índice                   | Um indicador que representante de um Mercado inteiro ou        |
|                          | segmento de Mercado, normalmente computado pela soma de        |
|                          | um produto de uma lista de preços atuais de instrumentos e     |
|                          | uma lista de pesos designada para esses instrumentos Às        |
|                          | variações do Índice dão as tendências do Mercado/segmento      |
|                          | do Mercado medido.                                             |
| Indicador                | Estatísticas usadas para medir as atuais condições assim como  |
|                          | para prever tendências financeiras ou econômicas. Indicadores  |
|                          | são usados extensivamente em analises técnicas para prever     |
|                          | mudanças nas tendências do estoque ou preços padrões. Em       |
|                          | analises fundamentais, econômicas indicadores que a soma       |
|                          | econômica atual e condições industriais são usadas para        |
|                          | fornecer insight na lucratividade do futuro potencial de       |
|                          | companhias publicas.                                           |
| Arvore indicadora        | Exibe a arvore indicadora no qual segura e arrasta o indicador |
|                          | para a janela do Gráfico.                                      |
| Indicadores              | Essa é uma breve referencia para Indicadores de performance    |
|                          | chave (IPC) se refere ao menu de comando abaixo dos Gráficos   |
|                          | que exibem uma variedade de performances de sucesso de         |
|                          | medições usado na industria de negociação.                     |
| Indicadores              | Em geral, essas são suposições usadas para fazer predicações   |
| Indicadores              | Exibe o menu suspenso do Gráfico para acessar os seguinte:     |
|                          |                                                                |
|                          | Indicadores personalizados                                     |
|                          | Importados<br>Médias de Mavimente                              |
|                          | Oscilador                                                      |
|                          | Drocos                                                         |
|                          | Amostras                                                       |
|                          |                                                                |
|                          | Seguidores de tendência                                        |
|                          | Volatilidade                                                   |
|                          | Volumes                                                        |
|                          | Volume de Histograma                                           |
|                          | Todos os indicadores ativos                                    |
|                          | Indicador de Arvore                                            |
|                          |                                                                |
| Margem inicial           | O valor mínimo em deposito na conta para estabelecer uma       |
| -                        | nova posição de futuros ou opções, ou adicionar á uma posição  |
|                          | existente. Níveis de quantia de Margem inicial se diferenciam  |

|                                            | de contrato. Firmas de corretagem configuram o nível da<br>margem inicial requerida, e isso pode mudar a qualquer<br>momento de sua discrição. Aumentos e diminuições nos níveis<br>da margem inicial reflete mudanças antecipadas ou reais na<br>volatilidade do mercado. Também chamada de "Contrato de<br>Performance Inicial".                                                                                                    |
|--------------------------------------------|----------------------------------------------------------------------------------------------------|
| Inserir                                    | O menu principal do Gráfico comanda que ?????????                                                                                                    |
| Inserir uma linha em branco                | Esse comando adiciona uma linha em branco na janela de<br>Quotas.                                                                                                    |
| Mensagem Instantânea (MI)                  | Um tipo de serviço de comunicação da internet que habilita um<br>usuário a criar uma troca fluente com outro individual para se<br>comunicar em tempo real através da internet, no logon á uma<br>conversa de telefone usando texto, e não comunicação verbal.<br>Tipicamente, o sistema de mensagem instantânea alerta ao<br>usuário quando alguém esta on-line para que um usuário posso<br>começar uma sessão de chat com aquele individuo em<br>particular.                                   |
| Investidos institucional                   | Uma pessoa uma pessoa ou organização não bancaria que<br>negocia securities em grandes quantias de compartilhamento<br>ou quantias de dólares que eles qualificam para tratamento<br>preferencial e diminuir as condições. Investidores institucionais<br>enfrentam menos regulamentos protetores porque esta<br>assumido que eles são mais instruídos e mais capazes de se<br>protegerem. Alguns exemplos de investidores institucionais são<br>fundos de pensão e companhias de seguro de vida. |
| Margem de Intercommodity<br>(Interproduto) | Indo distante de um Mercado de futuros em um determinado<br>mês de entrega e simultaneamente indo perto no mesmo<br>commodity e mês de entrega mas um mês de entrega diferente<br>mas com uma posse base similar.<br>Exemplos de margens de Intercommodity inclui a margem de<br>fracionamento (óleo bruto vs. Gasolina sem chumbo) e a crush<br>spread (Óleo de soja vs. Farinha de soja).                                                                                                    |
| Interface                                  | Uma interface define o marco da comunicação entre duas<br>entidades, como um pedaço do software, um dispositivo de<br>hardware, ou usuário.                                                                                                    |
| Valor Intrínseco                           | O valor absoluto da quantia dentro do valor do Mercado; que é,<br>a quantia que seria realizada se uma opção dentro do valor do<br>mercado fosse exercitada.                                                                                                    |
| Corretor Introduzindo (CI)                 | Um futuro corretor que tem um relacionamento direto com o<br>cliente, mas delega o trabalho do piso de operação e execução<br>de negociação para outro comerciante de futuros. A firma do<br>comerciante é normalmente um parceiro próximo do CI.<br>Isso é feito para aumentar a eficiência e diminuir o peso do<br>trabalho para futuros corretores. Isso permite ao CI se se<br>concentrar no cliente enquanto o comerciante de futuros se                                                     |
|                           | concentra em operações do pregão.                              |
|---------------------------|----------------------------------------------------------------|
| (Realizar já ou Cancelar) | Um pedido solicitando que todas ou parte do pedido sejam       |
| -                         | executadas imediatamente depois de ter sido comprado do        |
|                           | mercado. Quaisquer porções não executadas imediatamente        |
|                           | são automaticamente canceladas. Isso é utilizado para grandes  |
|                           | pedidos onde preencher rapidamente pode ser difícil.           |
| TIC                       | TIC Troca intercontinental (TIC)                               |
| Borboleta de ferro        | lima estratégia de onções que é criada com quatro onções em    |
| borboleta de letto        | três proces em exercício consocutivamente superiores. As duas  |
|                           | anañas lossizados no maio do proso om eversício eriam umo      |
|                           | opções localizadas no meio do preço em exercicio cham dina     |
|                           | posição ionga ou curta (unia opção de compra é unia opção de   |
|                           | venda com o mesmo preço de exercicio e data de vencimento)     |
|                           | dependendo em qual das opções estão sendo compradas ou         |
|                           | vendidas. As "asas" (opçoes nos maiores e menores preços de    |
|                           | exercício) da estratégia são criados pela compra ou venda de   |
|                           | um a posição (uma opção de compra e uma opção de venda         |
|                           | com o mesmo preço de exercício e data de vencimento). Essa     |
|                           | estratégia se difere da margem de borboleta porque utilize     |
|                           | ambas compras e vendas, como o oposto de todas as compras      |
|                           | o todas as vendas.                                             |
|                           | A estratégia da borboleta de ferro limita a quantia de risco e |
|                           | recompense por causa da compensação das posições longas e      |
|                           | curtas. Se o preço cair dramaticamente e o investidor segurar  |
|                           | uma posição curta no centro do preço de exercício, a posição é |
|                           | protegida por causa da opção de venda longa inferior.          |
|                           | Inversamente, quando o preço do estoque aumenta o              |
|                           | investidor é protegido pela opção de compra longa superior.    |
| Condor de ferro           | Uma estratégia de opção avançada que envolve comprando e       |
|                           | segurando quatro diferentes opções com quatro diferentes       |
|                           | preços de exercício. O condor de ferro é construído segurando  |
|                           | uma posição longa e uma curta em duas estratégias de           |
|                           | posições diferentes. Uma posição é criada comprando ou         |
|                           | vendendo uma opcão de compra e uma opcão de venda com          |
|                           | diferentes precos de exercício, mas a mesma data de            |
|                           | vencimento. O notencial para lucro ou perda é limitado nessa   |
|                           | estratégia porque uma posição de compensação é posicionada     |
|                           | nerto de duas onções que constituem a nosição no meio dos      |
|                           | precos de exercício                                            |
|                           | Essa estratégia é principalmente usada guando o pegosiador     |
|                           | tom um ponto do visto poutro no movimento do socurity baso     |
|                           | das quais as opeñes são derivadas. Um conder do forro é hom    |
|                           | cimilar em estrutura á uma berbalata de forro, mas as dues     |
|                           | sininar en estrutura a una porpuleta de refro, mas as duds     |
|                           | opções localizadas no centro do padrão não tem os mesmos       |
|                           | preços de exercicio. Tendo uma posição no meio dos dois        |
|                           | preços de exercicio amplia a área de lucro, mas também         |

|                                              | diminui o potencial de lucro.                                                                                                    |
|----------------------------------------------|----------------------------------------------------------------------------------------------------|
| Castiçais japoneses                          | Um gráfico castiçal é um estilo de barra de gráfico usado<br>primariamente para descrever movimentos do preço de um<br>patrimônio liquido através do tempo.                                                                                                    |
| Jelly Roll <sup>3</sup>                      | Uma transação envolvendo a compra e venda de adiantes, com<br>maturidades diferentes em uma opção de mercado de<br>patrimônio liquido. Normalmente á um preço diminuindo de<br>forma monótona.                                                                                                    |
| Média de movimento<br>adaptável de Kaufman   | Esse indicador é uma representação gráfica de uma EMA<br>usando uma taxa de eficiência para modificar a uniformização<br>constante, qual estende-se de um mínimo de duração rápida á<br>um Maximo de duração lenta                                                                                                    |
| KCF<br>Canal Keltner                         | Equipe de Negociação da Cidade do Kansas (ENCDK)<br>Essa é uma representação gráfica que é um 'envelope' baseado<br>na volatilidade indicador que mede o movimento dos estoques<br>em relação á uma faixa de média de movimentação superior e<br>inferior.                                                                                                    |
| Canal Keltner                                | Um 'envelope' baseado na volatilidade indicador que mede o<br>movimento dos estoques em relação á uma faixa de média de<br>movimentação superior e inferior. Esse indicador, nomeado<br>depois de Cheter W. Keltner, é usado por inventores<br>sofisticados para prever a tendência do mercado. Uma compra<br>excessiva acontece quando os preços se movem acima da faixa<br>superior e uma venda excessiva quando os preços se movem<br>abaixo da faixa inferior.                                                                                                    |
| Indicadores de Performance<br>Principal(IPP) | As organizações de ajuda padrão alcançam objetivos<br>organizacionais através da definição e mensuração do<br>progresso. Os indicadores principais são combinados por uma<br>organização e são indicadores que podem ser calculados que<br>irão refletir em fatores de sucesso.                                                                                                    |
| Opção escada                                 | Uma opção que prende os ganhos assim que a base alcance<br>níveis de preço predeterminados ou "degraus" garantindo<br>algum lucro mesmo se a security base retroceder abaixo desses<br>níveis antes que a opção expire. Por exemplo, considere uma<br>opção de compra escada com um preço base de 50, com um<br>preço de exercício de 55 e degraus em 60, 65 e 70. se o preço<br>base alcançou 62, o lucro seria trancado para ser pelo menos 5<br>(60 -55); entretanto, se a base alcançou 71, então o lucro será<br>trancado para ser pelo menos 15 (70-55), mesmo se a base cair<br>abaixo desses níveis antes da data de vencimento. |
| Pagina de chegada                            | Se refere a pagina inicial, ou a primeira pagina que é exibida<br>depois do login ser autenticado.                                                                                                    |
| Iniciar o MDI                                | Abre o MDI para um item selecionado na janela de entrada do                                                                                                    |

| Layout                                      | MDI.<br>O comando de visualização se refere á organização das janelas<br>na pagina de chegada. Isso também é conhecido como o Layout<br>Padrão.                                                                                                    |
|---------------------------------------------|----------------------------------------------------------------------------------------------------|
| Ferramenta de marcador do<br>layout         | Se refere á ferramenta que é consistida graficamente de<br>quadrados azuis e brancos com setas direcionais que indicam a<br>localização de posicionamento do objeto que esta sendo<br>movido.                                                                            |
| Média de Movimento do<br>Mínima do Quadrado | Essa é uma representação gráfica de uma medida da dispersão<br>ou variação em uma distribuição, Igual à rota do quadrado do<br>significado aritmético dos quadrados dos desvios dos<br>significado aritmético.                                                           |
| Etapa                                       | Isso descreve uma técnica de entrada de pedido usada pelos corretores.                                                                                                    |
|                                             | 1) Uma etapa ocorre quando um corretor executa pedidos<br>contingentes em fases separadas, dessa forma aumentando o<br>risco de balanços nos preços através de atrasos. 2) Uma<br>descrição de diferentes aspectos em uma opção de<br>combinação.                        |
| Nível 2 data                                | Um serviço de negociação consistindo de um acesso em tempo<br>real as quotações do mercado individual criadores' registrados<br>em cada security Nasdaq listada.                                                                                                    |
| alavancagem                                 | Essencialmente, permite ao investidor estabelecer uma posição<br>no mercado depositando fundos que são menores que o valor<br>do contrato. O uso de bens emprestados pós-um negocio para<br>aumentas o retorno para a equidade do dono.                                  |
| LFF                                         | Euronext.Liffe (LIFFE)                                                                                                    |
| (Limite (LMT)                               | Um pedido de limite é um pedido para comprar ou vender um<br>contrato á um preço especifico ou melhor. Eles não se movem<br>uma vez que o preço limite tiver sido alcançado, i.e., eles não se<br>tornam pedidos de MCD.                                                 |
| Limite de Pedido                            | Um pedido no qual o cliente determina um limite em tanto o<br>preço ou o tempo de execução, ou ambos, à medida que<br>contrastado com um pedido de mercado, o que significa que o<br>pedido deveria ser preenchido nos preços mais favoráveis o<br>mais rápido possível. |
| Limite-se-Tocado                            | Um LST (Limite Se tocado) em um pedido para comprar (ou<br>vender) uma posse abaixo (ou acima) do mercado, no preço de<br>mercado definido ou melhor. Esse pedido é segurado no<br>sistema até o preço ativo é tocado, e é então enviado como um<br>limite de pedido.    |
| Linha                                       | Coloca uma linha no gráfico.                                                                                                    |
| Canal de regressão Linear                   | Coloca três linhas paralelas no gráfico.                                                                                                    |
| Média de movimentos                         | No caso da Média de movimentos sobrecarregados, á ultima                                                                                                    |

| lineares sobrecarregados     | data é de maior valor que a data mais cedo. Média de<br>movimento sobrecarregado é calculada multiplicando cada um<br>dos preços em fechamento dentro das séries, por um certo<br>coeficiente de peso.                                        |
|------------------------------|----------------------------------------------------------------------------------------------------|
| Link para Quotas             | Exibição da janela de MDI e a janela de Gráficos. Quando<br>habilitada permite ao usuário popularizar a janela atual aberta<br>com a nova informação do contrato selecionada da janela de<br>Quotas.                                          |
| Ajuda ao vivo                | Se refere ao hyperlink na pagina de contato do webiste PEC que abre uma janela de Chat com o OEC Trade Desk.                                                                                                    |
| Carregar                     | Exibe a janela de Abertura no qual acessa o local do arquivo no PC do usuário.                                                                                                    |
| Carregar mais Data           | Em gráficos, esse comando de visualização upload mais<br>informação para o gráfico aberto.                                                                                                    |
| Carregar mais Data           | Em gráficos, esse comando de visualização upload mais<br>informação para o gráfico aberto.                                                                                                    |
| Carregar mais Data           | Atualiza e importa mais data. Também conhecido como<br>Atualizar.                                                                                                    |
| Bloquear a Ultima Barra      | Esse comando de visualização fixa a barra de rolagem<br>horizontal em uma posição fixa no gráfico.                                                                                                    |
| Bloquear a Ultima Barra      | Salva e exibe o gráfico                                                                                                    |
| Bloquear janelas             | Esse comando de visualização determina a visualização em uma posição imóvel quando o item esta selecionado (marcado).                                                                                                    |
| Registro                     | Esse é um comando no menu suspenso de Relatórios que exibe<br>o formato de relatório para relatórios padrões que fornece um<br>sumario das conversações especificas com respeito á<br>informação da posição das janelas de Pesquisa e Chat.   |
|                              | Este também é um subcomando embaixo da configuração do<br>AutoX Captured no menu principal arquivo que exibe a janela<br>de registro do AutoX.                                                                                                |
| Registro                     | Exibe a janela de Registro do AutoX do Arquivo>AutoX Capture.                                                                                                    |
| Registro de Gráficos         | Se refere ao comando de visualização embaixo dos indicadores                                                                                                    |
| personalizados               | personalizados que exibe e mantém um registro dos gráficos<br>para analises técnicas.                                                                                                    |
| Logoff                       | Esse comando de arquivo exibe a janela de confirmação de<br>saída. Também exibe o estado ativo dos pedidos ativos<br>trabalhando e pedidos preenchidos. Consulte a figura abaixo.                                                             |
| Logon                        | Esse é o arquivo de menu suspenso esse é o comando que exibe<br>o a janela de Login.                                                                                                    |
| Long Jelly Roll <sup>3</sup> | Uma estratégia de opção que aponta pra lucrar de uma<br>margem de valor de horário através da venda e compra de duas<br>opções de compra e venda cada com uma data de vencimento.<br>Um jelly roll criado entrando em duas posições separadas |

|                       | simultaneamente. Uma posição envolve comprar uma opção de<br>venda e vender uma opção de compra com o mesmo preço de<br>exercício e data de vencimento. A segunda posição envolve |
|-----------------------|----------------------------------------------------------------------------------------------------|
|                       | vende uma opção de venda e comprar uma opção de compra.                                                                                                    |
|                       | Os preços de exercício da opção de venda e opção de compra                                                                                                    |
|                       | nas segunda posição é idêntico mas diferente da posição                                                                                                    |
|                       | anterior, e a duração da segunda posição é maior que a posição                                                                                                    |
|                       | anterior. Essa posição cria uma posição vendida sintética á                                                                                                    |
|                       | médio prazo e uma posição comprada que funciona para                                                                                                    |
|                       | capitalizar sob o diferencial de tempo entre os preços de                                                                                                    |
|                       | futuros.                                                                                                    |
| Posição comprada      | Uma posição em que o interesse do investidor em uma                                                                                                    |
|                       | particular série de opções é um titular liquido (i.e., O numero                                                                                                    |
|                       | de contratos comprados excedem o numero de contratos vendidos).                                                                                                    |
| Operação de bolsa com | Uma estratégia de negociação de opções pela qual o                                                                                                    |
| opção de compra ou    | negociador ira adquirir uma opção de compra longa e uma                                                                                                    |
| venda                 | opção de venda long com as mesmas vantagens base, data de                                                                                                    |
|                       | vencimento e preço de exercício. O preço de exercício ira                                                                                                    |
|                       | normalmente estar no dinheiro ou perto do atual preço de                                                                                                    |
|                       | mercado da security base.                                                                                                    |
|                       | A estratégia é uma aposta na volatilidade de aumento no                                                                                                    |
|                       | futuro como lucros dessa estratégia são maximizados se a                                                                                                    |
|                       | security base se mover acima ou abaixo dos níveis atuais. O                                                                                                    |
|                       | preço base do security deveria se mover uma pequena                                                                                                    |
|                       | quantidade, (ou de modo algum), a opção será inútil no                                                                                                    |
|                       | vencimento.                                                                                                    |
| Lotes                 | Se refere à quantidade de uma conta BA. Um único lote se                                                                                                    |
|                       | refere à quantidade associada com uma conta.                                                                                                    |
| Lotes                 | Se refere à quantidade de uma conta.                                                                                                    |
| Lotes                 | Se refere à quantidade de uma conta BA. Um único Lote se                                                                                                    |
|                       | refere à quantidade associada com uma conta.                                                                                                    |
| LowAcctHighPrice      | A regra de alocação que designa ao OEC Trader para preencher                                                                                                    |
|                       | o pedido do lote do nome da conta com a menor com conta.                                                                                                    |
|                       | JNumero de seqüência (um sistema gerou um numero de                                                                                                    |
|                       | identificação) na lista do bloco de alocação com os lotes de                                                                                                    |
|                       | maior preço.                                                                                                    |
| LowAcctLowPrice       | A regra de alocação que designa ao OEC Trader para preencher                                                                                                    |
|                       | o pedido do lote do nome da conta com a menor com conta.                                                                                                    |
|                       | JNumero de seqüência (um sistema gerou um numero de                                                                                                    |
|                       | identificação) na lista do bloco de alocação com os lotes de                                                                                                    |
|                       | maior preço.                                                                                                    |
| Margem de manutenção  | Essa é a quantia mínima do patrimônio liquido que deve ser                                                                                                    |
|                       | mantida na margem da conta. No contexto da Bolsa de                                                                                                    |
|                       | Valores de Nova Iorque e NASD, após um investidos                                                                                                    |

|                     | comprar securities na margem, o nível requerido<br>mínimo da margem é 25% do valor total do mercado<br>dos securitires na margem da conta. Mantenha na cabeça<br>que esse nível é um mínimo, e muitas corretagens tem maiores                                                                                                    |
|---------------------|----------------------------------------------------------------------------------------------------|
|                     | requenmentos de manutenção de 50-40%.                                                                                                    |
|                     | Também referidos como "manutenção mínima" ou<br>"requerimento da manutenção".                                                                                                    |
| Administrar modelos | Esse comando abaixo de arquivo exibe a janela de administrar modelos e então lista os modelos quadrados.                                                                                                    |
| Administrar modelos | Exibe a janela de administração de modelos para modelos de gráfico.                                                                                                    |
| Margem              | <ol> <li>Dinheiro emprestado que é usado para comprar securities.</li> <li>Essa pratica é referida como "margem de compra".</li> </ol>                                                                                                    |
|                     | 2. O montante de patrimônio liquido contribuído por um cliente<br>como uma porcentagem do preço atual do mercado dos<br>securities segurados na margem da conta.                                                                                                    |
|                     | <ol> <li>Em um contexto geral de negócios, a diferença entre o preço<br/>de compra de um produto (ou serviço) e o custo da produção.</li> </ol>                                                                                                    |
|                     | 4. A porção da taxa de interesse em uma taxa ajustável da<br>hipoteca que esta sobre e acima da taxa de índice de<br>ajustamento. Essa porção é retida como lucro pelo mutuante.                                                                                                    |
| Margem de compra    | Uma opção de compra de uma firma de corretagem para um<br>cliente para trazer a o apoio da margem de depósitos para<br>níveis mínimos requeridos pelas regulamentações da<br>bolsa;similarmente, um pedido pela câmara de compensação<br>para uma firma membro de compensação para fazer depósitos<br>adicionais para trazer margens de compensação de volta para<br>os níveis requeridos pelas regras da câmara de compensação.<br>Um pedido sob um investidor para colocar mais garantia para<br>securities comprados no credito. |
| Mercado (MCD)       | Um pedido de mercado é um pedido para comprar ou vender<br>um ativo no preço de compra ou oferta atualmente disponível<br>no mercado. Eles são os primeiros pedidos á serem<br>preenchidos em qualquer preço determinado, e são usados<br>para entrar ou sair do mercado rapidamente,<br>independentemento de preco atual                                                                                                    |
| Mercado de impacto  | A habilidade do Mercado para sustentar pedidos de mercado<br>relativamente grandes sem impactar o preço do security. Isso<br>considera o nível no todo amplitude de pedidos abertos e<br>normalmente se refere á negociar dentro de um security<br>individual.                                                                                                    |

|                                        | O Mercado de impacto esta intimamente relacionado á liquidez<br>e volume dentro de um security, mas não significa que cada<br>estoque demonstrando um alto volume de negociações tem<br>um bom mercado de impacto. Em qualquer dia determinado<br>pode haver um desequilíbrio de pedidos grandes o suficiente<br>para criar volatilidade, mesmo para estoques com os maiores<br>volumes diários. A decimalização dos ticks nas maiores trocas<br>do U.S foram ditas aumentar no todo o mercado de impacto,<br>como evidenciado pela importância diminuída dos produtores<br>do mercado, uma posição necessitada no passado para<br>prevenir desequilíbrios do pedido |
|----------------------------------------|----------------------------------------------------------------------------------------------------|
| Mercado se Tocado                      | Exibe itens específicos de marcação do pedido na parte inferior<br>na janela do MDI para entrada de pedido. Inclui os seguintes:<br>Iceberg                                                                                                    |
|                                        | Limite de parada                                                                                                    |
| í 1 ~ .                                | Delimitador de Parada                                                                                                    |
| Indice de inversão do<br>Mercado (IIM) | Indice de inversão do Mercado. Um indicador de momento de<br>um termo de prazo muito curto. Esse indicador é usado para<br>determinar qual lado do mercado para estar para a sessão<br>perto e cedo no próximo dia. Quando o IIM vira de,por<br>instancia, longo para curto no fechamento do mercado, um<br>negociador deveria breve com a intenção de cobrir o vendedor<br>tanto em globex ou cedo na sessão do próximo dia. Esse é um<br>indicador termo de curto prazo para negociadores agressivos                                                                                                    |
| ícone de pedidos de mercado            | Esse comando é exibido na barra de ferramentas na janela do<br>MDI e exibe um painel inferior para completar os detalhes do<br>pedido.                                                                                                    |
| Seleção do mercado                     | Essa é a seção de entrada do pedido que identifica a quantia<br>(total) e o commodity do contrato especifico.                                                                                                    |
| Seleção do mercado                     | Se refere á uma ferramenta de comando. Clique para exibir a<br>janela de seleção de mercado para selecionar um novo para a<br>Corrente da Opção.                                                                                                    |
| Mercado-se-Tocado (MST)                | Se refere á um pedido que se torna um pedido de mercado<br>quando um preço particular é alcançado. Um MST de venda é<br>colocado acima do mercado; um MST de compra é colocado<br>abaixo do mercado. Também é referido como um quadro de<br>pedido Esse pedido é guardado no sistema até o preço<br>acionado é tocado, e é então enviado como um pedido de<br>mercado.                                                                                                    |
| (Mercado-em-Fecha (MEF)                | Um pedido para comprar ou vender no final da sessão de<br>negociação á um preço dentro dos preços na faixa de<br>fechamento.                                                                                                    |
| Mercado-em-aberto (MEA)                | Um pedido de Mercado que é executado na abertura do<br>mercado no preço do mercado. Esse é um pedido de compra e                                                                                                    |

| Mercado-no-Pit Fechado                 | venda no qual o corretor esta para executar o pedido na<br>abertura do Mercado. Não é garantido que a negociação seta<br>executada no preço de abertura, mas a negociação será<br>executada dentro de uma faixa de preços, ou de forma alguma.<br>Esse tipo de pedido é similar ao MEF entretanto só se aplica á                                                          |
|----------------------------------------|----------------------------------------------------------------------------------------------------|
| (MNFPit)                               | contratos eletrônicos que tenham correspondentes contratos<br>pit.<br>Contratos eletrônicos são colocados MNFPit quando os<br>negociadores querem o contrato a ser negociado no<br>fechamento do pit para o fechamento dos contratos pit<br>correspondentes.                                                                                                    |
| Mercado-no-Pit de Abertura<br>(MNAPit) | Esse tipo de pedido é similar ao MEA entretanto só se aplica á contratos eletrônicos que tenham correspondentes contratos pit.                                                                                                    |
|                                        | Contratos eletrônicos podem ser colocados no MNAPit se os<br>negociadores quiserem que o contrato seja negociado na<br>abertura do pit para o fechamento dos contratos pit<br>correspondentes.<br>i.e. ES tem uma abertura no dia seguinte de 4:30 EST mas se o<br>negociador colocar um tipo de MNAPit então o pedido será<br>colocado guando o S&B abrir as 0:20 am EST |
| Limite-para-Mercado                    | Um pedido de Limite-para-Mercado é enviado como um pedido<br>do mercado para executar no melhor preço atual. Se o pedido<br>inteiro não executar imediatamente no preço do mercado, o<br>restante do pedido é re enviado como um pedido de limite com<br>o preço limite determinado ao preço no qual o pedido original<br>é executado.                                    |
| Mercado-com-Proteção                   | Um pedido de Mercado com proteção que é cancelado e<br>reenviado como pedido de limite se todo o pedido não<br>executar imediatamente ao preço do mercado. O preço limite<br>do pedido é determinado pela bolsa para ficar perto do atual<br>preço do Mercado, levemente superior para um pedido de<br>venda e menor para um pedido de compra                             |
| Índice de massa                        | O índice de massa é usado para prever reversão de tendência<br>comparando a diferença, e faixa entre os preços auto e baixo.<br>Se o índice de massa aumentar, a faixa entre alto e baixo<br>aumenta Se o índice de massa diminuir, a faixa entre alto e<br>baixo diminui.                                                                                                |
| Maximizar<br>Preço mediano             | Exibe a janela em tela cheia ou reduz em tamanho.<br>Preços medianos são valores de pontos médios de preços<br>diários, e portanto podem ser usados como um filtro para<br>ajudar a identificar tendências. Eles são usados também como<br>uma média de preço diária que é muito útil se você quiser uma<br>mais simples "visualização" dos preços.                       |

|                               | Também se refere ao item do menu suspenso embaixo dos<br>precos do Gráfico do OEC Trader |
|-------------------------------|------------------------------------------------------------------------------------------|
| Preço Mediano                 | O preço Mediano é a média do alto + baixo de uma barra. Pode                             |
| -                             | ser usado para alisar um indicador que normalmente pega                                  |
|                               | apenas o preço de fechamento como entrada.                                               |
| MESA Sine Wave Indicator      | Essa é uma representação gráfica que antecipa pontos de                                  |
|                               | modo de ciclo de volta ao em vês de esperar por confirmação                              |
|                               | como é feito com a maioria dos osciladores.                                              |
| MGF                           | Troca de Grão de Minneapolis (TGM)                                                       |
| Preço Min/Max                 | Esse comando de visualização                                                             |
| Minimizar                     | Reduz a janela para exibir como um titulo na parte inferido da                           |
|                               | tela.                                                                                    |
| Modificar F10                 | Exibe o tem selecionado na janela de Entrada de Pedido. A tecla                          |
|                               | F10 é o comando de atalho.                                                               |
| Modificar ou Cancelar falhado | Esse é um comando embaixo de Notificações no menu suspenso                               |
|                               | de Pedidos que ativa o aviso para exibir um alerta para qualquer                         |
|                               | pedido que tenha sido modificado ou rejeitado.                                           |
| Momento                       | Usando nos Gráficos do OEC Trader. Refere-se à taxa de                                   |
|                               | aceleração do preço de um security ou volume. Uma vez que                                |
|                               | um negociador momentâneo vê uma aceleração no preço de                                   |
|                               | estoque, ganhos, ou rendimentos, o negociador ira                                        |
|                               | freqüentemente pegar uma posição comprada ou vendida no                                  |
|                               | estoque com a esperança que seu momento ira continuar em                                 |
|                               | tanto uma direção crescente ou decrescente. Essa estratégia                              |
|                               | conta mais com um movimento no preço de um termo em                                      |
|                               | curto prazo ao invés de particulares fundamentais das                                    |
|                               | companhias, e não é recomendado para novatos.                                            |
| Momento                       | Momento é atualmente um dos estudos técnicos mais usado. É                               |
|                               | um estudo de tipo de oscilador usado para interpretar                                    |
|                               | mercados de compras excessivas/vendas excessivas Auxilia em                              |
|                               | determinar o lugar no qual o preço esta aumentando ou                                    |
|                               | diminuindo. Isso indica se uma tendência atual esta ganhando                             |
|                               | ou perdendo momento, se ou não esta comprada em excesso                                  |
|                               | ou vendida em excesso, e se a tendência esta diminuindo a                                |
|                               | velocidade.                                                                              |
|                               | O Momento node ser calculado subtraindo o preco de boje                                  |
|                               | (identificado por um campo de entrada) por dosando o preço e                             |
|                               | harras atrás                                                                             |
|                               |                                                                                          |
| Índice de Fluxo de Dinheiro   | Um indicador de Momento que mede a força do dinheiro                                     |
|                               | dentro e for a de um security. Uma divergência entre o IFD e o                           |
|                               | preço da tendência pode ser interpretado como uma possível                               |
|                               | reversao da tendência.                                                                   |
| Reticulo do Mouse             | Se movimenta em qualquer direção sem qualquer restrição.                                 |
| Mover Todas as Ações          | Se refere ao submenu da Janela de Configuração embaixo do                                |
|                               |                                                                                          |

|                              | Menu de Contexto, que exibe todas as categorias de grupo e                            |
|------------------------------|---------------------------------------------------------------------------------------|
|                              | subcomando mover todas as ações                                                       |
| Mover pra baixo              | Esse comando move o cursor para baixo uma linha por vez na                            |
|                              | ianela de tempo de Quotas.                                                            |
| Mover para cima              | Esse comando move o cursor para cima uma linha por vez na                             |
|                              | ianela de tempo de Quotas                                                             |
| Mover acima/Mover abaixo     | Se refere aos comandos para avancar e exibir o próximo                                |
|                              | contrato tanto acima ou abaixo a atual linha selecionada na                           |
|                              | ianela de Ouotas                                                                      |
| Média de Movimento           | Im procedimento matemático para alisar ou eliminar as                                 |
|                              | vacilações na data Médias de movimento enfatizam a direção                            |
|                              | da tendência, confirmar reversões da tendência, e estabilizar o                       |
|                              | preco e volume das vacilações ou "barulho" que pode                                   |
|                              | confundir a interpretação do mercado. Médias de movimento                             |
|                              | são geralmente usadas para medir o momento e definir áreas                            |
|                              | de possível suporte e resistência.                                                    |
| Convergência e Divergência   | Uma tendência seguindo o indicador de momento que mostra                              |
| da Média de Movimento        | o relacionamento entre duas médias de movimento dos precos.                           |
|                              | A CDMM é calculada subtraindo a média de movimento do 26°                             |
|                              | Dia exponencial (EMA) do dia 12 EMA. Uma EMA de nove dias                             |
|                              | do CDMM, chamada de "linha de sinal", é então organizada no                           |
|                              | topo do CDMM, funcionado como um acionador para sinais de                             |
|                              | compra e venda.                                                                       |
| Regressão Multi Linear (RML) | Refere-se á uma técnica estatística que usa várias variáveis                          |
| -                            | explicativas para prever o resultado de uma resposta variável.                        |
|                              | O objetivo da Regressão Multi Linear (RML) é para modelar o                           |
|                              | relacionamento entre as variáveis explicativas e de resposta.                         |
|                              | O modelo para RML dadas observações é:                                                |
|                              |                                                                                       |
|                              | $v_i = B_0 + B_1 x_{i1} + B_2 x_{i2} + + B_n x_{in} + E_i \text{ onde } I = 1, 2,, n$ |
|                              | RML é fregüentemente usado para determinar quantos fatores                            |
|                              | específicos assim como, o preço de uma commodity, taxas de                            |
|                              | interesse, e industrias e setores particulares, influencia o preço                    |
|                              | de movimento de um ativo. Por exemplo, o preço atual do                               |
|                              | óleo, taxas de empréstimo, e o preço do movimento dos                                 |
|                              | futuros do óleo, podem todos ter um efeito no preço de uma                            |
|                              | companhia de óleo preço do estoque. RML poderia ser usado                             |
|                              | para modelar o impacto que cada uma dessas variáveis tem um                           |
|                              | preço de estoque.                                                                     |
| Opção descoberta             | Uma posição de opção onde o comprador ou vendedor tem                                 |
|                              | uma posição segura base.                                                              |
|                              | Opções descobertas são muito arriscadas. Lucros são grandes                           |
|                              | se o ativo base se move na direção desejada pelo investidor.                          |

| Associação de Futuros<br>Nacional (AFN)<br>NBE<br>Índice de Volume Negativo<br>(IVN) | Por outro lado, um escritor de uma opção descoberta pode<br>perder muito se o ativo base se mover na direção oposta.<br>A Associação de Futuros Nacional (AFN) é uma organização<br>independente auto reguladora e vigilante da industria de<br>commodities e futuros nos Estados Unidos. A Associação de<br>Futuros Nacional, conhecida em abreviação como a AFN,<br>fiscaliza e protege os investidores de commodities fraudulentas<br>e atividades de futuros. O AFN também fornece meditação e<br>arbitragem para resolver reclamações do consumidor.<br>Margem de Negociação de Nova York (MNNY)<br>O Índice de Volume Negativo deveria ser usado em acordo com<br>o Índice de Volume Positivo. O Índice de Volume Negativo só<br>muda se o volume diminui do dia anterior.                                                                                                    |
|--------------------------------------------------------------------------------------|----------------------------------------------------------------------------------------------------|
|                                                                                      | Se refere á um índice que foca nos dias onde o volume tem<br>diminuído significamente do dia anterior de negociação. O<br>índice tenta determinar o que os investidores inteligentes estão<br>fazendo. É acreditado que quando o volume é alto, os<br>investidores uniformizados vão vender. Enquanto nos dias<br>lentos, "Investidores perspicazes" irão silenciosamente<br>comprar ou vender o estoque.                                                                                                    |
| Liquidez                                                                             | Embaixo de visualização, na janela do Sumario de Conta, Essa é<br>a soma da figura do dinheiro disponível mais a figura do aberto<br>L/P.                                                                                                    |
| Posição liquida                                                                      | (1) Uma instituição financeira tem uma posição em uma<br>atualidade externa quanto isso falha, incluindo o contrato de<br>futuros para comprar, e dividas, incluindo os contratos do<br>futuro para vender, naquela atualidade não são iguais. Um<br>excesso de ativos sobre dividas é chamado uma posição longa<br>liquida e dividas em excesso dos ativos resultam em uma<br>posição "curta" liquida. Uma posição liquida longa em uma<br>moeda que esta depreciando resultados em uma perda, porque<br>com cada dia, aquela posição (ativo) é conversível em algumas<br>unidades da moeda atual. Uma posição liquida curta em uma<br>moeda que esta apreciando representa uma perda, porque<br>com cada dia,a satisfação (divida) custa mais unidades da<br>moeda atual. (2) A diferença entre os contratos abertos longos<br>(compra) e os abertos curtos (venda) contratos segurados por<br>qualquer uma entidade em qualquer mês do contrato de<br>futuros ou em todos os meses combinados |
| Acesso a Rede                                                                        | Se refere ao portal seguro que acessa informações financeiras<br>para os OEC Traders. Acesso necessita de um nome de usuário<br>e senha.                                                                                                    |
| Novo<br>Novo Gráfico                                                                 | Exibe campos em branco na janela para entrada de data<br>Esse comando de arquivo exibe um novo gráfico depois de um                                                                                                    |

|                                  | contrato ter sido selecionado.                                                                                                    |
|----------------------------------|----------------------------------------------------------------------------------------------------|
| Novo Gráfico                     | Exibe a janela de Seleção de Mercado para a seleção de um<br>novo contrato.                                                                                                    |
| Novo indicador customizado       | Esse comando de arquivo exibe a janela assistente rápida do indicador customizado para o gráfico aberto.                                                                                                    |
| Nova fartura                     | Esse é um comando embaixo de Notificações no menu<br>suspenso de Pedidos que ativa o aviso para exibir um alerta<br>para qualquer novo pedido que tenha sido completado                                                                                                    |
| Novo Pedido                      | Esse é um comando embaixo de Confirmações no menu<br>suspenso de Pedidos que ativa o aviso para exibir um alerta                                                                                                    |
| Novo Pedido F8                   | Limpa a entrada do Pedido e exibe a configuração padrão. A<br>tecla F8 é o comando de atalho.                                                                                                    |
| Novas Quotas                     | Esse comando de arquivo exibe a janela de seleção de mercado<br>para popularizar o gráfico atualmente aberto com um novo<br>contrato.                                                                                                    |
| Novas Quotas                     | Exibe a janela de Seleção de Mercado para a seleção de um<br>novo contrato.                                                                                                    |
| Nova aba                         | Esse comando de arquivo cria uma aba de visualização do<br>gráfico aberto.                                                                                                    |
| Nova aba                         | Exibe a janela de Seleção de Mercado para a seleção de um<br>novo contrato para exibir na parte inferior da janela do Gráfico<br>como uma aba.                                                                                                    |
| Novo Histórico                   | Se refere ao submenu de Novo Histórico embaixo do comando<br>de relatórios que exibe conversações anteriormente<br>compartilhadas entre corretores e toda a comunidade de<br>negociação do OEC para fornecer uma rápida referencia para<br>detalhes de negociação.                              |
| Aviso                            | Exibe no canto inferior direito em cada janela. Verde=Conectado e Vermelho=Disconectado                                                                                                    |
| Notificações                     | Esse recurso é similar á confirmações então quando o comando<br>esta ativado, a marca de verificação é exibida, e gera uma<br>janela de confirmação de Pedido para exibir como um alerta<br>visual depois de uma ação ou evento ter ocorrido. Esse é um<br>comando no menu suspendo de Pedidos. |
| Teclado numérico                 | Se refere a aba na janela de configuração do MDI. Isso permite<br>ao usuário selecionar a quantia do numero para cada botão no<br>teclado.                                                                                                    |
| Ícone do Teclado Numérico<br>NYM | Exibe ou esconde o teclado na barra de ferramenta do MDI.<br>New York Mercantile Exchange (NYMEX)                                                                                                    |
| Lista de Objeto                  | Exibe a janela de desenho de Objetos com nomes de<br>ferramentas de desenho, informação de tendência e horário<br>com um botão de remoção.                                                                                                    |
| UCO                              | Exibe o lado apropriado e lado e tipo janela de UCO Entrada de<br>Pedido. A tecla F3 é o comando de atalho.                                                                                                    |

| UCO F4                                                               | Exibe o lado apropriado e lado e tipo janela de UCO Entrada de<br>Pedido. A tecla F4 é o comando de atalho.                                                                                                    |
|----------------------------------------------------------------------|----------------------------------------------------------------------------------------------------|
| UCO F5                                                               | Exibe o lado apropriado e lado e tipo janela de UCO Entrada de                                                                                                    |
| UCO F6                                                               | Pedido. A tecia F5 e o comando de atalho.<br>Exibe o lado apropriado e lado e tipo janela de UCO Entrada de<br>Pedido. A tecia F6 é o comando de atalho.                                                                                                    |
| Ícone UCO                                                            | Esse é um comando habilita o MDI para aceitar rebocar Pedidos.                                                                                                    |
| Entrada de Pedido U                                                  | ICO A aba na janela de layout padrão que exibe a janela de entrada de pedido Uma cancela outra.                                                                                                    |
| Vídeo de Gráfico<br>OEC<br>Vídeo de Gráfico<br>OEC                   | Esse comando abre o internet explorer e exibe o website OEC que fornece<br>o hyperlink para os vídeo tutoriais do OEC Trader.<br>Exibe a lista de vídeo tutorial do website OEC.                                                                                                    |
| Guia de Usuário<br>de Gráfico do OEC<br>Trader                       | Esse comando abre o internet explorer e exibe o website OEC que fornece<br>o hyperlink para o Guia de Usuário versão PDF OEC Trader.                                                                                                    |
| Guia de Usuário<br>de OEC Trader<br>Guia de Usuário de<br>OEC Trader | Esse comando abre o internet explorer e exibe o website OEC que fornece<br>o hyperlink para o Guia de Usuário versão PDF OEC Trader.<br>Exibe os guias de usuário do website OEC.                                                                                                    |
| Oferta                                                               | Uma oferta para vender uma quantia especifica de um commodity á um<br>preço fixo. (Oposto de uma oferta.)                                                                                                    |
| OMNIBUS                                                              | Se refere á uma conta de grupo que captura e processa a atividade de negociação de duas ou mais entidades.                                                                                                    |
| OMNIBUS                                                              | Se refere á uma categoria de conta de grupo que captura e processa a atividade de negociação de duas ou mais entidades.                                                                                                    |
| Em Volume de<br>Balanço                                              | Um método usado em analises técnicas para detectar o momento, o processo de calculo relaciona volume á mudança de preço. OBV fornece um total de volume continuo e mostra se esse volume esta fluindo dentro ou fora de uma dada security.                                                                                                    |
|                                                                      | OBV tenta detector quando um instrumento financeiro (estoque,<br>contrato, etc.) esta sendo acumulado por um grande numero de<br>compradores ou vendido por muito vendedores. Os negociadores irão<br>usar um ascendente inclinado OBV para confirmar uma tendência<br>ascendente, enquanto um OBV descendente inclinado é usado para<br>confirmar tendência descendente. Encontrando um OBV descendente<br>inclinado enquanto o preço de um ativo esta inclinando-se acima pode ser<br>usado para sugerir que o negociadores "espertos" estão começando a sair<br>se suas posições e que uma mudança na tendência pode estar vindo. |
| Uma cancela a<br>outra (UCO)<br>Um-cancela-o-                        | Um pedido que é colocado condicionalmente e é cancelado por outro<br>pedido.<br>Esse ícone de comando exibe na barra de ferramentas na janela do MDI                                                                                                    |
|                                                                      |                                                                                                    |

| outro-Pedidos              | para executar um pedido como um UCO.                                                                                                    |
|----------------------------|----------------------------------------------------------------------------------------------------|
| Um-Pedido-                 | Pedidos no grupo Um-Cancela-Todos de pedidos são cancelados quando                                                                                                    |
| Cancela-Todos<br>(UPT)     | uma das outras ordens é cancelada.                                                                                                    |
| Um-Envia-Outro-            | Esse ícone de comando exibe na barra de ferramentas na janela do MDI                                                                                                    |
| Pedidos                    | para executar o pedido como um UEP.                                                                                                    |
| Um-Envia-o                 | Se refere á um pedido condicional que é executado sob a execução                                                                                                    |
| Pedido (UEP)               | imediata do primeiro pedido.                                                                                                    |
| Open E Cry                 | Open E Cry, LLC é um acesso direto á firmas de corretagens de futuros que oferecem negociação on-line para ambos mercado eletrônico e pit através de nosso software proprietário, OEC Trader.                                                    |
| Open E Cry (OEC)<br>Trader | O OEC Trader é um programa especificamente designado e desenvolvido<br>para satisfazer as necessidades do negociador de futuros ativo. Ele<br>combina anos experiência na negociação de futuros em uma plataforma<br>de negociação fácil do usar |
| Open High Low              | de llegociação lacil de usal.<br>Se refere á um gráfico Open High Low Close (ou simplesmente barra de                                                                                                    |
| Close (OHLC) <sup>4</sup>  | gráfico) é um tipo de gráfico tipicamente usado para ilustrar movimentos                                                                                                    |
|                            | vertical no gráfico mostra a faixa de preço (os maiores e menores preços)                                                                                                    |
|                            | sobre uma unidade de tempo, e.g. um dia ou uma hora. O tick marca                                                                                                    |
|                            | projeto de cada lado da linha indicando o preço de abertura (e.g. para                                                                                                    |
|                            | uma barra de gratico diaria isso seria o preço inicial para aquele dia) na                                                                                                    |
|                            | esquerda, e o preço de fechamento para aquele periodo de tempo na                                                                                                    |
|                            | direita. As barras podem estar sendo mostradas em direrentes tons                                                                                                    |
|                            | dependendo se o preço aumenta ou diminul naquele periodo.                                                                                                    |
|                            | esquerdo superior da barra de ferramentas do Gráfico. Ele persegue a<br>data que o mouse esta se movendo sobre                                                                                                    |
| Pedido aberto              | Um pedido que resta em função até ser cancelada, rejeitada, preenchida                                                                                                    |
|                            | ou até os contratos de futuros vencerem. Também conhecido como um<br>pedido ativo de um pedido funcionando.                                                                                                    |
| Pedidos abertos            | Esse é um comando em baixo do menu suspendo para Pedidos em                                                                                                    |
|                            | relatórios que exibe o formato do relatório.                                                                                                    |
| Abrir Aba de<br>Pedidos    | Uma visualização que exibe a informação na folha de estilos.                                                                                                    |
| Open outcry                | Open outcry é o nome de um método de comunicação entre dois                                                                                                    |
| · ,                        | profissionais em uma troca de estoque ou troca de futuros que envolve                                                                                                    |
|                            | gritando e o uso de sinais de mão para transferir informação                                                                                                    |
|                            | primariamente sobre pedidos de compra e venda. Transcrições pode                                                                                                    |
|                            | tomar lugar simultaneamente em lugares diferentes no pit de negociação                                                                                                    |
|                            | ou ring. Na maioria das trocas for a do U.S., open outcry tem sido                                                                                                    |
|                            | substituído por plataformas de negociação eletrônicas.                                                                                                    |
| Abrir L/P                  | Embaixo de visualização, na janela do Sumario da Conta, essa é o quantia                                                                                                    |
| -                          | de lucro e perda quando a posição aberta existe para um contrato. Se                                                                                                    |
|                            | abrir L/P não esta marcada então o total L/P exibe.                                                                                                    |

| Abrindo um MDI                                  | Embaixo de ajuda no menu suspendo MDI de Vídeo Tutorial, esse é um<br>hyperlink que abre uma janela do internet explorer para exibir a sessão de<br>vídeo treinamento em como acessar e navegar nas janelas do MDI.<br>Também, Consulte o Guia de Usuário Negocie do MDI para mais detalhes.                                                                                                    |
|-------------------------------------------------|----------------------------------------------------------------------------------------------------|
| Cadeia de Opção                                 | Essa é uma maneira de quotar preços de opções através de uma lista de<br>todas as opções para um dado contrato.<br>Se refere á uma janela independente que exibe uma lista de múltiplos<br>preços de exercício e opções de compra/venda em um dado ativo base e                                                                                                    |
| Treinar Pedido de<br>Opção                      | Uma maneira de quotar preços de opções através de uma lista de todas as<br>opções para um dado contrato.                                                                                                    |
| Calculador de<br>Preço de<br>Opcão(CPO)         | Um dispositivo que usa Aprimoração Binominal Cox-Ross-Rubenstein para a Opção Scholes Pretos Modelo de Preço.                                                                                                    |
| Modelo de preço<br>de Opção                     | Um modelo matemático usado para calcular o valor teórico de uma<br>opção. Entradas para modelos de preço de opção tipicamente inclui o<br>preço do instrumento base, o preço de exercício da opção, o tempo<br>restante até a data de vencimento, a volatilidade do instrumento base, e a<br>taxa de interesse sem risco (e.g., A taxa de interesse da letra do tesouro).<br>Exemplos de modelos de preços precificados de opções incluem black-<br>scholes e Cox-Ross-Rubinstein.                                                        |
| Símbolo de Opção<br>Opções                      | Um código alpha numérico que representa uma opção especifica.<br>O ícone de ferramenta que exibe a janela de configuração MDI Esta<br>também na barra de ferramentas padrão MDI.                                                                                                    |
| Corporação de<br>Compensação de<br>Opções (CCO) | O emissor de todos os contratos de opções listados que estão negociando<br>na opção nacional de trocas.                                                                                                    |
| Filtro de Opções                                | Na janela de configuração de Contrato, o botão de filtro de opções exibe<br>as oito maiores categorias de contratos disponíveis ativos para<br>moedas,Energias, Financeiros, Grãos, Índices, Carnes, Refeições, e<br>Tropicais. O numero da direita da pasta indica o numero de contratos<br>disponíveis para aquele grupo. <i>Nota: Isso exibe apenas dois contratos</i><br><i>diretos quando o filtro de opções é selecionado.</i>                                                                                                    |
| Estratégia de<br>Opção                          | Uma Estratégia de opção é implementada combinando uma ou mais<br>posições de opções e possivelmente uma posição de estoque base.<br>Opções são instrumentos financeiros que dão ao comprador o direito para<br>comprar (para uma opção de compra) ou vender (para uma opção de<br>venda) o security base em algum ponto especifico de tempo no futuro<br>(Opção Européia) ou até algum ponto especifico de tempo no futuro<br>(Opção Americana) para um preço (preço de exercício) que é fixado em<br>avanço (quando a opção é comprada). |
| Aba de Opções                                   | Se refere á janela que exibe da janela de configuração MDI quando a aba<br>é selecionado. Isso permite ao usuário selecionar e pre determinar itens<br>para a janela de exibição MDI.                                                                                                    |
| Pedido                                          | Na janela de configuração do Contrato, isso se refere ao filtro que exibe                                                                                                    |

|                    | informação do contrato por Símbolo ou Descrição.                           |
|--------------------|----------------------------------------------------------------------------|
| Pedido             | Se refere á instrução, por um cliente para uma corretagem, para a compra   |
|                    | ou venda de um security com condições especificas. T                       |
|                    | No OEC Trader, o menu de comando dos Pedidos fornece informação            |
|                    | detalhada nos tipos de perdido e o status das negociações.                 |
| Ligação de Pedido  | Liga um novo pedido para o indicador ou linhas mais próximos no Gráfico.   |
| Pedidos padrões    | Se refere á uma configuração personalizada salva que pré preeche á         |
|                    | informação para um tipo de pedido especifico. Esse comando exibe a         |
|                    | janela de Pedido Padrão que é usada para determinar e salvar tipos         |
|                    | específicos de pedidos pelo contrato.                                      |
| Detalhes do        | Esse é um comando embaixo de Pedidos no menu suspenso de Relatórios        |
| Pedido             | que exibe o formato de relatório para um relatório especial que fornece a  |
|                    | informação detalhada para uma única negociação que já foi um numero        |
|                    | de ID do Pedido                                                            |
| Exibicão do        | Esse comando embaixo de Preferência exibe o painel indicador para          |
| Pedido             | formatar itens específicos na exibição do pedido.                          |
| Exibição do Pedido | Exibe o painel de propriedades do gráfico para Pedidos.                    |
| Assinalar Pedido   | Exibe os itens de assinalação de Pedido no fundo da janela MDI             |
| Especulações de    | Essa é a seção, especificações de pedidos, na entrada do pedido que        |
| Pedido             | determina o tipo de classificação do mercado, termos, e condições          |
|                    | colocadas em um pedido, também conhecido como bandeira.                    |
| Estatísticas do    | Esse é um comando embaixo de Estatísticas no menu suspenso de              |
| Pedido             | Relatórios que exibe o formato do relatório.                               |
| Estatísticas de    | Esse é um comando embaixo de Estatísticas no menu suspenso de              |
| Ticket de Pedido   | Relatórios que exibe o formato do relatório.                               |
| Organizar a barra  | Esse é um guarteto de comandos que exibe como uma especifica barra de      |
| de ferramentas     | ferramentas no gráfico e corresponde diretamente á um pedido               |
|                    | especifico tal que uma barra de ferramentas verde representa um Pedido     |
|                    | de compra e uma barra de ferramentas vermelha uma opção de venda.          |
|                    | Da esquerda à direita os ícones da barra de ferramentas representam os     |
|                    | seguintes comandos:                                                        |
|                    | Clique para modificar a quantia                                            |
|                    | Arraste pára mudar o preço                                                 |
|                    | Clique para cancelar o pedido                                              |
|                    | Modificar pedido                                                           |
| Lista de espera de | Se refere á uma janela ativa na plataforma que registra pedidos que não    |
| pedido             | tenham sido enviados mas são selecionados e salvos em uma fila para        |
|                    | ativação posterior. Esse é um local para salvar negociações potenciais em  |
|                    | uma sala de espera virtual.                                                |
| Pedindo no MDI     | Embaixo de Ajuda no menu suspenso de Vídeo tutorial MDI, esse é um         |
|                    | hyperlink que abre uma janela do internet explorer para exibir a sessão de |
|                    | treinamento de vídeo na execução de negociações de dentro do MDI.          |
|                    | Também, consulte o guia de usuário de Troca do MDI para mais detalhes.     |
| Pedidos            | Se refere ao submenu de relatórios padrões que o OEC Trader produz.        |
| Oscilador          | Se refere á uma ferramenta de analise técnica que esta conectada entre     |

|                            | dois valores extremos e construída com os resultados de um indicador de<br>tendência para descobrir condições de curto prazo de compra em excesso<br>ou venda em excesso. À medida que o valor do oscilador se aproxima do<br>valor superior extremo o ativo é considerado para ser comprado em<br>excesso, e à medida que se aproxima do valor inferior extremo o ativo é<br>considerado para ser vendido em excesso |
|----------------------------|----------------------------------------------------------------------------------------------------|
|                            | Também, se referee um item do menu suspenso Add indicador nos<br>Gráficos do OEC Trader.                                                                                                    |
|                            | A função do Oscilador calcula a diferença entre duas seqüências de data. É<br>uma função genérica que pode pegar qualquer preço ou data de indicador<br>como entrada. <sup>5</sup>                                                                                                    |
| OSO F3<br>Buy Bracket F3   | Exibe o lado apropriado e tipo na janela de pedido de entrada UEO A tecla<br>F3 é o comando de atalho.                                                                                                    |
| OSO F4<br>Sell Bracket F4  | Exibe o lado apropriado e tipo na janela de pedido de entrada UEO A tecla<br>F4 é o comando de atalho.                                                                                                    |
| Pedido de entrada          | A aba na janela de layout padrão que exibe a janela de entrada do Um-<br>Envia-O-Outro                                                                                                    |
| Outro                      | Embaixo de Ajuda no menu suspenso de Vídeo tutorial, esse é um                                                                                                    |
|                            | hyperlink que abre uma janela do internet explorer treinamento. OEC<br>fornece sessões de vídeo treinamento nas funções selecionadas. Outro<br>fornece treinamento para Quotas, Pesquisa e Chat.                                                                                                    |
| Opção direta               | Uma opção que é comprada ou vendida por si mesma; em outras palavras<br>a posição da opção não é cercada por outra posição de compensação.<br>Uma opção direta pode tanto ser de compra ou venda. Esse é um simples<br>ticket de entrada de pedido de 1 etapa.                                                                                                    |
| Sumario L/P                | Esse é um comando embaixo de Posições no menu suspenso de Relatórios que exibe o formato do relatório.                                                                                                    |
| Pacote                     | Consiste de quarto consecutivos meses trimestrais. O primeiro mês do pacote "Branco" é configurável e ainda que normalmente o próximo mês trimestral, pode ser qualquer mês dos próximos quatro meses trimestrais. O numero de lotes em cada etapa deve ser o mesmo. LIFFE CONNECT® atualmente reconhece os quaro pacotes:<br>Pacote branco/pacote vermelho/pacote verde/pacote azul/pacote dourado                   |
| SAR Parabólico             | Se refere ao comando embaixo do menu Gráficos, Indicadores, Canais<br>como é um método inventado por J. Welles Wilder, Jr, é uma<br>representação gráfica usada para localizar tendências em preços de<br>mercado ou securities e pode também ser usada como uma delimitadora<br>de parada de perda baseada nos preços tendendo á ficar com uma curva<br>parabólica durante uma tendência forte.                      |
| Indicadores de performance | O indicador de performance compara o atual Preço de Fecho (ou qualquer<br>outro preço) com o primeiro valor de fecho (Valor de fecho do primeiro<br>período de tempo). Esse indicador mostra quanto o preço de fecho foi                                                                                                    |

mudado desde o inicio.

| Período                                                   | Exibe a data no Gráfico por ticks ou incrementos de minutos de tempo ou permite ao usuário personalizar a exibição por minutos, ticks, e números de contratos.                                                                                                    |
|-----------------------------------------------------------|----------------------------------------------------------------------------------------------------|
| Notificação de E-<br>mail Periódica                       | Esse é um comando embaixo de Notificações no menu suspenso de<br>Pedidos que exibe a janela de Notificação de E-mail Periódica para a<br>criação de listas de distribuição de grupo de e-mail e avisos de pedido.                                                                                                    |
| Permissões ou<br>direitos de acesso                       | Se refere á usuários específicos e grupos de usuários. Esses níveis de acesso controla a habilidade dos usuários de visualizarem ou fazer mudanças ao conteúdo do sistema de arquivos.                                                                                                    |
| Opção Física                                              | Uma opção na qual security base é um commodity físico que não é<br>estoque ou futuros. O commodity físico ele mesmo (Uma moeda, treasury<br>debt issue, commodity) – sustenta aquele contrato de opção.                                                                                                    |
| Opções Pit                                                | O Pit é uma área especifica do pregão que é designado para a negociação                                                                                                    |
| (Pit ou Ring)                                             | de um contrato de opções de um individuo                                                                                                    |
| Pontos Eixo                                               | Se refere ao comando embaixo do menu Gráficos, Indicadores, Canais,<br>como um indicador personalizado e é um indicador técnico derivado<br>calculando a media numérica de um particular Alto contrato, baixo e<br>preço de fechamento.                                                                                                    |
| Pontos Eixo                                               | Se refere ao comando embaixo do menu Gráficos, Indicadores, Canais,                                                                                                    |
| (mensalmente)                                             | como um indicador personalizado e é um indicador técnico derivado<br>calculando a media numérica de um particular Alto contrato, baixo e<br>preço de fechamento para o mês.                                                                                                    |
| Pontos Eixo<br>(semanalmente)                             | Se refere ao comando embaixo do menu Gráficos, Indicadores, Canais,<br>como um indicador personalizado e é um indicador técnico derivado<br>calculando a media numérica de um particular Alto contrato, baixo e<br>preço de fechamento para a semana.                                                                                                    |
| Suporte de Pontos<br>Eixo e Linhas de<br>Resistência (PE) | Suporte de Pontos Eixo e Linhas de Resistência, PE indica o preço médio e<br>linhas de potencial de suporte e resistência em um certo espaço de<br>tempo. Nos conseguimos valores atuais do indicador da data recebida no<br>período anterior.                                                                                                    |
|                                                           | Muito freqüentemente PE é baseado nos períodos do dia, semana e mês.<br>O período configurado deve ser diferente do indicador de período por<br>uma vez pelo menos. De outra forma, se eles coincidirem, a linha do<br>indicador ira parecer como um ponto e não ira nenhuma informação. Por<br>exemplo, se o indicador PE está posto em um dia configurado, então para<br>cada barra de negociação diária você visualizara dois pontos ao invés de<br>linhas. E se o período indicador é menor que o período configurado, você<br>não visualizara os valores de forma alguma. |
|                                                           | Quando voce analisa a situação do Mercado, é recomendado usar vários<br>indicadores PE baseados nos períodos de semana mês e ano. Se dois ou                                                                                                    |

|                              | mais níveis coincidirem, eles irão intensificar um ao outro. Antes de pegar<br>uma posição longa ou uma curta, você deveria esperar até o preço<br>atravessar todos os níveis coincidentes. Antes disso, você não deveria<br>abrir nenhuma posição.<br>Suporte e níveis de resistência, recebido com a ajuda do indicador,                                                                              |
|------------------------------|----------------------------------------------------------------------------------------------------|
|                              | permite prever possíveis eventos de Perda de Parada e pegar o lucro com<br>alta precisão.                                                                                                    |
|                              | As seguintes regras são também Justas:<br>Se o PE esta próximo ao preço de abertura da barra atual, á probabilidade                                                                                                    |
|                              | de conseguir lucrar é maior.<br>Em um Mercado em crescimento, quando o preço cai abaixo do eixo<br>central, você não deveria abrir uma posição curta imediatamente como<br>uma tendência secundaria como possível. Mais provavelmente, o preço<br>ira re testar o nível. Se o Mercado não será capaz de dominar, o ponto de<br>volta, nos podemos falar sobre um turno no mercado. Esta tese esta certa |
|                              | para a tendência "baixista".<br>Para segurar uma negociação de longo prazo, você devera saber a                                                                                                    |
|                              | obvio que se o preço esta mais abaixo que aquelas linhas de giro,<br>podemos falar sobre uma tendência decrescente. Por outro lado, se o<br>preço é superior que o eixo central da semana, mês e ano, é um exemplo<br>evidente de uma tendência altista.                                                                                                    |
| Plug-in <sup>1</sup>         | Esse é um modulo de hardware ou software que add um recurso<br>especifico ou serviço para um sistema grande. A idéia é que o novo<br>componente simplesmente se conecte (plug-in) para o sistema existente.<br>OEC fornece download de plug-ings no website OEC para DDT Autox. Etc,                                                                                                    |
| Ponto                        | O conceito ponto e figuras de Gráficos é única entre tipos de gráfico<br>como sendo o único que não leva tempo em consideração. Então a<br>visualização de um gráfico de figura e ponto é freqüentemente sobre um<br>período de tempo estendido. Os Gráficos mais populares de ponto e<br>figura baia são o sistema de reversão de 2 pontos                                                             |
| Gráfico de Ponto<br>e figura | Um Gráfico de Ponto e figura é usado para analises técnicas de securities.<br>Ao contrato da maioria de gráficos de investimento, gráficos de pontos e<br>figura apresentar uma linear representação de tempo. Ao contraio eles<br>deviam mostrar tendências no preço.                                                                                                    |
|                              | O objetivo do gráfico de ponto e figura é pata filtrar o "barulho"<br>(movimento do preço sem importância) e se concentra na principal<br>direção da tendência de preço.                                                                                                    |
|                              | preço á longo prazo, mas pode ser usado para negociar no mesmo dia<br>tentando identificar os pontos chaves de "oferta e demanda".                                                                                                    |
| Ponteiro<br>Pontos           | Seleciona itens na janela e serve como reticulo de modo escondido.<br>1. Uma mudança de 1% no valor nominal de uma ligação ou um<br>debênture.                                                                                                    |

|                                          | 2. Em contratos de futuros, uma mudança de preço de cem, ou 1% de um centavo.                                                                                                    |
|------------------------------------------|----------------------------------------------------------------------------------------------------|
|                                          | 3. Uma mudança no preço de \$1 no valor do estoque comum.                                                                                                    |
|                                          | 4. Em hipotecas em estado real, a taxa inicial cobrada pelo mutuante, com cada ponto sendo igual á 1% da quantia do empréstimo. Também pode se referir á cada porcentagem entre taxa de interesse de uma hipoteca e a taxa de interesse principal.                                                                                                    |
| Posição da Tarefa                        | Isso exibe a janela de administrador da posição da tarefa no menu<br>suspenso de Pedidos. É um comando na barra de ferramentas MDI de<br>Costume.                                                                                                    |
| Administrador de<br>posição de tarefa    | Essas configurações de janela facilitam o cessão e execução automática<br>dos pedidos específicos. Adicionalmente, permite ao usuário especificar<br>uma posição desejada em um ponto no futuro e agendar um pedido para<br>funcionar em um horário específicos. Um exemplo é configurar o<br>administrador de tarefa para automaticamente fechar todas as posições<br>no pedidos funcionando cinco minutos antes do mercado fechar. |
| Posição de Tarefas                       | Esse é um comando de pedidos que exibe a janela do Administrador de<br>posição de tarefa para designar e agendar execução para pedidos de<br>evento.                                                                                                    |
| Position <sup>3</sup>                    | Se refere ao montante de um security tanto particular (que consiste em<br>uma posição longa) ou emprestado (que consiste em uma posição curta)<br>por um corretor individual que é um investidor de negociação atualmente<br>mantém aberto.                                                                                                    |
| Posições                                 | Esse é um comando no menu suspenso de relatórios que exibe o formato<br>de relatório para relatórios padrões que fornece os detalhes á respeito da<br>informação da posição de negociação.                                                                                                    |
| Índice de Volume<br>Positivo(IVP)        | Esse também é um comando no menu suspenso de visualização que<br>acessa posições médias e detalhadas.<br>Um índice que se concentra nos dias onde o volume aumentou<br>significativamente do dia de negociação anterior.                                                                                                    |
|                                          | Ele tenta determinar o que os investidores espertos estão fazendo.<br>Quando o volume de negociação esta alto se pensa que investidores<br>inexperientes estão envolvidos. Enquanto que nos dias lentos<br>'investidores perspicazes' silenciosamente compram ou vendem o<br>estoque.                                                                                                    |
| Painel de<br>Preferência<br>Preferências | Essa é uma coluna que exibe a configuração de formato para detalhes da<br>exibição<br>Esse é um dos comandos no menu principal que exibe as configurações<br>para personalizar o formato do Perfil de Chat, Exibição de Pedido e Modo<br>de negociação. Consulte a figura abaixo                                                                                                    |

| Preço             | Isso determina a quantia do dólar do contrato.                                |
|-------------------|-------------------------------------------------------------------------------|
| Oscilador de      | O Oscilador de Preço mostra a diferença entre duas médias de                  |
| Preco             | movimento. É basicamente MMCD, mas o Oscilador de preco pode usar             |
|                   | neríodos de qualquer tempo. Um sinal de compra é gerado quando o              |
|                   | Oscilador de Preco aumenta acima do zero e um sinal de venda quando           |
|                   | diminui abaixo do zero                                                        |
| Sarvidar da Draca | So refere ao bardware de OEC que bespeda o instrumente que fernece            |
| Servicor de Freço | tanto data do exemplo ou completa data do Elutuação mínima do proces          |
|                   | da troca, filtra inteligente em tempo, real para Elutuação fininina de preços |
|                   | ua troca, intro inteligente en tempo real para Fiutuações infininas de        |
| Tau dâu dia da    | preços ruins, auto backfill com login, e historico intralay e data diaria.    |
| Tendencia de      | A tendencia de volume de preço e um volume acumulativo total que e            |
| volume de preço   | calculado usando mudanças relativas do preço de fechamento, e deveria         |
|                   | ser usado com outros indicadores.                                             |
| Price2            | O preço 2 só é usado se dois preços estão necessários para uma                |
|                   | negociação.i.e., se um cliente fosse comprar 5 ES LMT PAR, o preço seria      |
|                   | 1.5 ticks abaixo do MCD e .5 ticks abaixo do preço uma vez que o PAR          |
|                   | tenha sido alcançado.                                                         |
| Preços            | Essas são representações gráficas dos indicadores que identificam as          |
| -                 | variações do preço como um fator principal.                                   |
| Imprimir          | Esse é um comando no menu suspenso embaixo do menu principal do               |
|                   | gráfico que envia informação á impressora.                                    |
| Impressora        | Envia a informação na janela para a impressora.                               |
| Calculador de     | Um instrumento que determina a probabilidade estatística do preco do          |
| probabilidade     | movimento sob um usuário definido período de tempo e nível de                 |
|                   | volatilidade estatística, e fornece o retorno esperado e probabilidade de     |
|                   | lucro.                                                                        |
| Lucro e Perda     | Cálculos de aumento e diminuição de fundos que iriam ser realizado se         |
| (L/P)             | contratos de abertura fossem liguidados como em um certo momento ou           |
| (-/ · /           | á um certo preco.                                                             |
| Defensor de       | Se refere à estratégia quando uma compra joga contra uma posição curta        |
| Venda             | na base.                                                                      |
| Opção de Venda    | Um contrato de opção dando ao proprietário o direito, mas não a               |
| 1 3               | obrigação, para vender uma quantia especifica de um ativo base á um           |
|                   | preco determinado dentro de um tempo específico. O comprador de uma           |
|                   | onção de venda estima que o ativo base ira cair abaixo do preco em            |
|                   | exercício antes da data de vencimento                                         |
|                   | Quando um individuo compra uma oncão de venda, eles esperam que o             |
|                   | ativo base ira diminuir em preco. Eles iriam então lucrar nor tanto           |
|                   | vondondo as onções do vonda por um lucro, ou ovorcitando a onção. So          |
|                   | venuendo as opções de venua por um fucro, ou exercicando a opção. Se          |
|                   | um malviduo escrever um contrato de venda, eles estad estimando que o         |
|                   | estoque nao ira diminuir abaixo do preço em exercício, e nao ira              |
|                   | aumentar significativamente alem do preço em exercicio.                       |
| Quantidade        | Se refere ao número de contratos ou unidades para cada Pedido ou              |
|                   | negociação.                                                                   |
| redidos na fila   | esse e um comando embaixo das configurações do Autox no menu                  |

|                             | principal de arquivo que exibe Janela de mensagens na fila do AutoX.<br>Consulte o Guia de Usuário para mais detalhes.                                                                                                    |
|-----------------------------|----------------------------------------------------------------------------------------------------|
| Referencia rápida           | Se refere ao submenu embaixo do comando de configuração no OEC<br>Trader que convenientemente acessa os guia de usuários do website OEC<br>para exibir em outra janela do internet Explorer sem sair do programa.                                                                                                    |
| Guia de iniciação<br>rápida | Se refere á uma documentação bem básica de lista de verificação que<br>permite ao usuário facilitar o processo de usar o OEC Trader. Essas são as<br>instruções mínimas para conectividade do software, Configuração do<br>Contrato, Alertas de Pedido, Entrada de Mercado de Impacto, Sumario de<br>Conta, e funções de Relatórios. Isso não é planejado para substituir o guia<br>de usuário de impacto.                                                                                                    |
| Quotas                      | No OEC Trader esse menu de comando principal exibe as funções do menu suspenso para informações de quotas de futuros e opções.                                                                                                    |
|                             | Nos Gráficos, o menu principal de comando apenas ativado quando uma<br>janela de quotas é ligada ao gráfico.                                                                                                    |
| Alcance do<br>Gráfico       | Se refere á um gráfico que exibe a data do preço de mercado, com os preços de abertura e fechamento definindo um retângulo dentro do alcance para cada unidade de tempo                                                                                                    |
| Entrada de Pedido<br>Rápida | Se refere á um método avançado para negociar com quantias especificas<br>e configurações para um pedido particular.                                                                                                    |
| Entrada de Pedido<br>Rápida | A aba na janela de layout padrão que permite a janela de Entrada de<br>Pedido Turbo Rápida.                                                                                                    |
| Таха                        | Embaixo de visualização, na janela de Sumario de Conta, isso se refere á<br>taxa presente da moeda no mercado.                                                                                                    |
| Taxa de mudança             | A velocidade na qual a variável muda sobre um período de te<br>especifico. Taxa de mudança é freqüentemente usada quando fala<br>sobre o momento, e pode geralmente ser expressada como quoci<br>entre uma mudança em uma variável relativa á uma mud<br>correspondente em outra. Graficamente, a taxa de mudanç<br>representada pela inclinação da linha.                                                                                                    |
| Margem do<br>quociente      | Uma estratégia de opção na qual um investidor simultaneamente segura<br>um desigual numero de posições longas e curtas. Um quociente<br>freqüentemente usado duas opções opções curtas para cada opção<br>comprada.                                                                                                    |
|                             | Uma margem de quociente deveria ser alcançada comprando uma opção<br>de compra com o preço de exercício de \$45 e escrevendo duas opções de<br>compra com um preço de exercício de \$50. Isso permitiria o investidor<br>capturar um ganho em um pequeno movimento crescente no preço de<br>estoque base. Entretanto, qualquer movimento acima do preço em<br>exercício superior (\$50) da opção escrita causara a essa perder o valor.<br>Teoricamente, um aumento extremamente grande no preço de estoque<br>base pode causar uma perda ilimitada ao investidor devido á extra opção<br>de compra curta. |

| Pronto para<br>Enviar                                     | Identifica o status de um pedido de entrada turbo que não foi executado.                                                                                                    |
|-----------------------------------------------------------|----------------------------------------------------------------------------------------------------|
| Sistemas de                                               | STR.net originada Como uma Companhia de Tecnologia de informação                                                                                                    |
| tempo real(STR)                                           | especializada em XML, Serviço da web hotel baseado em tempo real e<br>grade de registro maguina em Seoul, Korea desde Abril de 2004                                                                                                    |
| L/P Realizado                                             | Embaixo de visualização, na janela de Sumario de Conta, Essa figura é a real demonstração de lucro e perda para a atividade de negociação daquele período de dia.                                                                                                    |
| Organização<br>realmente Simples<br>(ORS)                 | Se refere á uma família de formatos de alimentação da web usados para<br>publicar conteúdo freqüentemente atualizado assim como entradas de<br>blog, noticias principais ou podcasts.                                                                                                    |
| Recente                                                   | Esse e um comando no menu suspenso embaixo do menu principal do gráfico que lista gráficos que estão abertos ou salvos.                                                                                                    |
| Atualizar                                                 | Se refere ao ícone de comando embaixo do submenu de gráficos que<br>carrega novamente um dispositivo com poder ou restaura a informação.<br>Isso também é conhecido como recarregar.                                                                                                    |
| Pedidos<br>Rejeitados<br>Índice de Força<br>Relativa(IFR) | Esse é um comando embaixo de Pedidos no menu suspenso que exibe o<br>formato de relatório. Esses são pedidos que não foram preenchidos.<br>Um indicador de momento técnico que compara a magnitude dos ganhos<br>recentes á perdas recentes em uma tentativa de determinar condições de<br>Compra excessiva e Venda excessiva de um ativo.                                                                                          |
|                                                           | Um negociador usando IFR deveria estar ciente que grandes agitações e quedas no preço de um ativo irão afetar o IFR criando sinais de compra ou venda falsos. O IFR é melhor utilizado como um complemento valioso para outras ferramentas de escolha de estoque.                                                                                                    |
|                                                           | Se refere á um indicador de momento técnico que compara a magnitude<br>dos ganhos recentes á perdas recentes em uma tentativa de determinar<br>condições de Compra excessiva e Venda excessiva de um ativo. É<br>calculado usando a seguinte forma:<br>100                                                                                                    |
|                                                           | $RSI = 100 - \ 1 + RS$                                                                                                    |
|                                                           | <b>FR</b> =Média de x dias up closes/ Média de x dias down closes<br>Como você pode ver no gráfico abaixo, o IFR alcança de 0 á 100.Como um<br>ativo é considerado sendo Comprado excessiva uma vez que o IFR se<br>aproxima do nível 70, significando que pode estar ficando super<br>valorizado e é um bom candidato á uma retirada. Da mesma forma, se o<br>IFR se aproximar de 30, é uma indicação que o ativo pode estar sendo |
| Assistência<br>Remota                                     | Isso se refere á um recurso do Windows XP que permite um usuário em<br>um computador para temporariamente controlar outro computador<br>utilizando o windows remote através da rede ou a internet para resolver<br>problemas. Permite ao administrador do sistema ou suporte técnico                                                                                                    |

|                    | diagnosticar e freqüentemente reparar problemas com um computador sem se quer visitá-lo pessoalmente.                   |
|--------------------|----------------------------------------------------------------------------------------------------|
|                    | Esse é um recurso fornecido embaixo do comando de ajuda para                                                            |
|                    | transmitir uma mensagem ao OEC para requisitar suporte.                                                                 |
| Remover todos os   | Esse comando deleta até 50 contratos ou todo o grupo do Mercado a                                                       |
| Mercados           | partir da exibição de um único contrato na janela de Quotas.                                                            |
| Remover Objeto     | Essa ferramenta destaca e seleciona um objeto para eliminação.                                                          |
| de Desenho         |                                                                                                    |
| Remover Mercado    | Esse comando de Quotas deleta até a exibição de um único contrato na janela de Quotas.                                  |
| Remover Alerta de  | Esse comando exibe a janela de Add Alertas de Preço e exibe todos os                                                    |
| preço              | alertas de preços designados para contratos.                                                                            |
| Renomear           | Esse comando exibe a janela de nome personalizado para determinar<br>outro titulo para exibir na nova janela de Quotas. |
| Relatórios         | O recurso no menu de comando do OEC Trader que resgata e exibe                                                          |
|                    | informação avaliativa para contas de negociação, pedidos, estatísticas,                                                 |
|                    | posições, e registros. A informação pode ser visualizada, salvada para<br>arquivo ou imprimida.                         |
| Relatórios         | Se refere ao menu de comando do OEC Trader que acessa o menu                                                            |
|                    | suspenso para relatórios padrões.                                                                                       |
| Relata Matriz de   | Se refere á uma tabela de informação que fornece um descrição                                                           |
| Referencia         | abreviada e visão geral do conteúdo dos relatórios padrões produzidos                                                   |
|                    | pelo OEC Trader. The quick reference identifies the columns display for the report.                                     |
| Solicitar-para-    | Solicita quotas de Mercado para opções não US, futuros e opções com                                                     |
| Quota              | futuros.                                                                                                    |
| Histórico de       | Esse é um comando embaixo de Registro no menu suspenso de relatórios                                                    |
| Pesquisa           | que exibe o formato de relatório para sumario das conversações compartilhadas.                                          |
| Janela de Pesquisa | Se refere à janela no layout padrão que permite ao OEC compartilhar                                                     |
|                    | informação através rede segura do OEC. Esse é uma comunicação direta                                                    |
|                    | de uma só direção que fornece informação sobre canais em tempo real.                                                    |
|                    | Esse comando de comunicações ativa a janela de pesquisa no layout padrão.                                               |
| Varejo de Cliente  | Um cliente que não se qualifica como um participante de contrato elegível                                               |
|                    | sob a seção 1ª(12) do ato de troca de commodity, 7 USC 1ª(12). Um                                                       |
|                    | individuo com ativos totais que não excedam \$10 milhões ou \$5 milhões                                                 |
|                    | se o individuo esta entrando em um acordo,contrato, ou transação para                                                   |
|                    | administrar o risco, que seria considerado um Varejo de Cliente.                                                        |
| Reverter & Cxl     | Esse comando exibe uma janela de aviso, cancela todos os pedidos em                                                     |
|                    | funcionamento, reverte todas as posições abertas para o lado oposto de                                                  |
|                    | negociação e sai do MDI ou Gráfico.                                                                                     |
| Reverter           | Esse comando exibe uma janela de aviso e retorna todos os pedidos em                                                    |
|                    | funcionamento para o lado oposto no Mercado.                                                                            |
| Reverter           | Uma técnica de administração financeira e arriscada baseada em uma                                                      |

| conversão                                | estratégia de paridade de venda-compra que consiste em vender uma<br>opção de venda e comprar uma opção de compra(uma posição longa<br>sintética), enquanto encurtando o estoque base. Contanto que as opções<br>de venda e comprar tenham a mesma base,preço de exercício e data de<br>vencimento, uma posição longa sintética terá o mesmo perfil de<br>risco/retorno como o proprietário de uma quantia equivalente ao estoque<br>base.                                                                       |
|------------------------------------------|----------------------------------------------------------------------------------------------------|
|                                          | Em uma típica transação de reversão-conversão, uma firma de<br>corretagem curta vende o estoque e limita essa opção comprando sua<br>opção de compra e vendendo sua opção de venda. Se a firma de<br>corretagem fizer dinheiro depende no custo de empréstimo do estoque<br>curto e os prêmios da opção de venda e de compra, todas nas quais                                                                                                    |
|                                          | podem render um retorno melhor que o mercado de dinheiro com um<br>risco muito baixo. No contexto de mercados de futuros, um negociador<br>iria ser sinteticamente longo e curto a base dos futuros enquanto olhando<br>por oportunidades de arbitragem.                                                                                                    |
| Margem direita                           | Um comando de gráfico de visualização que exibe uma coluna vertical no lado direito do gráfico.                                                                                                    |
| Servidor arriscado                       | Se refere ao modulo no Servidor de preço OEC que é dedicado a fornecer<br>informação em restrições de pre negociação, restrições de negociação<br>passada, margem de informação baseada, informação de contrato<br>baseada (ambos por commodity ou em conclusão) e para contas mestres<br>e relacionadas.                                                                                                    |
| Violação de risco                        | Se refere á uma mensagem gerada pelo OEC Trader quando uma regra de negócios foi quebrada.                                                                                                    |
| Rolar para traz                          | Esse comando move o item selecionado para o mês anterior.                                                                                                    |
| Rolar para frente<br>Rolando             | Esse comando avança o item selecionado para o próximo mês.<br>Uma ação follow-up na qual o estrategista fecha opções atualmente na<br>posição e abre outras opções com termos diferentes, no mesmo estoque<br>base.                                                                                                    |
| Média de<br>movimento de<br>rolagem(MMR) | Á media de movimento de rolagem às vezes referida como 'media de<br>movimento alisada' da os preços recentes mais sobrecarregados, apesar<br>de que o histórico dos preços também estão sobrecarregados cada dando<br>menos sobrecarga de volta no tempo. Á ultima média de rolagem é obtida<br>multiplicando a media de rolagem anterior por períodos n-1, adicionando<br>o símbolo do preço hoje, e então dividindo o total por períodos n. Note<br>que á MMR inicial é baseada em simples media de movimento. |
| Turno de Round                           | Essa é uma representação gráfica que é usada para analisar data de series<br>de tempo. Também é conhecida como media de movimento.<br>A combinação de uma compra iniciante ou venda de um contrato de<br>futuros ou outro instrumento financeiro e uma compensação de venda ou<br>compra de um numero igual de contratos de futuros ou outros<br>instrumentos financeiros, das mesmas especificações. Comissões e                                                                                                |
| Linhas                                   | Se refere á um ícone de ferramenta de comando. Clique para exibir o                                                                                                    |

|                            | menus suspenso de linha. (1-10 linhas)                                                                                                   |
|----------------------------|----------------------------------------------------------------------------------------------------|
| Amostra com                | Exibe na janela personalizada de indicador de livraria.                                                                                  |
| Externo                    |                                                                                                    |
| Salvar                     | O comando que guarda a informação no programa para que possa ser recuperado novamente.                                                   |
| Salvar                     | Exibe a janela de Abertura que acessa o local do arquivo no PC do usuário.                                                               |
| Salvar como                | Esse é o comando de arquivo no menu de comando principal que cria um                                                                     |
| padrão                     | modelo pre determinado para exibir como o estilo de gráfico preferido.                                                                   |
| Salvar como                | Exibe a janela de salvar modelo para modelos de gráfico.                                                                                 |
| padrão                     |                                                                                                    |
| Salvar Arquivo<br>para XML | Esse comando guarda a data em um arquivo de data de XML.                                                                                 |
| Salvar Arquivo             | Exibe a janela de salvar como que acessa o local do arquivo no PC do                                                                     |
| para XML                   | usuário.                                                                                                    |
| Salvar imagem              | Esse comando de arquivo exibe a janela de salvar como no computador e guarda o gráfico selecionado (Gráfico) como um arquivo.            |
| Salvar imagem              | Exibe a janela de salvar como que acessa o local do arquivo no PC do usuário para determinar o local para o gráfico.                     |
| Salvar modelo              | Esse comando de arquivo exibe a janela de salvar como no computador e                                                                    |
|                            | guarda o gráfico selecionado (Gráfico) como um arquivo de modelo.                                                                        |
| Salvar modelo              | Exibe a janela de salvar modelo para modelos de gráfico.                                                                                 |
| Escala                     | Essa é uma aba na janela de configuração do MDI. O comando de escala                                                                     |
|                            | de pedidos automaticamente cria uma serie de limite de pedidos de                                                                        |
|                            | compra (venda) De forma crescente preços menores (maiores), baseado no                                                                   |
|                            | limite de pedido original.                                                                                                    |
| Escalar                    | Esse é um botão de comando no MDI que automaticamente executa um                                                                         |
|                            | pedido de compra ou venda em um fator incrementador que aumenta a                                                                        |
|                            | posição no Mercado. A quantidade da escala é determinada no MDI.                                                                         |
| Ordem de Escala            | Um tipo de pedido que abrange vários pedidos de limite em um aumento<br>ou diminuição dos preços. Se é um pedido de compra de escala, os |
|                            | monoros à modida que o preço comosa a sair. Com um podido do venda                                                                       |
|                            | os nedidos limite irão aumentas em preco, permitindo o negociador tirar                                                                  |
|                            | vantagem dos preços aumentando, com isso fechando em retornos<br>maiores.                                                                |
| Scale Out                  | Esse é um botão de comando no MDI que automaticamente executa um                                                                         |
| Soula Out                  | pedido de compra ou venda em um fator incrementador que diminui a                                                                        |
| Scale Out                  | posição no Mercado. A quantidade da escala é determinada no MDI.                                                                         |
| Quantidade da              | Esse é um campo numérico na janela do MDI que exibe as unidades                                                                          |
| Escala                     | incrementais para o comando de escala.                                                                                                   |
| Rolar pra baixo            | Se refere á um ícone de ferramenta de comando. Clique em uma linha                                                                       |
|                            | para diminuir o preço.                                                                                                    |
| Rolar para cima            | Clique em uma linha para aumentar o preço.                                                                                               |
| Rolar para cima            | Se refere á ao ícone de ferramenta de comando Clique em uma linha para                                                                   |
|                            | aumentar o preço.                                                                                                    |

| Selecionar conta | Esse é um comando embaixo de menu principal da conta que exibe um menu suspenso de todas as contas autorizadas para um usuário                                               |
|------------------|----------------------------------------------------------------------------------------------------|
| Colocionartados  | particular.                                                                                                    |
|                  | Esse é um comando reframenta que escome todos os objetos abertos na                                                                                                    |
| ou seleção       | parâmetro.                                                                                                    |
| Seleção          | Um ponteiro horizontal ou vertical usado no gráfico para enfatizar ou para<br>indicar movimento direcional.                                                                  |
| Seleção          | Esse comando de exibição para gráficos, habilita o mouse destacar um<br>objeto ou informação com o cursor escolha a visualização com o clique do<br>botão esquerdo do mouse. |
| Venda            | Esse é o lado que se refere á venda de um certo commodity.                                                                                                    |
| Preço de venda   | Esse é um botão de comando no MDI que executa um contrato no preço<br>de venda proposto. O preço de venda esta normalmente acima do preço<br>do mercado.                     |
| Oferta de venda  | Isso se refere á venda de um commodity á um preço proposto À oferta de venda esta normalmente abaixo do preço do mercado.                                                    |
| Limite de compra | Isso se refere á um pedido para vender uma quantidade especifica de um security acima ou no preço especificado (chamado o preço limite).                                     |
| Limite de compra | Exibe o os campos de especulação do pedido apropriado no AOE para um                                                                                                    |
| F5               | pedido de venda. A tecla F5 é o comando de atalho.                                                                                                    |
| Limite de compra | Exibe o os campos de especulação do pedido apropriado no AOE para um                                                                                                    |
| F6               | pedido de compra. A tecla F6 é o comando de atalho.                                                                                                    |
| Enviar para trás | Se refere á uma ferramenta de pedido que envia o item selecionado para<br>a trás do gráfico ou coloca o atrás de outro objeto.                                               |
| Enviar para trás | Coloca o objeto ou janela atrás de outro na tela.                                                                                                    |
| Separador        | Se refere à categoria do grupo na janela de configuração. É a barra de espaço vertical entre itens de reboque em uma barra de menu.                                          |
| Filtro de sessão | Esse é o menu suspenso na janela de configuração do contrato que inclui as seguintes categorias do contrato:                                                                 |
|                  | Todos – Seleciona ambos futuros e contratos de Opcões                                                                                                    |
|                  | Eletronico-Seleciona apenas contratos oferecidos eletrônicos                                                                                                    |
|                  | Pit-Seleciona apenas contratos pit que são negociados no piso da bolsa.                                                                                                    |
| Data de          | Se refere ao dia real no gual uma transferência de dinheiro ou ativos é                                                                                                    |
| pagamento        | completada por uma troca.                                                                                                    |
| Preço de         | O preço do commodity na data de entrega é chamado de preço de                                                                                                    |
| Pagamento        | pagamento.                                                                                                    |
| Configuração     | Se refere ao recurso no menu de comando do OEC Trader que fornece a                                                                                                    |
| <b>C</b> .       | funcionalidade para criar, salvar e deletar teclas de atalho para certas                                                                                                    |
|                  | ações ou eventos Também fornece o hyperlink para os guias de usuário                                                                                                    |
|                  | localizados no website do OEC.                                                                                                    |
| Escurecer linhas | Esse comando escurece cada outra linha em exibição na janela de Quotas.                                                                                                    |
| Escurecer linhas | Quando marcado, esse comando exibe cada outra linha em uma cor cinza clara.                                                                                                  |
| Posição vendida  | Uma posição em que um interesse de uma pessoa em uma particular serie<br>de opções como um lançador liquido (i.e., o numero de contratos vendido                             |

|                          | excede o numero de contratos comprado).                                      |
|--------------------------|------------------------------------------------------------------------------|
| Venda curta              | Vendendo um contrato de futuros ou outro instrumento com a idéia de          |
|                          | estar entregando o ou compensando o em uma data mais tarde.                  |
| Operação de              | Uma estratégia de opções carregada segurando uma posição vendida e           |
| bolsa com opção          | ambas uma opção de compra e venda que tem o mesmo preço de                   |
| de compra ou             | exercício e data de vencimento. O lucro Maximo é o montante do premio        |
| venda curta              | coletado escrevendo as opções.                                               |
|                          | A Operação de bolsa com opção de compra ou venda curta é uma                 |
|                          | estratégia muito arriscada que um investidor usa quando ele ou ela           |
|                          | acredita que o preço do estoque não ira se mover acima ou abaixo             |
|                          | significativamente. Por causa do seu risco, A Operação de bolsa com          |
|                          | opção de compra ou venda curta deveria ser utilizada apenas por              |
|                          | negociadores avançados devido à quantia ilimitada do risco associado         |
|                          | com um movimento muito grande acima ou abaixo.                               |
| Teclas de atalho         | Se refere ao submenu embaixo de configuração no OEC Trader. Um atalho        |
|                          | pe um tipo de arquivo especial no sistema operacional que aponta para        |
|                          | outro arquivo ou dispositivo. No OEC Trader esse comando permite ao          |
|                          | usuário criar, salvar, e deletar atalhos para acessar arquivos               |
|                          | convenientemente com um comando de ação abreviado. Exemplo: Ctrl+ P          |
|                          | envia um arquivo ou documento para a impressora.                             |
| Mostrar Pedidos          | Esse é um comando no menu suspenso de Pedidos que quando a marca é           |
| Cancelados               | exibida perto do item do menu, o comando ativa o recurso para mostrar        |
|                          | os pedidos cancelados na janela de pedidos completados.                      |
| Exibir caixa de          | Esse comando de visualização exibe a informação de detalhe no canto          |
| dados                    | superior esquerdo do gráfico. Essa é a posição básica.                       |
| Exibir caixa de          | Coloca uma caixa de dialogo de texto no gráfico.                             |
| dados                    |                                                                              |
| Exibir colunas de        | Exibe a seleção suspensa com valores numéricos.                              |
| caixa de dados           |                                                                              |
| Mostrar biblioteca       | Exibe a janela da livraria do indicador personalizado                        |
| Mostrar OHLC             | Exibe a caixa de dialogo OHLC quando habilitado.                             |
| Mostrar pedidos          | Quando a checagem é exibida perto do menu item, esse comando ativa o         |
| rejeitados               | recurso para mostrar os pedidos rejeitados na janela de pedidos              |
|                          | completados. Esse comando esta localizado no menu suspenso de Pedidos.       |
| Exibir tabela            | Esse comando de arquivo exibe a informação no gráfico selecionado na         |
|                          | Janeia da tabela de informação com o mesmo título do contrato como o         |
| Futhing to be also       | grafico.<br>Traduz a informação da prófica a quiba a na tabala da informação |
| Exibir tabela            | Traduz a informação do gráfico e exibe a na tabela de informação.            |
| Mostrar abas             | Esse comando no menu suspenso de visualização exide a base em                |
|                          | qualquer visao da Janeia quando o item e selecionado (marcado). As abas      |
| Lada                     | exidem como uma configuração padrão.                                         |
| Lauu<br>Drotocolo Dodrão | issu se refere a dçau e pusição du investidor no Wall Street.                |
| Protocolo Paurao         | se refere ao fato paurao para envio de e-mail ao longo da internet.          |
| para Elivio de E-        |                                                                              |
| malls (PPEE)             |                                                                              |

| Média de<br>Movimento<br>Simples (MMS)                            | Essa é uma simples, ou aritmética, media de movimento que é calculada<br>adicionando o preço de fecho da security por um numero de períodos de<br>tempo e então dividindo esse total pelo numero de períodos de tempo.<br>Médias de Curto prazo respondem rapidamente para mudanças no preço<br>da base, enquanto que médias de longo prazo são lentas para reagir.                                                                        |
|-------------------------------------------------------------------|----------------------------------------------------------------------------------------------------|
|                                                                   | Essa é uma representação gráfica de uma media de movimento aritmética<br>é calculada somando os preços de instrumentos de fechamento sobre um<br>certo numero de períodos únicos (por exemplo,12 horas). Esse valor é<br>então dividido pelo numero de tais períodos.<br>SMA=SOMA(FECHAR, N)/N                                                                                                    |
| Média de<br>movimento<br>simples                                  | Onde:<br>N é o numero de períodos de Calculo.<br>Usada em Gráficos. Essa é uma simples, ou aritmética, media de<br>movimento que é calculada adicionando o preço de fecho da security por<br>um numero de períodos de tempo e então dividindo esse total pelo<br>numero de períodos de tempo. Médias de Curto prazo respondem<br>rapidamente para mudanças no preço da base, enquanto que médias de<br>longo prazo são lentas para reagir. |
| Tamanho<br>Smart-order-<br>routing<br>technology                  | Isso se refere ao numero total de vendedores no preço de venda.<br>Se refere á uma função habilitando negociações liquidas para assegurar<br>que os pedidos sejam direcionados á bolsa com o melhor preço.                                                                                                    |
| Média de<br>movimento<br>dividida                                 | O primeiro valor dessa Média de movimento dividida é calculado como a<br>Média de movimento simples (MMS):<br>SUM1 = SUM(CLOSE, N)<br>SMMA1 = SUM1/N                                                                                                    |
|                                                                   | A segunda e seguinte médias de movimento são calculadas de acordo<br>com essa formula:<br>SMMA(i) = (SUM1-SMMA1+CLOSE(i))/N                                                                                                    |
| Quebra de linhas                                                  | Onde:<br>SOMA1 – é a soma total dos preços de fecho para períodos N;<br>Alinha o obieto com as linhas de grade.                                                                                                    |
| Lançamento-curto<br>Programa de<br>aperfeiçoamento<br>de Software | Isso se refere á implementando um novo programa ou software.<br>Esse é um comando embaixo de Ajuda que exibe o convite do cliente para<br>participar no grupo do processo de avaliação do OEC Trader.<br>Automaticamente envia mensagem de informação de erro no OEC.                                                                                                    |
| Classificas por Alfa                                              | Esse comando embaixo do menu de Quotas organiza a data em qualquer<br>coluna em ordem crescente ou decrescente. Clique uma vez na data do<br>cabeçalho da coluna em ordem crescente, clique novamente para<br>classificar em ordem decrescente.                                                                                                    |
| Alertas sonoros                                                   | Se refere ao menu suspenso de comando embaixo de comunicações que<br>exibe a janela de configuração de alertas sonoros para permitir ao usuário                                                                                                    |

Gráfico de régua flexível personalizar os alertas sonoros para eventos específicos. Réguas flexíveis são curvas populares nesses subcampos por causa da simplicidade de sua construção, sua facilidade e precisão de avaliação, e sua capacidade de aprimorar formas complexas através de ajuste de curvas e design de curvas interativo.

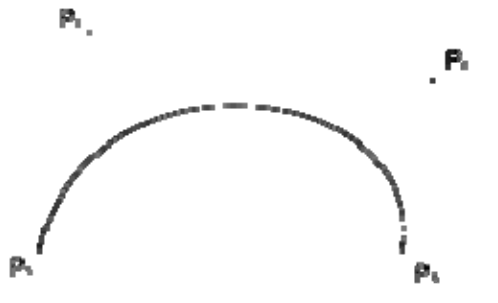

| Margem de Opção | Um tipo de opção que deriva seu valor da diferença entre os preços de<br>dois ou mais ativos. Margem de opçães podem ser escritas em todos os |
|-----------------|----------------------------------------------------------------------------------------------------|
|                 | tipos de produtos financeiros incluindo ações títulos e moedas. Esse tipo                                                                     |
|                 | de nosição node ser comprador em grandes trocas, mas é primariamente                                                                          |
|                 | negociado no mercado de balção                                                                                                    |
| Margem de       | Um pedido para simultaneamente realizar duas ou mais negociações de                                                                           |
| Pedido          | opção. Tipicamente, uma opção seria comprada enquanto a outra seria                                                                           |
|                 | simultaneamente vendida. Margem de Pedidos podem limitar os pedidos,                                                                          |
|                 | pedidos não guardados, ou pedidos com discrição. Eles não podem ser                                                                           |
|                 | pedidos de parada, entretanto.                                                                                                    |
| Margem de       | Uma combinação de pedidos individuais (2 etapas) que trabalham juntos                                                                         |
| Estratégia      | para criar uma única estratégia de negociação. Você pode combinar                                                                             |
|                 | etapas de estoque, opção e futuros em uma única margem. Opções:                                                                               |
|                 | Qualquer opção tendo ambos opções longas e opções curtas do mesmo                                                                             |
|                 | tipo na mesma security base.                                                                                                    |
| Afastamento     | 1. Uma medida da dispersão de uma determinada data de seu significado.                                                                        |
| padrão          | Quanto mais margem separada da data, maior o afastamento.                                                                                     |
|                 | Afastamento padrão é calculado como á raiz quadrada da variante. Usada                                                                        |
|                 | nos Gráficos.                                                                                                    |
|                 | 2 Nas finanças, afastamento padrão é aplicado á taxa apual de retorno de                                                                      |
|                 | um investimento para medir a volatilidade do investimento. Afastamento                                                                        |
|                 | padrão também é conhecido como 'histórico de volatilidade e é usado                                                                           |
|                 | ,<br>pelo investidor como um medidor pela quantidade da volatilidade                                                                          |
|                 | esperada.                                                                                                    |
| Estado          | Se refere ao estado de um pedido:                                                                                                    |
|                 | Trabalhando                                                                                                    |
|                 | Seguro                                                                                                    |
|                 | Cancelado                                                                                                    |
|                 | Completado                                                                                                    |
|                 | Rejeitado                                                                                                    |

| Estatísticas             | Esse é um submenu embaixo do menu principal de relatórios de relatórios padrões que fornece a coleção, classificação, analise, e interpretação de fotos numéricos com recepcito à informação do nagociação.                                                                                                    |
|--------------------------|----------------------------------------------------------------------------------------------------|
| Status                   | Identifica o pedaço faltoso de informação para a entrada de pedido turbo<br>quando o pedido não esta pronto para enviar.                                                                                                    |
| Gráfico de               | Se refere á um gráfico que é similar á um linha de gráfico, mas não usa a                                                                                                    |
| StepLine                 | distancia mais curto para conectar dois pontos de data. Ao contrario, o gráfico de stepline usa linhas verticais, e horizontais para conectar os pontos de data em uma serie formando uma progressão step-like.                                                                                                    |
| Quociente<br>elevado     | Um quociente é usado principalmente do contexto de fundos hedge. Essa<br>medida de recompense-arriscada determina quais fundos hedge tem os<br>retornos mais altos enquanto durar a menor quantia de volatilidade. A<br>formula é a seguinte:                                                                                                    |
|                          | Compounded Annual Return                                                                                                    |
|                          | Average Maximum Drawdown - 10%                                                                                                    |
|                          | Essa formula usada a media para risco (abaixamento) e retorno sobre os<br>três anos passados. Drawdown is calculated at the maximum potential<br>loss in the given year.                                                                                                    |
| Reticulo difícil         | Se move com alguma Resistência em qualquer direção.                                                                                                    |
| Reticulo difícil de      | Move a barra vertical relutantemente com o mouse, mas a barra                                                                                                    |
| clique                   | horizontal muda apenas depois de um clique do mouse especificar um<br>local.                                                                                                    |
| Oscilador<br>estocástico | Um indicador técnico momento que compara o preço de um security<br>fechando com sua faixa de preço sobre um período de tempo dado. A<br>sensitividade do oscilador para os movimentos do Mercado pode ser<br>reduzido ajustando o período de tempo ou tomando uma media de<br>movimento do resultado.                                                                                                    |
|                          | A teoria por trás desse indicador é que um Mercado de tendência<br>ascendente, preços tendem á fechar próximos de seu Maximo, e durante<br>uma tendência de Mercado descendente, preços tendem á fechar<br>próximo de seu mínimo. Sinais de transação ocorrem quando o %K passa<br>através de uma media de movimento de três períodos chamada de '%D'.                                                                                                    |
| Parar                    | Um pedido de parada se torna um pedido do Mercado para comprar ou<br>vender securities ou commodities uma vez que o preço de parada esta<br>conquistador ou penetrado. Um pedido de PAR é colocado acima do atual<br>preço do MCT e são transformados em pedidos de MCT quando o preço<br>de futuros negociado ou ofertado acima ou no preço de PAR.<br>Um pedido de venda PAR é colocado abaixo do atual preço do MCT e são<br>transformados em pedidos de MCT quando o preço de futuros negociado<br>ou ofertado abaixo ou po preço de PAR. |
| Limite de Parada<br>(LP) | Esse é um pedido que combina os recursos de um pedido de parada com<br>aqueles de um pedido de limite. Um pedido de Limite de Parada será<br>executado á um preço especifico (ou melhor) depois de um preço de                                                                                                    |

|                                          | parada dado ter sido alcançado, o pedido de Limite de Parada se torna<br>pedido limite para comprar (ou vender) no preço limite ou melhor.<br>LMT PAR de compra é ativado quando o commodity é ofertado ou<br>negociado acima ou no nível de PAR, o pedido não esta preenchido a não                                                                                                    |
|------------------------------------------|----------------------------------------------------------------------------------------------------|
|                                          | ser que o preço continue ou caia abaixo do nivel limite.<br>LMT PAR de venda é ativado quando o commodity é ofertado ou<br>negociado acima ou no nível de PAR, o pedido não esta preenchido a não<br>ser que o preco continue ou caia abaixo do nível limite.                                                                                                    |
| Parar—parada<br>delimitadora             | Uma parada delimitadora para um pedido de venda determina o preço de<br>parada em uma quantia fixa abaixo do preço do Mercado. Se o preço do<br>Mercado aumentar, o preço de parada de perda aumenta pela quantia<br>aumentada, mas se o preço de estoque diminuir, o preço de parada de<br>perda se mantém o mesmo. O reverso é verdade para um pedido de<br>compra delimitador.                                                                                                    |
| Parar Limite de<br>parada<br>delimitador | Um Limite de parada delimitador para um pedido de venda determina o<br>preço de parada em uma quantia fixa abaixo do preço do Mercado e<br>define o preço limite para o pedido de venda. Se o preço do Mercado<br>aumentar, o preço de parada de perda aumenta pela quantia aumentada,<br>mas se o preço de estoque diminuir, o preço de parada de perda se<br>mantém o mesmo. Quando os pedido delimiter, um pedido limite é<br>enviado á um preço definido. O reverso é verdade para um pedido de<br>compra de Limite de parada delimitador. |
| Pedido de limite<br>de parada            | Um pedido para comprar ou vender uma certa quantia de um certo<br>security á um preço especifico ou melhor, mas apenas depois de um preço<br>especifico tenha sido alcançado. Essencialmente uma combinação de<br>Pedido de limite de parada ou um limite de pedido.                                                                                                    |
| Parar perda                              | Uma técnica de administração arriscada usada para fechar uma posição<br>de perda em um dado ponto. Um pedido de para a perda é colocado em<br>um determinado ponto.                                                                                                    |
| Pedido de parada<br>de perda             | Um pedido colocado com um corretor para vender um security quando<br>alcançar um certo preço. Isso é designado para limitar a perda de um<br>investidor em uma posição segura.                                                                                                    |
|                                          | Também conhecido como "pedido de parada" ou "pedido de parada de<br>Mercado".                                                                                                    |
| Paradas<br>Ajustável                     | Você pode prender ajustes de um tempo para parar,limite de parada,<br>pedidos de parada delimitadora e limite pedidos de parada delimitadora<br>que modificam o preço de parada acionador, delimitando a quantidade e<br>preco limite de parada.                                                                                                    |
| Straddle <sup>6</sup>                    | A compra ou venda de números iguais de vendas e compras, com o<br>mesmo preço de exercício e datas de vencimento. Uma Operação de<br>bolsa com opção de compra ou venda comprida é uma Operação de bolsa<br>com opção de compra ou venda na qual uma posição comprada é tomada<br>em ambas opções de venda e compra. Uma Operação de bolsa com opção<br>de compra ou venda curta é uma Operação de bolsa com opção de                                                                                                    |

| Operação de<br>bolsa com opção<br>de compra ou<br>venda<br>faixa  | compra ou venda na qual uma posição comprada é tomada em ambas<br>opções de venda e compra.<br>Uma estratégia de opções onde um investidor segura uma posição em<br>ambas opção de compra e opção de venda com diferentes preços de<br>exercício mas com a mesma maturidade e ativo base. Essa estratégia de<br>opção pe lucrável apenas se existirem grandes movimentos no preço do<br>ativo base.<br>Uma estratégia de opção criada sendo longa em uma opção<br>de venda e duas de compra, todas com o mesmo preço de<br>exercício, maturidade e ativo base. Também referida como<br>uma "opção tripla".                                                                                                    |
|-------------------------------------------------------------------|----------------------------------------------------------------------------------------------------|
| Filtro de<br>Estratégias                                          | Uma opção de faixa é usada quando o negociador acredita que o<br>movimento futuro do preço do security base será grande e mais provável<br>acima do que abaixo. Adicionando duas opções de compra o negociador<br>tem um grande ganho se ele ou ela estiver certo sobre o grande<br>movimento crescente. Mas se o previsto estiver errado e o preço tiver um<br>grande reverso, o negociador é protegido pelo opção de venda.<br>Na janela de configuração do contrato, o botão de filtro de estratégias,<br>exibe os contratos para essas maiores categorias de commodity.<br>Moedas<br>Energias<br>financeiros<br>grãos<br>índices<br>Carnes<br>metais<br>Tropicais<br>O numero a direita da pasta exibe o numero de contratos disponíveis no<br>OEC Trader. Nota: Isso exibe os tipos de todas as estratégias, (Direto, |
|                                                                   | borboleta, condor, margem, etc. Para futuros e opções) quando apenas o<br>filtro de estratégias esta selecionado.                                                                                                    |
| estratégia                                                        | Com respeito a investimentos de opções, e preconceber, planos lógicos de<br>seleção de posição e ação follow up.<br>Na janela de configuração do contrato, isso se refere ao filtro que inclui<br>futuros e contratos.                                                                                                    |
| Estratégia de<br>pedido<br>Quotas continuas<br>Preço de exercício | Exibe o menu suspendo para configuração para acessar a janela de multi<br>suporte<br>Se refere à função de receber data do mercado rápida e confiável direto<br>da bolsa através do acesso direto ao mercado OEC (ADM)<br>Um preço especificado no qual um investidor pode comprar ou vender<br>uma opção de instrumento financeiro base. A taxa de troca, taxa de<br>interesse, ou preço de mercado que é garantido por uma opção de                                                                                                    |

| Preco de exercício       | transação.<br>O preço fixo por compartilhar para o qual a security base pode ser                                                                                                    |
|--------------------------|----------------------------------------------------------------------------------------------------|
|                          | adquirida (no caso de uma opção de compra) ou vendido (no caso de uma<br>opção de venda) pelo segurador da opção sob exercício do contrato de<br>opção.                                                                                                    |
| faixa                    | A compra simultânea (venda) de um ou mais contratos em quatro ou mais<br>trimestrais meses de entrega com um único contrato. Qualquer mês de<br>entrega trimestral pode agir como a faixa do primeiro mês enquanto<br>houver pelo menos três meses seguinte disponíveis. Meses seriais em um<br>produto são ignorados e não podem tomar parte de uma faixa de<br>estratégia. O número de lotes em cada etapa pode variar. Vendendo a<br>faixa envolve vendendo todos os meses na faixa, e vice e versa para<br>comprar. Em opções, uma estratégia criada sendo longa em uma opção<br>de compra e duas opções de venda, todas com o mesmo preço de<br>exercício. |
| Oscilador<br>Strochastic | Se refere á um indicador técnico de momento que compara um preço de<br>fecho do security com seu preço alcance sobre um dado período de<br>tempo. A sensitividade do oscilador para movimentos do mercado pode<br>ser reduzido ajustando o período de tempo ou tomando uma media de<br>movimento do resultado. Esse indicador é calculado com a seguinte<br>formula:                                                                                                    |
|                          | K = 100[(C - L14)/(H14 - L14)]                                                                                                    |
|                          | C = the most recent <u>closing price</u><br>L14 = the low of the 14 previous <u>trading sessions</u><br>H14 = the highest price traded during the same 14-day period.                                                                                                    |
| Strochastic RSI5         | %D = 3-period moving average of %K<br>A teoria atrás deste indicador é que um mercado de tendência crescente,<br>preços tendem a fechar perto do seu Maximo, e durante uma tendência<br>do mercado decrescente, os preços tendem a fechar perto de seu mínimo.<br>Sinais de transação ocorrem quando o %K passa através de uma media de<br>movimento de três períodos chamada de "%D".<br>Stochastic RSI (StochRSI) é um indicador de um indicador. Calcula o RSI<br>relativo ao seu alcance para aumentar a sensitividade do RSI padrão. Os<br>valores do Stochastic RSI são de zero á um.                                                                     |
|                          | O Stochastic RSI pode ser interpretado de varias maneiras. Condições de compra excessiva/venda excessiva são indicados quando o Stochastic RSI atravessa acima dos .20/abaixo dos .80. um sinal de compra é gerado quando o Stochastic RSI se move de uma compra excessiva para acima do ponto médio (.50). um sinal de venda é gerado quando o Stochastic RSI se move de venda em excesso para abaixo do ponto médio. Também olha por divergências com o preço para indicar o final de uma tendência.                                                                                                    |

| Gráfico de estilo | Exibe o menu suspenso do gráfico das preferências do gráfico.                              |
|-------------------|--------------------------------------------------------------------------------------------|
| Critério de       | Se refere ao teste de critério de avaliação usado para medir a                             |
| sucesso           | performance de uma estratégia implementada para alcançar objetivos<br>específicos.         |
| Somar amostra     | Exibe o indicador na janela de biblioteca do indicador personalizado.                      |
| Trocar            | Se refere á mudancas de visualização entre duas janelas abertas.                           |
| Símbolo           | Um código alfa numérico esse é o código alfa numérico no qual futuros e                    |
|                   | opcões são identificados em uma troca: uma corporação que fornece as                       |
|                   | facilidades para negociar contratos de futuros e/ou opcões. Um                             |
|                   | fundamento base ou símbolo, se refere aos primeiros caracteres no                          |
|                   | começo do símbolo seguido pelo código do mês e do ano.                                     |
| sintética         | Se refere á um instrumento financeiro que é criado artificialmente                         |
|                   | simulando outro instrumento com os recursos combinados de uma<br>coleção de outros ativos. |
| Opção de compra   | Uma estratégia de investimento que copia o pagamento de uma opção de                       |
| sintética         | compra. Uma opção de compra sintética é criada comprando um ativo                          |
|                   | base, vendendo uma faixa e comprando uma opção de venda. O preço de                        |
|                   | exercício na opção de venda é igual ao valor nominal da faixa, que serve                   |
|                   | como o preço de exercício de uma opção de compra sintética.                                |
|                   | Uma opção de compra sintética produz o mesmo pagamento completo                            |
|                   | como uma opção de compra. A opção de compra sintética ira finalizar                        |
|                   | dentro do valor de mercado quando o preço do ativo base é                                  |
|                   | maior que o valor nominal da faixa vendida na data de                                      |
|                   | vencimento. Sera lora do valor do mercado quando o valor da laixa e                        |
|                   | maior que o do alivo base quando a opção de compra sinterica esta                          |
|                   | dentro do valor do mercado, o lucro e a unerença entre o preço do ativo                    |
|                   | proce de morcado, a onção de venda absorve a porda de ative bace, com                      |
|                   | preço de mercado, a opção de venda absorve a perda do ativo base, com                      |
| Longo sintático   | Uma estratégia de investimento artificial que simula o pagamento de                        |
| Longa sintetica   | uma compra uma onção de compra e vende uma onção de venda ao                               |
|                   | mesmo preco de exercício                                                                   |
| Curta sintética   | Ilma estratégia de investimento artificial que simula o pagamento de                       |
|                   | uma compra uma opcão de compra e vende uma opcão de compra ao                              |
|                   | mesmo preco de exercício                                                                   |
| AT hih            | Se refere á analise técnica (AT) indicadores de hiblioteca que é um                        |
|                   | software de biblioteca de código aberto dos indicadores de analise                         |
|                   | técnica. Isso também é o comando de gráficos embaixo de indicadores                        |
|                   | que fornece um menu suspenso de indicadores financeiros adicionais que                     |
|                   | são disponíveis para uso                                                                   |
| Aba configuração  | Se refere à configuração que coloca a janela dentro de outra janela e                      |
| de lavout         | exibe á como uma aba.                                                                      |
| Modelo            | Se refere á um pedido pre determinado ou preenchido previamente no                         |
|                   | qual é usado para negociações rápidas e fáceis de contratos específicos.                   |

|                                     | Isso também é o menu suspenso na sessão de entrada de pedido de ticket<br>que exibe uma configuração salvada para contratos específicos.                                                                                                    |
|-------------------------------------|----------------------------------------------------------------------------------------------------|
| texto                               | Insere uma caixa de texto e exibe um menu suspenso de contrato que insere um novo item de gráfico.                                                                                                    |
| Theta <sup>1</sup>                  | Uma medida da taxa de mudança no valor teórico de uma opção para<br>uma mudança de uma unidade no tempo para a data de vencimento da<br>opção. Isso também é conhecido como retardamento.                                                                                                    |
| Ícone percevejo                     | Esse é o primeiro comando no menu principal do Gráfico que seleciona<br>um objeto especifico (janela) e exibe o na frente, posição frontal, ou no<br>topo de outras janelas. Existem duas posições: 1) for é a posição padrão<br>que mantém a janela no topo de outras janelas. 2) A posição de dentro<br>permite outras janelas serem exibidas ao contrario. Isso também é um<br>comando na barra de ferramentas padrão do MDI. |
| Percevejo<br>(dentro)               | Exibe o MDI ou qualquer outra janela no topo de outras janelas abertas.                                                                                                    |
| Percevejo fora<br>Tick              | Exibe o MDI ou qualquer outra janela atrás de outras janelas abertas.<br>O menor incremento permitido de movimento de preço para um<br>contrato.                                                                                                    |
| Ticket                              | Também conhecido como um pedido em aberto. Um pedido que continua com força até ser cancelado ou até o contrato de futuros vencer.                                                                                                    |
| Retardamento                        | Um termo usado para descrever o valor teórico de uma opção "coroe" ou<br>reduz com o passar do tempo. Retardamento é especialmente<br>determinada por teta.                                                                                                    |
| Nivelar                             | Para retornar á uma posição liquida de zero de não perder e não ganhar.                                                                                                    |
| Ativar                              | Mudar de uma configuração ou visão para outra.                                                                                                    |
| Ativar todos                        | Um botão na caixa de dialogo do filtro de conta que seleciona e exibe as<br>contas marcadas na primeira visão e exibe todas as contas em segunda<br>visão.                                                                                                    |
| Ativar todos                        | Um botão na caixa de dialogo do filtro de conta que seleciona e exibe as<br>contas marcadas na primeira visão e exibe todas as contas em segunda<br>visão.                                                                                                    |
| Barra de<br>ferramentas             | Uma serie de botões selecionáveis (ícones) em um GUI que da ao usuário<br>uma forma fácil de selecionar o desktop, aplicação ou funções do<br>navegador da web. Esses normalmente são exibidos em um painel<br>horizontal ou vertical.                                                                                                    |
|                                     | Isso também se refere á seção na janela de ticket de entrada de pedido<br>que exibe os comando que estão disponíveis para cada janela. Essa é a<br>exibição dos comandos que estão disponíveis para cada janela A lista de<br>ferramentas na barra de ferramentas pode variar conforme for padrão<br>e configurações personalizadas para o OE Trader.                                                                            |
| Barras de<br>ferramenta<br>Caixa de | Esse comando de visualização de controle de exibição exibe o numero e<br>tipos de ícones de ferramenta que aparecem no gráfico.<br>O recurso no menu do OEC Trader que acessa a informação especifica no                                                                                                    |
| ferramenta                                                 | website da OEC.                                                                                                    |
|------------------------------------------------------------|----------------------------------------------------------------------------------------------------|
| Caixa de                                                   | Esse é um menu principal de comando nos gráficos que abre um link                                                                                                    |
| ferramenta                                                 | direto para o website da OEC que fornece hyperlinks para os vídeo<br>tutoriais de treinamento                                                                                                    |
| Descrição                                                  | Ilm recurso no OEC Trader que exibe uma caixa de dialogo visual quando                                                                                                    |
| Deserição                                                  | o cursor é colocado em um obieto especifico.                                                                                                    |
| Descrição                                                  | Uma caixa de dialogo que é exibida quando o cursor é colocado em um<br>ícone.                                                                                                    |
| Lotes totais                                               | Se refere á quantia total de uma solicitação de um bloco de alocação                                                                                                    |
| Lotes totais                                               | Se refere á quantia total de todas as contas na janela do BA.                                                                                                    |
| Total L/P                                                  | Embaixo de visualizar, na janela do sumario de conta, essa é a soma da figura aberta L/P e a figura realizada L/P. O L/P total representa todo o lucro e perda de todos os negociadores na conta. |
| Traçar pedidos                                             | Exibe a janela de traçamento com IDS de pedidos.                                                                                                    |
| Administrador                                              | Aplicação de Administrador Trade Desk da Open E Cry (ATD) OEC ATD                                                                                                    |
| Trade Desk (ATD)                                           | permite ao operador monitorar todos os detalhes da conta de um cliente,<br>e relatar quaisquer situações criticas por manualmente controlar o<br>sistema OEC.                                     |
| Registro de                                                | Esse é um comando embaixo de pedidos no menu suspenso de Relatórios                                                                                                    |
| negociação                                                 | que exibe o formato do relatório.                                                                                                    |
| Administrador de                                           | Uma permissão segura (direitos de acesso) configuração no OEC Trader                                                                                                    |
| negociação                                                 | que permite ao usuário negociar em favor de outro corretor ou firma.                                                                                                    |
| Administrador de                                           | Uma permissão segura (direitos de acesso) configuração no OEC Trader                                                                                                    |
| negociação                                                 | que designa um usuário que tem a autoridade de negociar em favor de<br>outro corretor ou firma.                                                                                                   |
| Modo de                                                    | Esse é um menu principal no comando de gráficos que exibe a barra de                                                                                                    |
| negociação                                                 | ferramentas de negociação á direita e ativa o cursor para colocar um<br>pedido dentro do gráfico.                                                                                                 |
| Modo de                                                    | Exibe ferramentas de modo de negociação para contas e detalhes de                                                                                                    |
| negociação                                                 | entrada de pedido.                                                                                                    |
| Painel de entrada<br>de pedido de<br>modo de<br>negociação | Exibe informação básica de entrada de pedidos.                                                                                                    |
| Negociador                                                 | l minvestidor ou profissional que faz compras freqüentes e vendas                                                                                                    |
| Estação de                                                 | Estação de negociação é uma anlicação baseada de janela designada                                                                                                    |
| negociação                                                 | vendida e distribuída por securities da Estação de negociação. É analise                                                                                                    |
| ineBoola gao                                               | técnica de software que é usada para análise e negociação de mercados financeiros.                                                                                                    |
| Horas de                                                   | Se refere ao submenu embaixo do comando de caixa de ferramenta que                                                                                                    |
| negociação                                                 | acessa informação do website OEC e exibe a informação tanto pela bolsa<br>ou grupos de contrato.                                                                                                  |
| Delimitar parada                                           | Esse é um complexo pedido de para de perda no qual o preço de parada                                                                                                    |
| de perda                                                   | de limite é configurado em alguma porcentagem fixa abaixo do preço de<br>mercado. Se o preço do Mercado aumenta, o preço de parada de perda                                                       |

|                                     | aumenta proporcionalmente, mas se o preço de estoque diminui, o preço<br>de parada de perda não muda. Essa técnica permite ao investidor<br>determinar um limite na máxima perda possível sem configurar um limite<br>no Maximo ganho possível, e sem necessidade de prestar atenção ao<br>investimento em uma base permanente.                                                                                                    |
|-------------------------------------|----------------------------------------------------------------------------------------------------|
| Transmitir (F12)                    | O comando que submete um pedido para execução.                                                                                                    |
| Transmitir (F12)                    | Envia o pedido para execução. A tecla F12 é o comando de atalho.                                                                                                    |
| Seguidores de                       | Se refere às seleções do menu suspendo disponível nos Gráficos do OEC                                                                                                    |
| tendência                           | Trader que inclui:                                                                                                    |
|                                     | MACD                                                                                                    |
|                                     | Índice de massa                                                                                                    |
|                                     | Tangente de regressão linear                                                                                                    |
|                                     | TRIX                                                                                                    |
| Média de<br>movimento<br>triangular | Uma media de movimento triangular é uma media de data calculada sob<br>um período de tempo, onde a porção do meio da data tem o maior peso.<br>A media de movimento triangular pode ser usada com qualquer preço<br>incluindo alto, baixo, fechado, ou aberto, e pode ser aplicado com outros                                                                                                    |
|                                     | indicadores também. A Média de movimento triangular amacia uma serie<br>de data, que é muito importante em um mercado de volatilidade a média<br>que ajuda a identificar tendências significantes mais facilmente.                                                                                                    |
| Média de                            | A Média de movimento triangular é uma forma de media de movimento<br>sobrecarregados são designados em um padrão triangular. Isso da mais<br>peso para o meio das series de tempo e menos peso para a data mais<br>velha e mais nova.<br>Se refere á medias de movimento exibidas no gráfico.                                                                                                    |
| movimento tripla                    |                                                                                                    |
| TRIX                                | A TRIX formula de indicadora é baseada em uma média de movimento<br>tripla do preço de fecho. Seu propósito é de eliminar ciclos curtos. Esse<br>indicador mantém o preço de fechamento em tendências que são mais<br>curtas que o período especifico.                                                                                                    |
|                                     | Esse também é um comando listado como um menu suspenso de seleção<br>embaixo de seguidores de tendência nos Gráficos do OEC Trader. Trix ( ou<br>TRIX) é um oscilador técnico de analise desenvolvido em 1980s por Jack<br>Hutson, editor de analises técnicas de estoques e commodities magazine.<br>Mostra a inclinação (ie. Derivado) de uma media de movimento<br>exponencial triplamente- amaciada. O nome Trix é de "exponencial<br>triplo." |
| Entrada de Pedido                   | Também usado como um oscilador que segue mercados de compra<br>excessiva e venda excessiva.<br>Esse é um ticket de pedido complexo no OEC Trader que permite ao                                                                                                    |
| turbo (EPT)                         | negociador:                                                                                                    |
|                                     | Cria um numero de pedidos um por vez, use o EPT                                                                                                    |
|                                     | Transmite múltiplos pedidos simultaneamente, e                                                                                                    |

|                    | Cria, upload, salva e recupera pedidos de uma folha de estilo do Excel.                          |
|--------------------|--------------------------------------------------------------------------------------------------|
| Pedido de entrada  | A aba na janela de layout padrão que exibe a janela de Pedido de entrada                         |
| Turbo              | Turbo.                                                                                           |
| Dois amostra MA    | Exibe o indicador na janela de biblioteca do indicador personalizado.                            |
| Тіро               | Esse é o campo de menu suspenso em um ticket de entrada de pedido que                            |
|                    | especifica classificação do mercado para determinar parâmetros para                              |
|                    | tempo, data, preço, e fatores de fonte de mercados disponíveis.                                  |
| Тіро               | Se refere ao tipo de campo em uma janela do bloco de alocação que                                |
|                    | classifica a fonte de entrega ou grupo de classificação. Esses tipos de fonte                    |
|                    | incluem:                                                                                         |
|                    | Cliente                                                                                          |
|                    | Desistir                                                                                         |
|                    | OMNIBUS                                                                                          |
|                    | Casa (essa é uma configuração proprietária que só é visível para o pessoal                       |
|                    | OEC)                                                                                             |
| Preço típico       | Preços Típicos é o valor médio de preços diários, e pode ser usado como                          |
| (Típico)           | uma filtro para ajudar identificar tendências. Também é usado como um                            |
|                    | preço médio diário que ''e muito útil se você quer uma visualização dos                          |
|                    | preços mais simples.                                                                             |
|                    | Também, se refere um item do menu suspenso embaixo de preços nos                                 |
|                    | Gráficos do OEC Trader.                                                                          |
| Preço Típico       | O preço típico é a media da alta+baixa+fechar de uma barra. Isso é usado                         |
|                    | para calcular vários indicadores. Isso pode ser usado para amaciar um                            |
|                    | indicador que normalmente toma apenas os preços de fecho como uma                                |
|                    | entrada.                                                                                         |
| UBIX               | Esse é o programa do OEC escritório fundo que administra compensação                             |
|                    | internacional para multi entidade/multi companhias de mercado. As                                |
|                    | configurações de procedimentos de tempo real, posições marginadas e                              |
|                    | balances de conta para clientes e também inclui recursos compreensivos                           |
|                    | de corretagem para a administração de negócios de give-in e desistir.                            |
| Oscilador          | O Oscilador supreme é a soma sobrecarregada de três osciladores de                               |
| supremo            | periodos de tempo diferentes. Os periodos de tempo típico sao 7,14 e 2                           |
|                    | 8.0s valores de alcance dos oscilador supremo de zero para 100. valores                          |
|                    | sobre 70 indicam condições de compra excessiva, e valores abaixo de 30                           |
|                    | indicam condições de venda excessiva.                                                            |
| Seta para cima     | Move o nome de conta selecionado acima na ordem da lista.                                        |
| USUANO             | determinada, uma fraca au palaura capreta, da é paceas acesso é um                               |
|                    | determinado, uma nase ou palavia secreta, ua a pessoa acesso a um                                |
| Cuia do ucuário    | programa ou sistema particular.<br>Refere se à desumentação oficial que é um manual de instrução |
| Guia de usualio    | detalhada para a aplicação de OEC Trader que fornaça detalhas de                                 |
|                    | nccedimentos e descrições funcionais nara o software operante                                    |
| Interface de       | A interface entre um humano e um computador é chamada uma interface                              |
| usuário            | de usuário Interface entre componentes de hardware e interfaces físicas                          |
| Media de movimento | n variável                                                                                       |
| meana ac movimente |                                                                                                  |

Linha vertical Margem vertical Vídeo Tutoriais Visão Visão Visualizar alertas de preço Apenas pedido visível Volatilidade Volatilidade Chaikin Taxa Volatilidade Histograma de volume Oscilador de Volume (OV) Volume<sup>5</sup> Volumes Arquivo WAV Sobrecarregado fecho (sobrecarregado) Media de movimento sobrecarregada Label branco Willians % porcento Williams %R<sup>3</sup> Canal de índice de Commodity Woodie's Pedido trabalhando Pedido trabalhando Escritor Porcentagem%de aumento Aumento Aumento (Ctrl +I) Intervalo de aumento Diminuir Diminuir (CTRL+O) Porcentagem de Zoom

A media de movimento variável estuda e permite você a ser muito criativo com medias de movimento. Três medias de movimento são aplicadas (normal, exponencial, e dividida).

Periodo1: para a media de movimento normal, o numero de barras em um gráfico. Se o gráfico exibe data diária, então o período denota dias; em gráficos semanais, o período ira continuar por semanas, e assim por diante. A aplicação usa como um padrão de 9.

Periodo2: para a media de movimento exponencial, o numero de barras em um gráfico. Se o gráfico exibe data diária, então o período denota dias; em gráficos semanais, o período ira continuar por semanas, e assim por diante. A aplicação usa como um padrão de 9.

Periodo3: para a media de movimento dividido, o numero de barras em um gráfico. Se o gráfico exibe data diária, então o período denota dias; em gráficos semanais, o período ira continuar por semanas, e assim por diante. A aplicação usa como um padrão de 9. Aspecto: O campo de símbolo no qual o estudo será calculado. Aspecto é configurado para 'padrão', que, quando vendo um gráfico para um símbolo especifico, é o mesmo que 'fechar'.

Uma media de movimento variável é uma media de movimento exponencial que automaticamente ajusta o peso baseado na volatilidade da serie de datas. Quão mais volátil a data é, mais peso é dado para os valores mais recentes.

Cria uma linha vertical da base do gráfico ao topo que é usado para retirar suporte e linhas de resistência.

Estratégia de negociação de opções usada quando o negociador faz uma simultânea compra e venda de duas opções do mesmo tempo que tenham as mesmas datas de vencimentos mas preços de exercício.

Esse é um comando de Ajuda que exibe o menu suspenso para os vídeos tutoriais disponíveis do OEC Trader que podem ser acessados do website OEC. Sessões de treinamento são fornecidas do MDI, Gráficos, blocos de negociação e outros. As sessões podem ser acessadas de dentro do OEC Trader para abrir uma janela no internet explorer para exibir o vídeo.

Se refere ao arranjo e exibição de certos campos na database da pagina. Esses são divididos em áreas de temas no menu suspenso.

Embaixo dessa sessão, o OEC Trader também fornece a flexibilidade para configurar o formato e exibição dentro da janela assim como o arranjo das janelas na janela padrão.

Se refere ao submenu de comando de Gráficos (Segundo menu horizontal) que identifica um menu suspenso para tipos de gráficos por períodos de tempo para variáveis selecionadas que podem ser manipuladas para uma informação especifica de exibição.

Esse comando exibe a janela de preço de acertas que lista todos os avisos para alertas de preço de contratos.

Esse é um comando embaixo de Notificações no menu suspenso de Pedidos que ativa o aviso para exibir um alerta para qualquer nova ordem funcionando na janela de pedidos abertos para ser ´preenchidos

1. Uma media estatística da dispersão de retornos para uma dada security ou índice de mercado. Volatilidade pode ser tanto medida usando a delimitação padrão ou variante entre retornos da mesma security ou índice de mercado. Normalmente, quão maior a volatilidade, maior o risco da security.

2.uma variação nas formulas de preço de opção mostrando a extensão para qual o retorno do ativo base ira flutuar entre agora e a data de vencimento. Volatilidade, como expressado como uma porcentagem coeficiente dentro das formulas de preço da opção, aparece das atividades diárias de negociação. Como a volatilidade é medida ira afetar o valor do coeficiente usado. O indicador de volatilidade Chaikins mede a diferença entre preços altos e baixos, e é usado para indicar topos ou bases do mercado. Essa formula foi desenvolvida por Marc Chaikin.

O indicador de volatilidade Chaikins calcula a margem entre os preços máximos e mínimos. Isso julga o valor da volatilidade se baseando na amplitude entre o Maximo e o mínimo. Ao contrario do alcance real, o indicador de Chaikin não toma distancia na conta.

De acordo com a interpretação de Chaikin, um aumento no indicador do volume em um espaço curto relativo de tempo significa que os preços se aproximam de seus mínimos (igual quando as

securities são vendidas em pânico), enquanto uma diminuição da volatilidade é um período de mais comprido indica que os preços estão no pico (por exemplo, na condição de uma mercado altista maduro).

Nos recomendamos usar medias de movimento e envelopes como uma confirmação dos sinais indicadores Chaikin.

A taxa de volatilidade identifica dias com excepcionais amplos alcances de negociação (a distancia entre alto e baixo) e é usada para sinalizar prováveis dias reversos

A taxa de volatilidade é um indicador baseado de alcance de preço que é designado para identificar alcances de preços e revoltas dos alcances de preços. A taxa de volatilidade calcula uma versão de alcance de preço (conhecida como alcance real), e então identifica quando o preço tenha movido para fora do seu alcance de preço.

Se refere ao comando de ferramenta no submenu da barra de ferramentas no OEC Trader que organiza um grupo de pontos de data em faixas de usuário especifico baseada no volume. O oscilador de volume tenta identificar tendências no volume comparando duas medias de movimento; uma com um período curto e a outra com um período maior.

O numero de compartilhamentos ou contratos negociados em um security ou um Mercado inteiro durante um dado período de tempo. É simplesmente a quantia de compartilhamentos que a negociação pega dos vendedores para os compradores como uma medida de atividade. Se um comprador de estoque comprar 100 compartilhamentos de um vendedor, então o volume para aquele período aumenta em 100 compartilhamentos baseado na transação.

Volume é um importante indicador em analises técnicas à medida que é usado para medias o valor de um mercado acima. Se os mercados tiverem feito um grande movimento no preço tanto acima ou abaixo da força visível daquele movimento depende no volume para aquele período. Quão maior o volume durante aquele movimento de preço mais significante o movimento.

Se refere ao menu suspenso de grupo menu de indicadores embaixo do comando de inserir gráficos. Esse indicador exibe diferentes níveis de volumes em um dado Mercado. Esses são os gráficos baseados sob volume faz uma nova barra de preço (ou castiçal, linha, etc.) toda vez que um numero especifico de contratos tenha sido negociado. Esse é o grupo de indicadores no menu suspenso de grupo de menu.

Um oscilador de volume tem a intenção de comparar medias de movimento de períodos de tempo variáveis para compara volumes.

O formato para guardar arquivos de som desenvolvido juntando a Microsoft e IBM. Arquivos de som WAV terminam com uma extensão .wav e podem ser tocados por aplicações do windows que suportam sons.

A formula de fecho sobrecarregada calcula o valor médio dos preços diários. A única diferença entre preço típico e o fecho sobrecarregado é que o preço de fecho tem peso extra, e é considerado o preço mais importante. O fecho sobrecarrega pode ser usado como um filtro para identificar tendências, e pode também ser usado como uma media de preço diária, que é muito útil se você quiser uma vista mais simples dos preços.

Também, se refere um item do menu suspenso embaixo de preços nos Gráficos do OEC Trader. A media de movimento sobrecarregada é uma media de data calculada sob um período de tempo, onde grande peso é preso à data mais recente. A media de movimento sobrecarregada pode ser usada com qualquer preço incluindo alto, baixo, fechado, e pode ser aplicado com outros indicadores também. A Média de movimento sobrecarregada amacia uma serie de data, que é muito importante em um mercado de volatilidade e ajuda a identificar tendências significantes mais facilmente. Sobrecarregamento é calculado de uma soma de dias

Uma media de movimento variável é uma media de movimento exponencial que automaticamente ajusta o peso baseado na volatilidade da serie de datas. Essa media é calculada tomando cada um dos preços de fecho sobre um dado período de tempo e multiplicando eles por certas posições na series de datas. Uma vez que a posição de períodos de tempo tem sido contado por seus são somados juntos e divididos pela soma do numero de períodos de tempo.

Se refere á um cliente que tenha contratado o software OEC e services quem tenha re-branded o nome sob sua própria companhia.

Faixa de porcentagem de William indicador técnico (%R) é um indicador técnico dinâmico, que determina se o mercado esta comprado em excesso/vendido em excesso William %R é muito similar ao oscilador Stochatisc. Á única diferença é que o %R tem uma escala upside down e o oscilador stochastic tem amaciamento interno.

Para mostrar o indicador nessa upside down fashion, um coloca o símbolo de menos antes dos valores de alcance de porcentagem de William (por exemplo -30%). Um deveria ignorar o símbolo de menos quando conduzindo a analise.

indicador de valores alcançando entre 80 e 100% indica que op mercado esta vendido em excesso. indicador de valores alcançando entre 0 e 20% indica que o mercado esta vendido em excesso.

Assim como com todos os indicadores comprados em excesso/vendidos em excesso, é melhor esperar para o preço do security mudar a direção antes de colocar sua negociações. Por exemplo, se um indicador comprados em excesso/vendidos em excesso esta mostrando uma condição de compra excessiva, é esperto esperar para o preço do security mudar abaixo antes de comprar o security.

Um fenômeno interessante do indicador d porcentagem de alcance do William é sua uncanny habilidade para antecipar uma reversão no preço da security base. O indicador quase sempre forma um pico e torna abaixo alguns dias antes do preço do security pico e tornar abaixo. Igualmente, a porcentagem de alcance de William cria um pensamento e torna acima alguns dias antes do preço do security tornar acima.

Em analises técnicas, esse é um indicador de momento medindo níveis de compra excessiva e venda excessiva, similar á um oscilador stochastic. Foi desenvolvido por Larry Williams e compara um fecho de estoque ao alcance alto baixo sobre um certo período de tempo, normalmente 14 dias.

É usado para determinar pós-pontos do Mercado de entrada e saída O William %R produz valores de 0 á -100, uma leitura sobre 80 normalmente indica um estoque vendido em excesso abaixo de 20 sugeste um estoque comprado em excesso.

Essa é uma representação gráfica que identifica tendências cyclical em commodities.

Se refere á um pedido que esta ativo e trabalhando tanto na bolsa ou em nossos servidores. Esse não é um pedido aberto. Se refere pa um pedido pendente.

Esse é um comando embaixo de pedidos em relatórios no menu suspenso de Relatórios que exibe o formato do relatório.

O vendedor de uma opção que coleta o pagamento premio do comprador.

Esse comando de visão exibe uma quantia selecionada da data disponível no gráfico.

Alarga e aumenta a visão da informação dentro do gráfico.

Esse comando embaixo do submenu de gráficos Alarga a visão da informação dentro do gráfico. Consulte a figura abaixo. Diminui a quantia de data visualizada em uma vez em um gráfico para examinas os movimentos de curto prazo do mercado mais de perto.

Se refere ao comando abaixo de visão que exibe um menu suspenso que exibe informação para Um período de tempo selecionado.

Reduz e diminui a visão da informação dentro do gráfico.

Esse comando embaixo do submenu de gráficos reduz a visão da informação dentro do gráfico. Isso permite ao negociador aumentar a quantia de data visualizada de uma vez no gráfico. Isso permite á ele/ela para vez melhor tendências de mercado de longo prazo.

Exibe um menu suspenso com porcentagens de visão 10, 25, 50, 75 e 100.

As seguinte fontes foram citada para referencia de termos e definições:

<sup>1</sup>Webopedia.com

<sup>2</sup> FM Labs Indicator Reference.com

<sup>3</sup>Investopedia.com

<sup>4</sup>Wikipedia.com

<sup>5</sup>MQL4 Technical Analysis.com

<sup>6</sup>Chicago Mercantile Exchange.com